## はなまるROM2017 CONTENTS

はなまるROM2017には、集計ソフト・はなまる週案・各種(下記) Excel資料を収録しています。

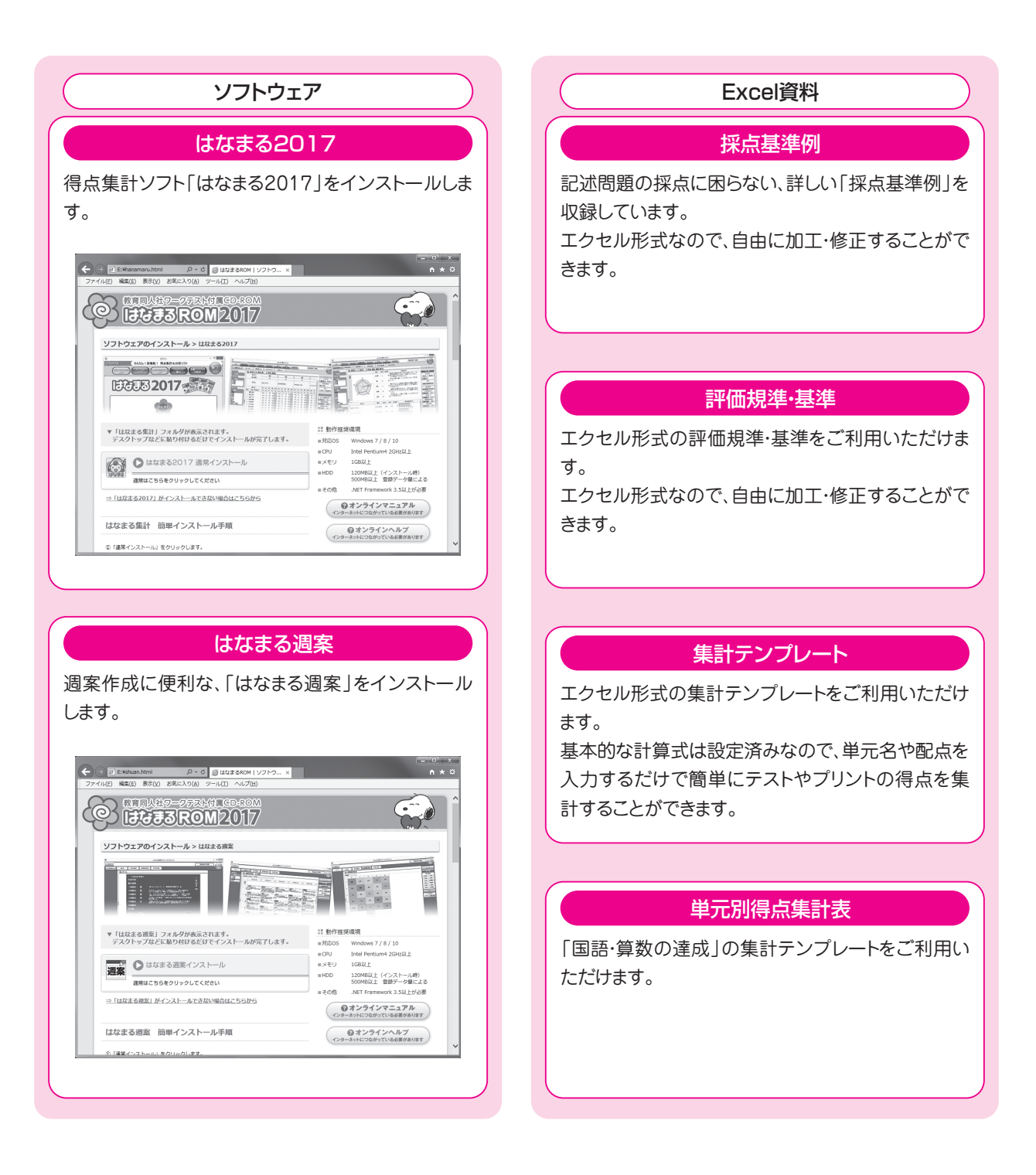

## はなまる2017のインストール

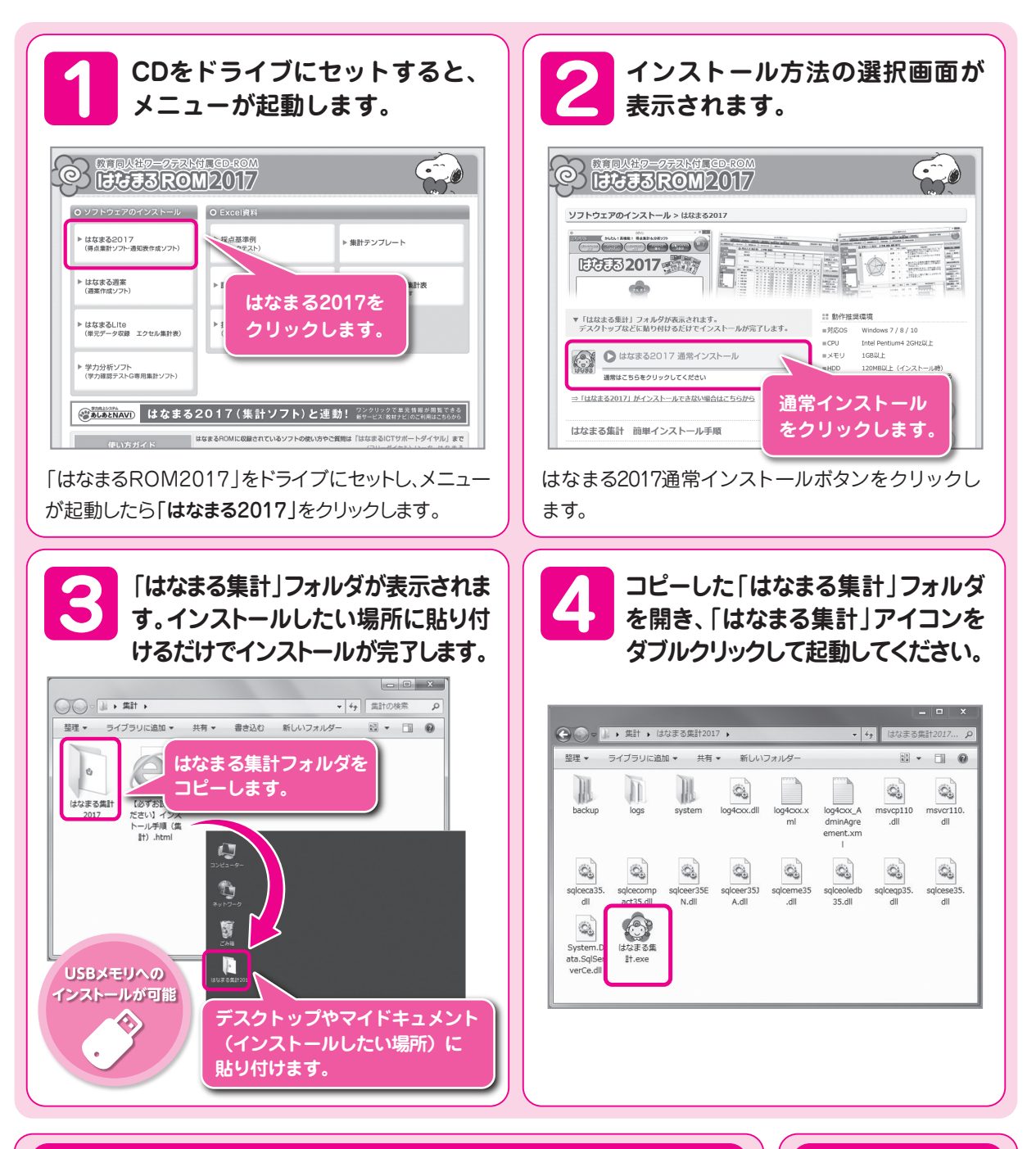

#### 手動での起動

はなまるROM2017のメニュー画面が自動で起動しない場合、マイコンピュータを開きます。はなまるDVDがセットされたドライブにカーソルを合わせ、右クリックして表示されるメニューから「開く」を選択してください。はなまるDVDに収録されているデータの一覧が表示されますので、中にある「top.html」をダブルクリックして、メニューを起動してください。

#### セキュリティ警告について

゙▶スタートガイド

お使いのPCによって、セ キュリティ警告画面が表 示されることがあります。

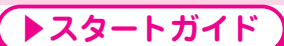

✓ ▶スタートガイド

## USBメモリでのご利用

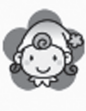

はなまる集計 小学校テスト得点集計ソフト (株)教育同人社 「はなまる集計.exe」にカーソルを合わせて右クリックし、「送る」→「デスクトップ(ショートカット作成)」でショートカットを作成しておくと、次回からの起動に便利です。

#### ■セキュリティ機能付きUSBメモリ利用時のご注意

パスワード・指紋認証・ファイル暗号化などのセキュリティ機能付きUSBメモリをご利用の場合、インストールや起動がで きない場合があります。その場合は、USBメモリ内のセキュリティ領域外にインストールしてください。 学校指定のUSBメモリで、校内ネットワーク内限定で動作するUSBメモリの場合、ご自宅のPC等では起動できません。 あらかじめご了承ください。

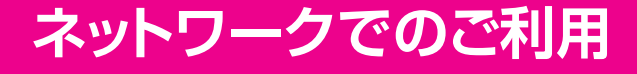

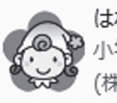

はなまる集計 小学校テスト得点集計ソフト (株)教育同人社 「はなまる集計.exe」にカーソルを合わせて右クリックし、「送る」→「デスクトップ(ショートカット作成)」でショートカットを作成しておくと、次回からの起動に便利です。

#### ■ネットワークでご利用時の注意

- ・ネットワーク上のサーバやHDDなどにインストールしてご利用いただく場合、ネットワークの状況によって動作速度 が低下する場合があります。
- ・同時に複数ユーザーでご利用の場合、保存・終了時に若干の遅延が発生する場合があります。
- ・複数ユーザーでご利用の場合、それぞれのユーザーがアクセス可能な共有フォルダにインストールしてください。

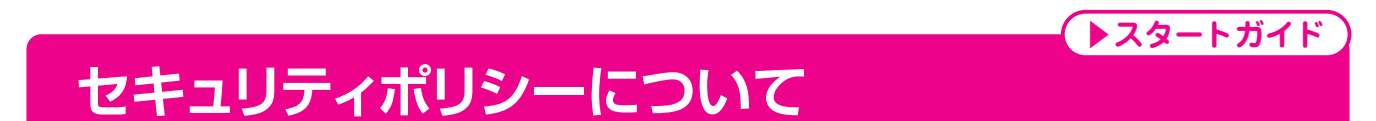

本ソフトのインストール及びご利用にあたっては自治体及び学校のセキュリティポリシーに従い、ご利用ください。

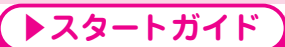

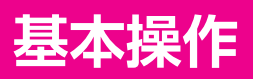

はなまる2017では、各機能の操作方法を統一しています。

異なる機能でも基本的な操作方法はかわりませんので、迷うことなく使用することができます。

| XT                                   | ン材   | 幾能        | 切        | り替 | え          |     |     |     |    |       |     |        |          | コグ    | アウ    | ット   |     |            | フインドウの<br>最小化・最大化  |
|--------------------------------------|------|-----------|----------|----|------------|-----|-----|-----|----|-------|-----|--------|----------|-------|-------|------|-----|------------|--------------------|
|                                      |      |           |          |    |            |     |     |     |    |       |     |        |          |       |       |      |     | _          |                    |
| 🕞 はなまる集計2017                         |      |           |          |    |            |     |     |     |    |       |     |        |          |       |       |      |     |            |                    |
| TOP 得点入力 但占在計 由结合相                   | ¢ ][ | (1) i i i | n-man    | 1  | 入力         |     |     | 出力  | ٦٢ | 抗酸    | ±+# | 1      |          |       | 1+72  | ± 2. | #7  | <b>z</b> . |                    |
|                                      |      | 無計論       | 汉儿       | 通  | 知表/        | 要録  | 通知  | 表/要 | 録  | 12.85 | 又族  | _      |          |       | Tara. | 40   | 163 |            | 元王<br>アウト          |
| 点数入力 O×入力 問意態入力                      |      | プレテス      | ኮ入力      |    | 達          | 成入力 | )   |     |    |       |     |        |          |       |       |      |     | L          |                    |
| クラス 🥘 得点入力 (集計)                      | 表)   | [1        | 学期       | 月国 | 語】         |     |     |     |    |       |     |        |          |       |       |      |     |            | 保存                 |
| <u>^ 6年9組</u> 教材ナビ                   |      | •         | <b>*</b> |    |            |     |     |     |    |       |     | -      | <u>'</u> |       |       |      |     |            | 入力形式               |
| 1年9組<br>2年9組<br>集計範囲                 |      |           | 1        |    |            |     |     | 1   |    |       |     | V      | 1        |       |       |      | V   | Â          | 集計表 単元別            |
| 3年9組<br>4年93組<br>5年9組<br>6年9組<br>単元名 |      | サフ        | が機       | 能切 | <b></b> 刃り | 替え  | ł   | D8  | 寺間 |       | 漢字( | ወታኑ(ር/ | (v)−1    | ⊦ 4•₹ | 森へ    |      |     |            | 観点別得点<br>観点 得点     |
| 学期 知道点名                              |      | ÷ :       | 達        | 垂・ | 순타         | 搞   | ÷   | 潼   | 華  | 순타    | ÷   | 澕      | 華        | 순타    | 詰     | ÷    | 谨   |            | コピー 貼り付け           |
| 4 1学期 番号 名前 / 単元配占                   | 100  | 100       | 50       | 50 | 200        | 100 | 100 | 50  |    | 200   | 200 | 100    | *<br>100 | 200   | 100   | 100  | 50  |            |                    |
| 1学期<br>2学期 1 碳野 微平                   | 100  | 95        | 45       | 50 | 195        | 100 |     | 45  | 50 | 195   | 200 | 100    | 100      | 200   | 90    | 80   | 35  |            | <u></u>            |
| 3学期 2 梅本 路子                          | 90   | 50        | 25       | 25 | 140        | 90  | 60  | 35  | 25 | 150   | 140 | 90     | 50       | 140   | 80    | 60   | 25  | Ξ          | カーソルの移動方向          |
| 数 科 3 北島 フミヤ                         | 100  | 95        | 50       | 45 | 195        | 100 | 95  | 50  | 45 | 195   | 200 | 100    | 100      | 200   | 100   | 95   | 50  |            |                    |
| <u>▲ 国語</u> 4 比嘉 里穂                  | 70   | 60        | 20       | 40 | 130        | 70  | 70  | 30  | 40 | 140   | 140 | 70     | 70       | 140   | 60    | 75   | 45  |            | 一方スト順要録順           |
| <b>国語</b><br>社会 5 大西 徹平              | 20   | 40        | 20       | 20 | 60         | 20  | 50  | 20  | 30 | 70    | 120 | 60     | 60       | 120   | 20    | 70   | 25  |            | 言語観点の表示            |
| <b>算数</b><br>一 6 渋谷 早紀               | 95   | 70        | 25       | 45 | 165        | 95  | 70  | 25  | 45 | 165   | 190 | 95     | 95       | 190   | 85    | 55   | 30  |            | 漢字·言葉 言語           |
| 2 桜田 隆博 7 桜田 隆博                      | 85   | 55        | 30       | 25 | 140        | 85  | 55  | 30  | 25 | 140   | 170 | 85     | 85       | 170   | 75    | 70   | 20  |            |                    |
| 8 永井 雅彦                              | 75   | 70        | 20       | 50 | 145        | 75  | 70  | 20  | 50 | 145   | 150 | 75     | 75       | 150   | 65    | 60   | 15  |            |                    |
| 家庭科<br>体育 9 福地 ひろみ                   | 65   | 60        | 15       | 45 | 125        | 65  | 60  | 15  | 45 | 125   | 130 | 65     | 65       | 130   | 55    | 75   | 40  |            |                    |
| 10 大地 美幸                             | 55   | 75        | 40       | 35 | 130        | 55  | 75  | 40  | 35 | 130   | 110 | 55     | 55       | 110   | 50    | 90   | 50  |            |                    |
| 11 大地 優一                             | 50   | 90        | 50       | 40 | 140        | 50  | 90  | 50  | 40 | 140   | 100 | 50     | 50       | 100   | 100   | 75   | 45  |            |                    |
| 12 阿久津 高史                            | 100  | 100       | 50       | 50 | 200        | 100 | 95  | 45  | 50 | 195   | 200 | 100    | 100      | 200   | 100   | 95   | 50  |            |                    |
| 13 合田 みあ                             | 95   | 80        | 35       | 45 | 175        | 95  | 80  | 35  | 45 | 175   | 190 | 95     | 95       | 190   | 90    | 80   | 35  |            |                    |
| 14 細山六郎                              | 85   | 65        | 40       | 25 | 150        | 85  | 65  | 40  | 25 | 150   | 170 | 85     | 85       | 170   | 80    | 75   | 40  |            |                    |
| 15 蛍原 浩介                             | 75   | 80        | 30       | 50 | 155        | 75  | 80  | 30  | 50 | 155   | 150 | 75     | 75       | 150   | 70    | 70   | 30  |            |                    |
| 16 海野 季衣                             | 65   | 90        | 45       | 45 | 155        | 65  | 90  | 45  | 45 | 155   | 130 | 65     | 65       | 130   | 60    | 75   | 45  |            |                    |
| 17 大野 浩太郎                            | 55   | 80        | 25       | 25 | 115        | 55  | 60  | 25  | 25 | 115   | 110 | 55     | 55       | 110   | ۵5    | 70   | 25  | Ŧ          | みんなにスマイル。<br>教育同人社 |
|                                      |      | _         | _        |    |            | _   |     |     | _  | _     | _   | -      | _        | _     | _     | _    | ,   |            | TAHITUNI           |

クラス・学期・教科・児童・ 単元の切り替え

●表示されるボタンは、機能ごとに異なります。

●クラス・学年・教科・児童・単元の選択状況を維持したまま、他の機能に移ることができます。

●ウインドウサイズをモニターに合わせて拡大することができます。

●左側の選択欄を隠してメイン画面を拡大することができます。

本マニュアルは、開発中のバージョンをもとに作成されているため、実際の画面とは異なる場合があります。また、バージョンアップにより機能追加等が行なわれた場合、マニュアルとの違いが発生する場合があります。

印刷 保存 形式の切り替え 表示項目の設定 エクセル出力 その他の機能

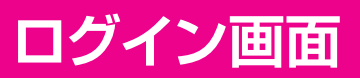

起動時に表示されるログイン画面の詳細です。

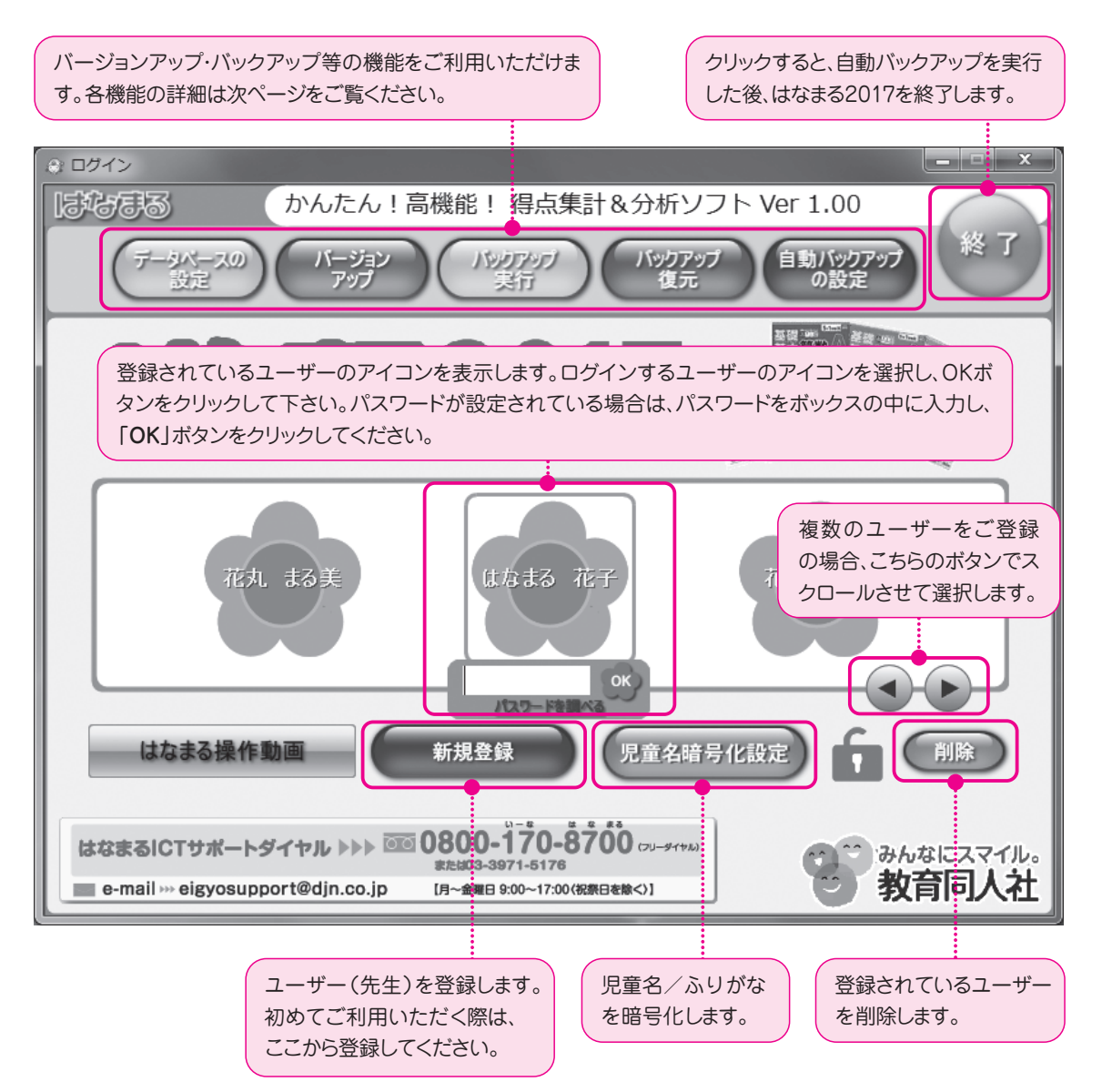

▶スタートガイド

#### ■パスワードの設定について

はなまる2017では、ユーザーごとにパスワードを設定することができます。セキュリティ確保のために、なるべくパスワードを設定してご利用ください。

## ログイン画面

#### データベースの設定

はなまるソフト本体と入力したデータとなるデータベースを 別々に管理したい場合に使用します。

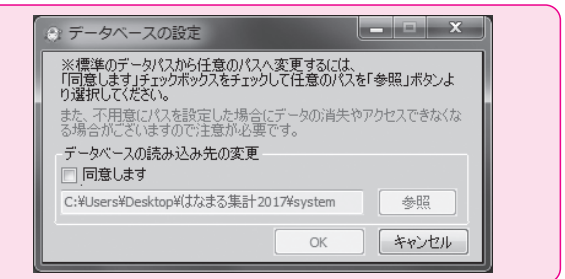

▶スタートガイド

#### バージョンアップ

はなまる2017本体のバージョンアップファイルをダウンロードします。 「**バージョンアップファイルのダウンロード**」ウインドウが開きますので「**アップデートファイルのダウンロードを開始」** をクリックしてください。画面の指示に従いパージョンアップを実行してください。

#### バックアップ実行

バックアップファイルを手動で作成します。 クリックすると「保存先のファイルを選択してください。」 ウインドウが開きますので、バックアップファイルを保存 したい場所を指定し、「保存」をクリックしてください。

| 整理 ▼ 新しいフォルダー                  |                                   |           |     | 0 |
|--------------------------------|-----------------------------------|-----------|-----|---|
| ☆ <sup>▲</sup> 名前 <sup>▲</sup> | 更新日時                              | 種類        | サイズ |   |
|                                | 被滚染作に一致する1                        | 朝日はありません。 |     |   |
| ファイル名(N): Hanamaru20           | 17_FullBackup_20170210-094849.zip |           |     | - |
| ファイルの種類(T): BackUpファイ          | // (*.zip)                        |           |     | • |

#### バックアップ復元

バックアップファイルから、データを復元します。 クリックすると「**開く**」ウインドウが開きますので、 バックアップファイルを指定して「**開く**」をクリックし てください。

| 名前                           | 更新日時                 | 種類            | サイズ      |  |  |
|------------------------------|----------------------|---------------|----------|--|--|
| 🕅 Hanamaru2017_AutoBackup_20 | 1702 2017/02/10 9:50 | 圧縮 (zip 形式)   | 2,970 KB |  |  |
| Hanamaru2017_AutoBackup_20   | 1702 2017/02/10 9:50 | 圧縮 (zip 形式)   | 2,970 KB |  |  |
| Hanamaru2017_AutoBackup_20   | 1702 2017/02/10 9:55 | 圧縮 (zip 形式)   | 2,970 KB |  |  |
| Hanamaru2017_AutoBackup_20   | 1702 2017/02/10 9:56 | 圧縮 (zip 形式)   | 2,970 KB |  |  |
| Hanamaru2017_AutoBackup_20   | 1702 2017/02/10 9:57 | 圧縮 (zip 形式)   | 2,970 KB |  |  |
| Hanamaru2017_AutoBackup_20   | 1702 2017/02/10 9:58 | 圧縮 (zip 形式)   | 2,970 KB |  |  |
| Hanamaru2017_AutoBackup_20   | 1702 2017/02/10 9:58 | 圧縮 (zip 形式)   | 2,970 KB |  |  |
| Hanamaru2017_AutoBackup_20   | 1702 2017/02/10 10:2 | 7 圧縮 (zip 形式) | 2,955 KB |  |  |
| Hanamaru2017_AutoBackup_20   | 1702 2017/02/10 10:4 | 5 圧縮 (zip 形式) | 2,955 KB |  |  |
| Hanamaru2017_AutoBackup_20   | 1702 2017/02/10 11:1 | 6 圧縮 (zip 形式) | 2,955 KB |  |  |
|                              |                      |               |          |  |  |
|                              |                      |               |          |  |  |
|                              |                      |               |          |  |  |
|                              |                      |               |          |  |  |
|                              |                      |               |          |  |  |

#### 自動バックアップの設定を行ないます。 信動バックアップの設定を行ないます。 標準の状態では、「はなまる集計2017」フォルダ内の 「system」フォルダ内の「backup」フォルダ内へ、はなまる 2017終了時に自動バックアップが実行されます。 自動バックアップ先フォルダの変更や、自動バックアップを 実行しないようにすることも可能です。

| ТОР | 得点入力 | 得点集計 | 成績分析 | 集計設定 | 入力<br>通知表/要録 | 出力<br>通知表/要録 | 校務支援 |  |
|-----|------|------|------|------|--------------|--------------|------|--|
| ホーム |      |      |      |      |              |              |      |  |

はなまる2017のホーム画面です。起動時に表示されます。 学校情報・先生情報の登録・修正を行ないます。

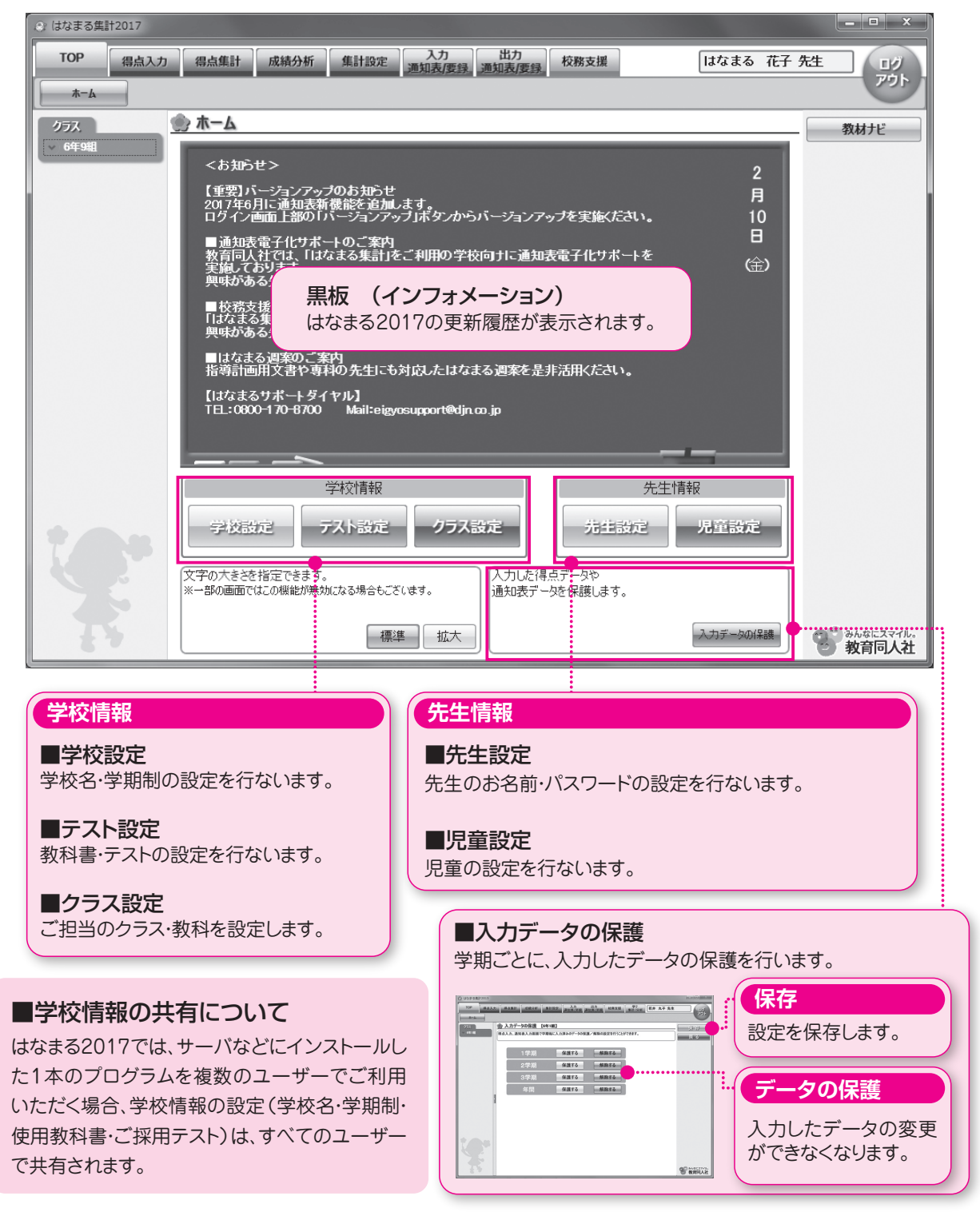

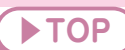

## バージョンアップのお知らせ

#### ■得点集計ソフト「はなまる2017」のバージョンアップ

得点集計ソフト「はなまる2017」では、今後も継続して機能拡張をおこなってまいります。バージョンアップファイルに関しましては、弊社サポートサイト「はなまるサポート」にて公開する予定です。 \*\*はなまる2017のログイン画面より、はなまるサポートのバージョンアップファイル配布ページを確認することができます。

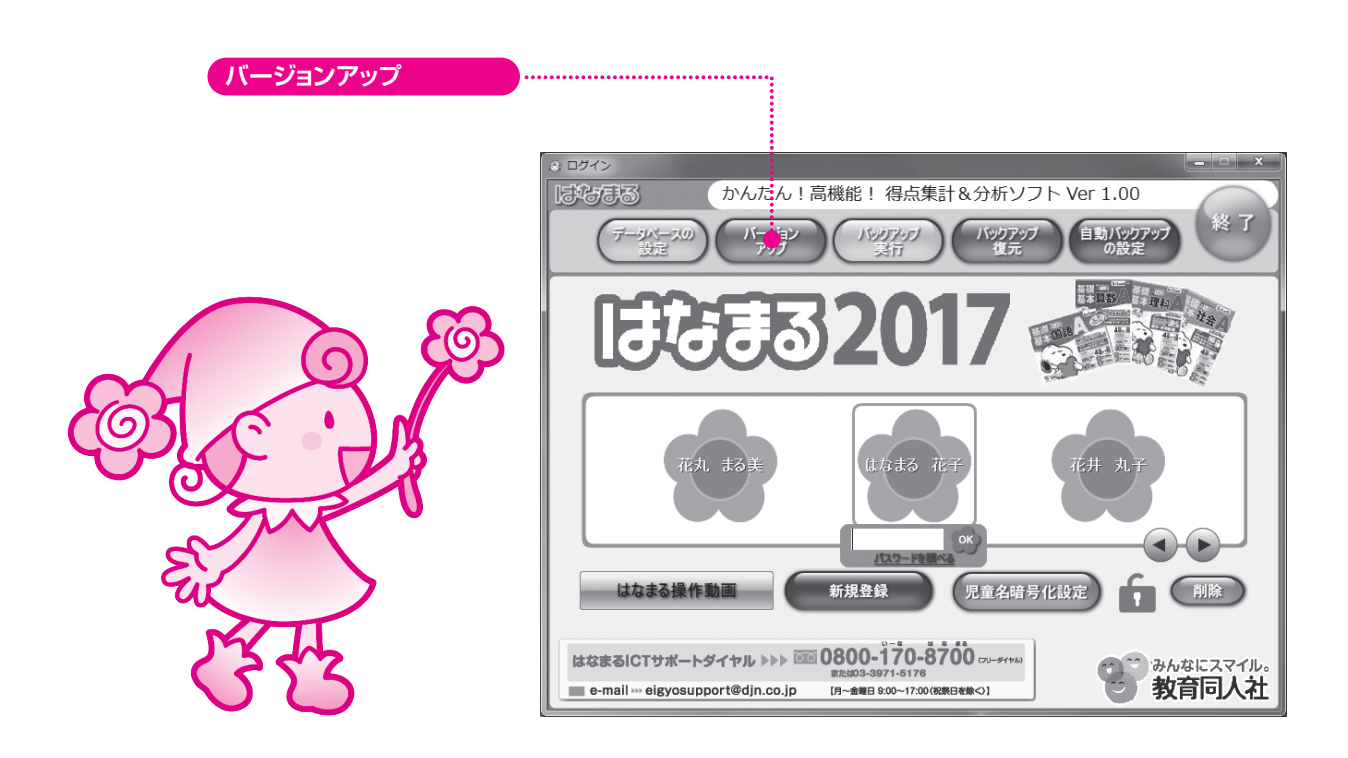

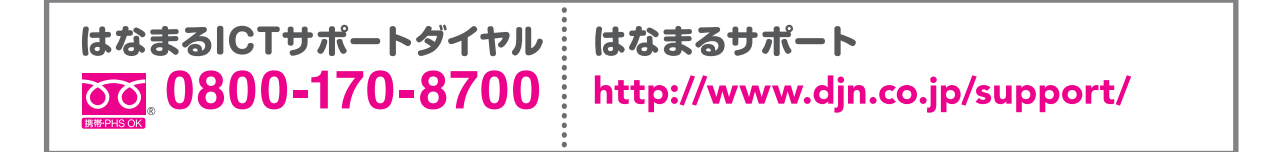

| ТОР  | 得点入力 | 得点集計 | 成績分析  | 集計           | 設定<br>通知調 | 、力<br>長/要録 | 出力<br>通知表/要録 | 校務支援 |  |
|------|------|------|-------|--------------|-----------|------------|--------------|------|--|
| 点数入力 | ○×入力 | 関意態入 | カ プレテ | <b>አ</b> ト入力 | 達成入力      |            |              |      |  |

点数入力は、得点集計表と同じレイアウトの集計表形式と、単元ごとに入力する単元別形式の2種類の形式があります。 ※点数入力と〇×入力は、同一単元で併用することはできません。

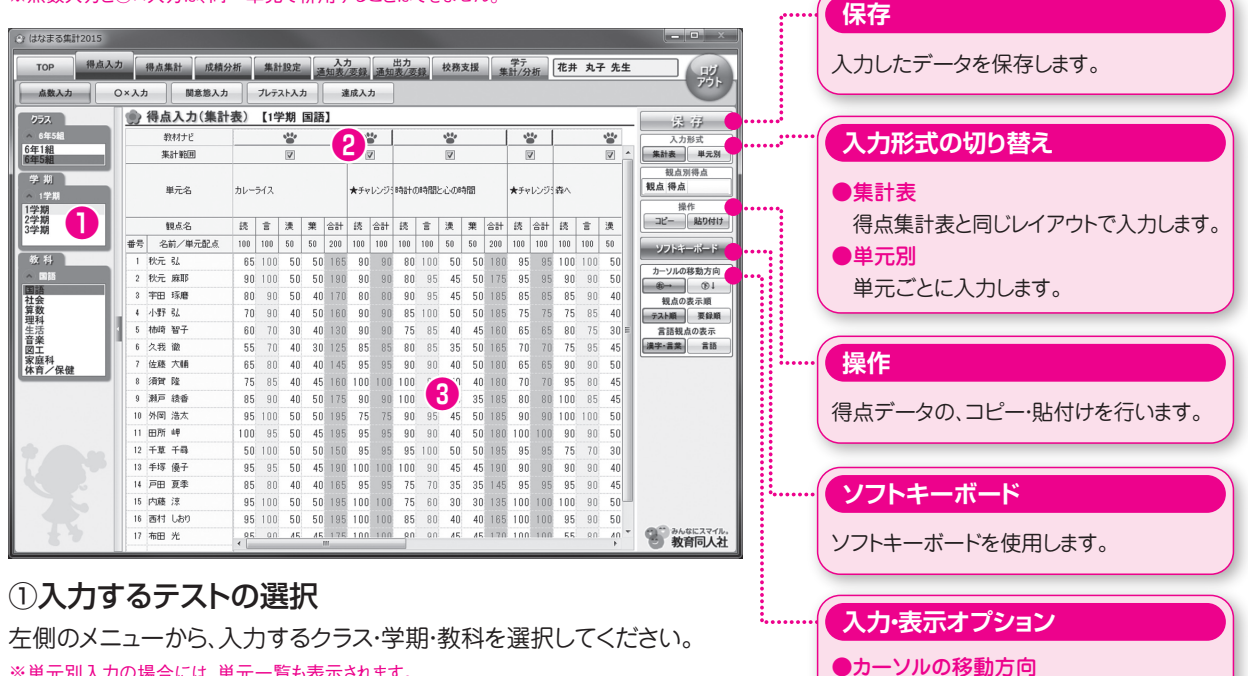

※単元別入力の場合には、単元一覧も表示されます。

#### ②集計範囲の設定

特定の単元を集計から外したい時は、集計範囲のチェックボックスをク リックして、チェックマークを外してください。

#### ③入力・保存する

得点を入力し、右側の「保存」ボタンをクリックします。

|       | _   |         | 単訂 川(相))        | 浙   | 集計  | 設定           |          | 入力  | -          | 出力検務    | 支援  | -   | 77 | ]  | 花井  | 丸子 先生 |       |
|-------|-----|---------|-----------------|-----|-----|--------------|----------|-----|------------|---------|-----|-----|----|----|-----|-------|-------|
|       | XX  | ,       | 開意勝入力           |     | ルデ  | <u>አኮአ</u> ; | <i>b</i> |     | 成入力        |         | _   |     |    |    |     |       |       |
|       | a h | 得占      | 53 - 51 (470) J | 9U) | L10 | 2 11 8       | Faith    | ±1. | -5473      |         |     | _   |    | _  |     |       | -     |
|       |     | 142 /16 |                 | (8  | *   | 18           | 39       | 214 | 7104       |         | [A  | +   | 18 | 38 | @#  |       |       |
| - 1   | 40  | 8       | 新ノ単元配す          | 100 | 100 | 50           | 50       | 200 | <b>#</b> 0 | 名約/単元記さ | 100 | 103 | 50 | 50 | 210 |       |       |
|       | 1   | 秋元      | 34              | 85  |     | 50           | 50       | 165 | -          |         |     |     | -  | -  |     |       | Mare  |
|       | 2   | 秋元      | 麻服              | 90  | 100 | 50           | 50       | 190 |            |         |     |     |    |    |     |       | _     |
|       | 3   | 宇田      | 琢磨              | 80  | 90  | 50           | 40       | 170 |            |         |     |     |    |    |     |       | - 3E- |
| п.    | - 4 | 小野      | 31.             | 70  | 90  | 40           | 50       | 160 |            |         |     |     |    |    |     |       | -     |
| - 11  | 5   | 杨晓      | 智子              | 60  | 70  | 30           | 40       | 130 |            |         |     |     |    |    |     |       |       |
| - 11  | 8   | 久我      | 额               | 55  | 70  | 40           | 30       | 125 |            |         |     |     |    |    |     |       | 5-5   |
| _     | 7   | 佐藤      | 大師              | 65  | 80  | 40           | 40       | 145 |            |         |     |     |    |    |     |       |       |
|       | 8   | 清賀      | 隆               | 75  | 85  | 40           | 45       | 160 |            |         |     |     |    |    |     |       | 粉     |
| _     | 9   | 利戸      | 統會              | 85  | 90  | 40           | 50       | 175 |            |         |     |     |    |    |     |       | -721  |
| -11   | 10  | 外国      | 清太              | 95  | 100 | 50           | 50       | 195 |            |         |     |     |    |    |     |       | 8     |
| - 11  | 11  | 田所      | 69              | 100 | 95  | 50           | 45       | 195 |            |         |     |     |    |    |     |       | 漢字-   |
| - 18  | 12  | 千草      | 千档              | 50  | 100 | 50           | 50       | 150 |            |         |     |     |    |    |     |       |       |
| - 82  | 13  | ÷15     | · 保千            | 95  | 95  | 50           | 45       | 190 |            |         |     |     |    |    |     |       |       |
| - 83  | 14  | PE      | 夏季              | 85  | 80  | 40           | 40       | 165 |            |         |     |     |    |    |     |       |       |
|       | 15  | 173.68  | 18              | 95  | 100 | 50           | 50       | 195 |            |         |     |     |    |    |     |       |       |
| _     | 16  | 613     | 089             | 95  | 100 | 50           | 50       | 195 |            |         |     |     |    |    |     |       |       |
|       | 17  | #B      | 元               | 85  | 90  | 45           | 45       | 175 |            |         |     |     |    |    |     |       |       |
|       |     |         |                 |     |     |              |          |     |            |         |     |     |    |    |     |       |       |
| シー    |     |         |                 |     |     |              |          |     |            |         |     |     |    |    |     |       |       |
| 00    |     |         |                 |     |     |              |          |     |            |         |     |     |    |    |     |       |       |
| ~~III |     |         |                 |     |     |              |          |     |            |         |     |     |    |    |     |       |       |
| たし    |     |         |                 |     |     |              |          |     |            |         |     |     |    |    |     |       |       |

#### ソフトキーボード

よく使用する得点や記号を、ワ ンクリックで入力することがで きます。

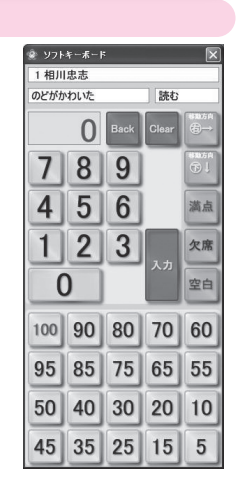

入力時のカーソルの進む方向を選択します。

集計表の観点の表示順を切り替えます。

言語として入力した場合、言葉と漢字に分

●観点の表示順

言語観点の表示

言語の観点を切り替えます。

言語観点の切り替え

けることはできません。

| ТОР  | 得点入力 | 得点集計 | 成績分析  | 集計   | 設定 | 入力<br>通知表/要録 | 出力<br>通知表/要録 | 校務支援 |  |
|------|------|------|-------|------|----|--------------|--------------|------|--|
| 点数入力 | ○×入力 | 関意態入 | カープレテ | スト入力 | 達  | 成入力          |              |      |  |

○×入力は、小問ごとの正答を入力します。個人別入力と一覧表入力の2種類の入力形式があります。 ※点数入力と〇×入力は、同一単元で併用することはできません。

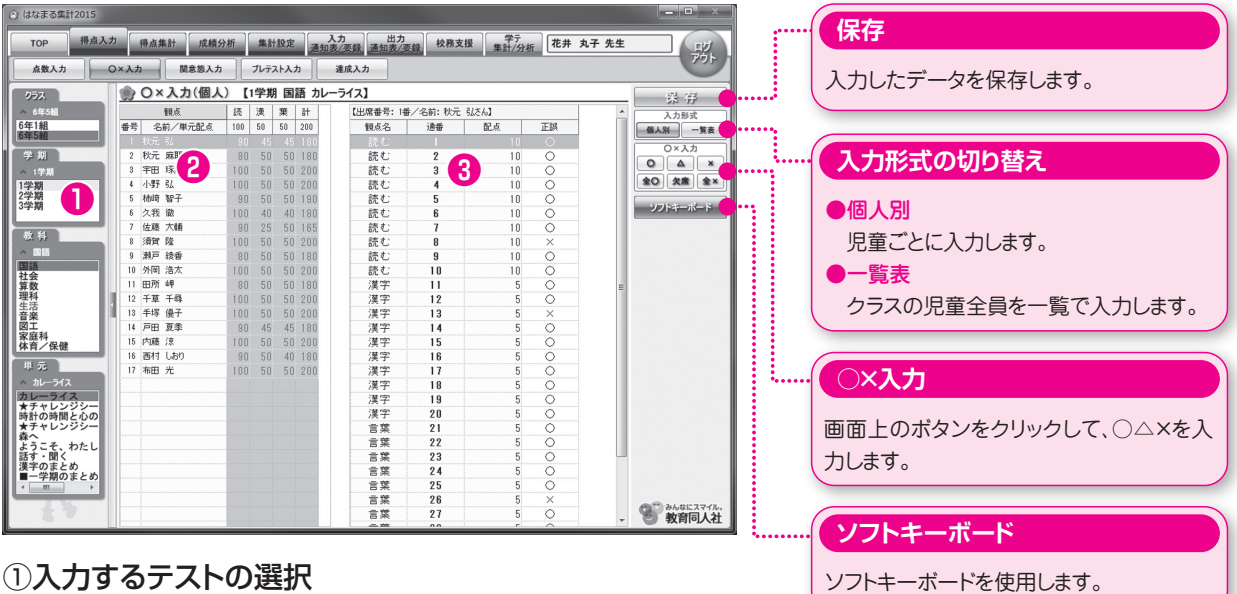

#### ①入力するテストの選択

左側のメニューから、入力するクラス・学期・教科・単元を選択してください。

#### ②入力する児童の選択

入力する児童を選択してください。 ※個人別入力では、カーソルの移動方向は 下方向 に固定となります。

#### ③入力・保存する

小問ごとに正誤を入力し、右側の「保存」ボタンをクリックします。 キーボードの「z」、「+(プラス)」を押すと、「○」が入力されます。 「x」、「-(マイナス)」を押すと、「×」が入力されます。 正誤欄をダブルクリックするたび「○ |→「× |→「△ |と入力されます。

#### 一覧表入力

|          | 0× 3 th (-8 | (46) | [10 | 2.118 | FRIDE | tile   | -54 | 71            |    |    |    |    |    |    |    | -   |     |
|----------|-------------|------|-----|-------|-------|--------|-----|---------------|----|----|----|----|----|----|----|-----|-----|
|          | 11.5        |      | 1.0 | - 743 |       | 透      | 诱   | 透             | 透  | 诱  | 透  | 诱  | 该  | 诱  | 透  | 漠   |     |
| IF       | 油香          | 透    | 漂平  | ŝ     | 合計    | 1      | 2   | 3             | 4  | 5  | 6  | 7  | 8  | 9  | 10 | -11 |     |
|          |             |      |     |       |       |        |     |               |    |    |    |    |    |    |    |     | - 0 |
| <b>T</b> | 25月/甲元配泉    | 100  | 60  | 50    | 200   | 10     | 10  | 10            | 10 | 10 | 10 | 10 | 10 | 10 | 10 | 5   | 20  |
|          | 22- AND     | 90   |     |       |       | $\sim$ | 0   | 0             | 0  | 0  | 0  |    | ×  | 0  | 0  | 0   |     |
|          | 2011 1510   |      |     |       |       | ő      | ő   | ŏ             | õ  | ő  | 0  | ô  | ô  | ŏ  | õ  | ő   | -)  |
|          | 1.89 21.    |      |     |       |       | õ      | ő   | ŏ             | ő  | õ  | ő  | õ  | õ  | õ  | ő  | õ   |     |
| . 5      | 杨梁 W子       | 90   |     |       |       | ×      | ŏ   | ŏ             | ŏ  | ŏ  | ŏ  | ŏ  | ŏ  | ŏ  | ŏ  | ŏ   |     |
| 6        | 久我 徽        |      | 40  | 40    |       | 0      | õ   | õ             | õ  | õ  | õ  | õ  | õ  | õ  | ŏ  | õ   |     |
| 7        | 依藉 六硝       | 90   | 25  | 50    | 165   | X      | Ó   | ŏ             | Ó  | Õ  | Ó  | Õ  | Ó  | Ó  | ŏ  | Ó   |     |
|          | 須賀 隆        | 100  | 50  | 50    | 200   | 0      | Ó   | â             | Ó  | Ó  | Ó  | 0  | Ó  | Ó  | Ó  | Ó   |     |
| 9        | 利戸 統告       | 80   | 50  | 50    | 180   | ×      | ×   | 9             | 0  | 0  | 0  | 0  | 0  | 0  | 0  | 0   |     |
| 1        | 外国 浩太       | 100  | 50  | 50    | 200   | 0      | 0   | <u> </u>      | 0  | 0  | 0  | 0  | 0  | 0  | 0  | 0   |     |
| 1        | 田所岬         | 80   | 50  | 50    | 180   | ×      | ×   | $\overline{}$ | 0  | 0  | 0  | 0  | 0  | 0  | 0  | 0   | 4   |
| 12       | 千草 千得       | 100  |     |       |       | 0      | 0   | 0             | 0  | 0  | 0  | 0  | 0  | 0  | 0  | 0   | <   |
| 1        | 手塚 儀子       |      |     |       |       | 0      | 0   | 0             | 0  | 0  | 0  | 0  | 0  | 0  | 0  | 0   | 4   |
| 14       | 戸田 夏季       | 90   | 45  | 45    |       | ×      | 0   | 0             | 0  | 0  | 0  | 0  | 0  | 0  | 0  | 0   | 4   |
| 1        | P146 18     |      |     |       |       | 0      | 0   | 0             | 0  | 0  | 0  | 0  | 0  | 0  | 0  | 0   | 4   |
| 11       | 1511 USD    | 90   |     | 40    |       | 0      | ×   | 0             | 0  | 0  | 0  | 0  | 0  | 0  | 0  | 0   | 1   |
| 1        | 1900 TC     |      |     |       |       | 0      | Q   | Q             | 0  | Q  | Q  | 0  | 0  | Q  | Q  | Q   | -   |
|          |             |      |     |       |       |        |     |               |    |    |    |    |    |    |    |     |     |
|          |             |      |     |       |       |        |     |               |    |    |    |    |    |    |    |     |     |

#### ①入力するテストの選択

左側のメニューから、入力するクラス・学期・教科・単元を選 択してください。

#### 2入力

クラスの児童が一覧で表示されますので、各児童ごとに入 力してください。

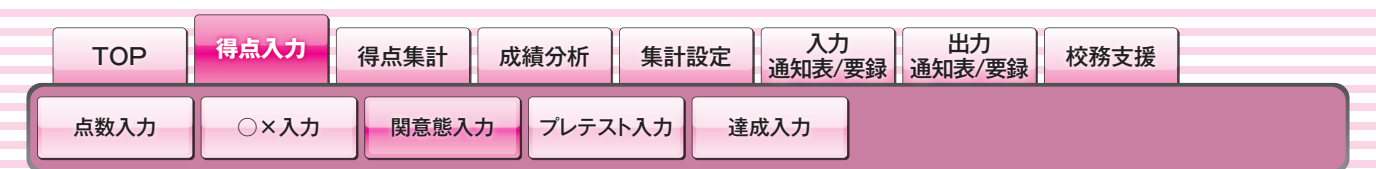

関心意欲態度の入力をします。各項目ごとにABCを入力してください。 評価項目は自由に設定することができます。

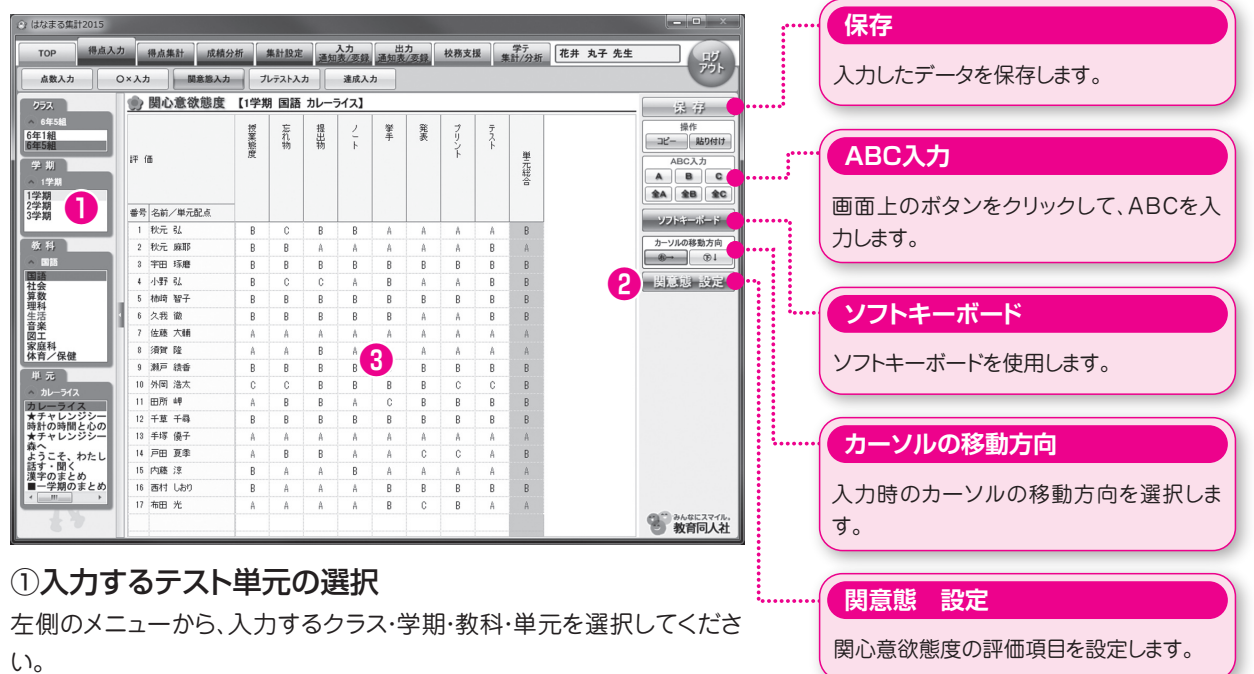

#### ②項目の設定

入力する項目を削除する場合や、新規で項目を追加する場合には、右側 の「関意態設定」ボタンをクリックして、項目を設定してください。

#### ③入力・保存する

項目ごとにABCを入力し、右側の「保存」ボタンをクリックします。

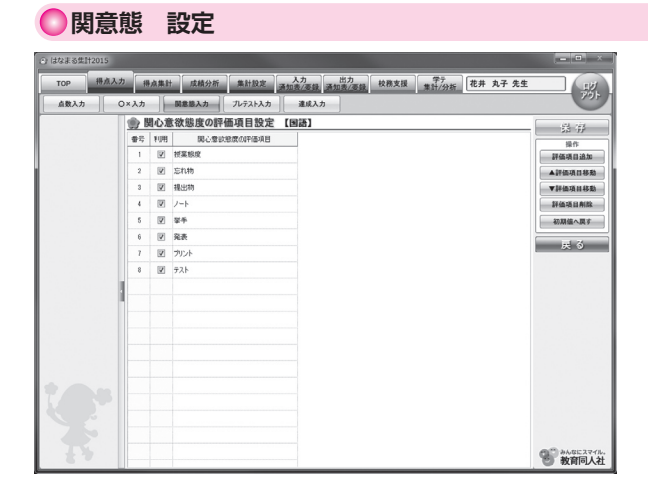

「関意態設定」では、自由に評価する項目を設定すること ができます。初期の設定では8項目が登録されています。 単元ごとに表示する項目をかえることはできませんので、 単元によって不要な項目がある場合には、メイン画面の集 計範囲のチェックを外してください。

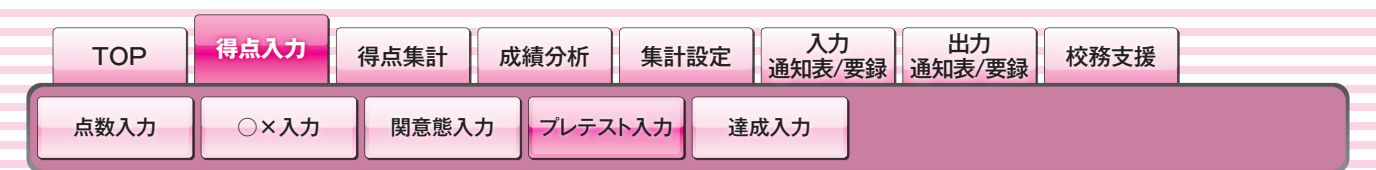

プレテストの得点を入力します。

プレテスト入力は、得点集計表と同じレイアウトで点数を入力します。

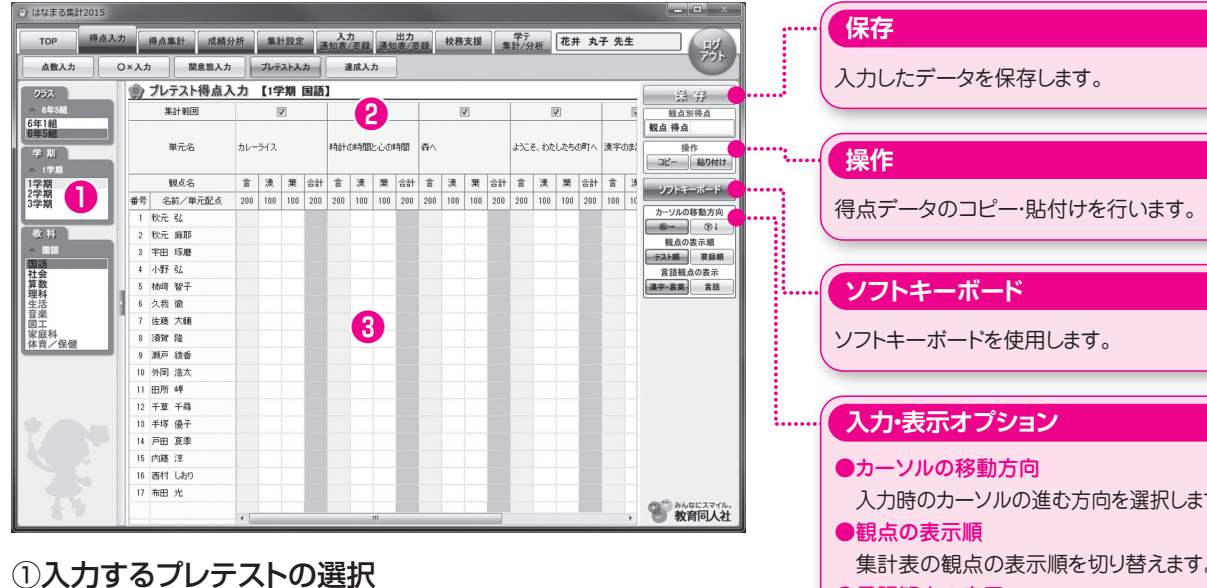

①入力9 るノレナストの迭折

左側のメニューから、入力するクラス・学期・教科を選択してください。

#### ②集計範囲の設定

特定の単元を集計から外したい時は、集計範囲のチェックボックスをク リックして、チェックマークを外します。

#### ③入力・保存する

得点を入力し、右側の「保存」ボタンをクリックします。

## 入力・表示オプション カーソルの移動方向 入力時のカーソルの進む方向を選択します。 観点の表示順 集計表の観点の表示順を切り替えます。 言語観点の表示 言語の観点を切り替えます。

#### ■プレテスト入力・プレテスト集計表のご利用について

プレテスト入力・プレテスト集計表の機能をご利用いただく為には、テストの設定で、プラスワンテストまたはZPテスト を選択している必要があります。

#### ■単元テストとプレテストの入力・集計について

プレテストの入力は、単元テストとは別に行う必要があります。集計につきましても、単元テストとプレテストは別になりますのでご注意ください。

成績分析では、単元テストとプレテストを合算して集計・分析することが可能です。

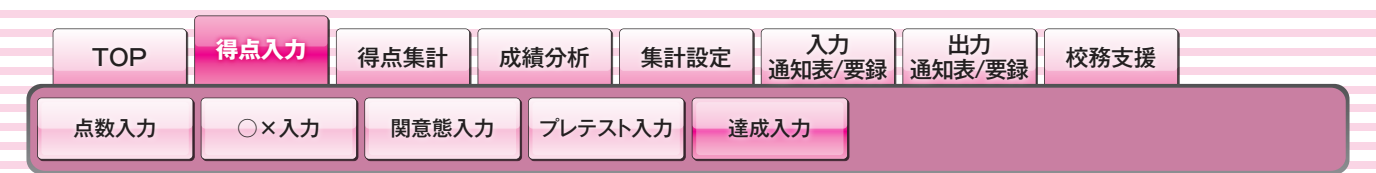

達成の得点を入力します。

達成入力は、得点集計表と同じレイアウトで点数を入力します。

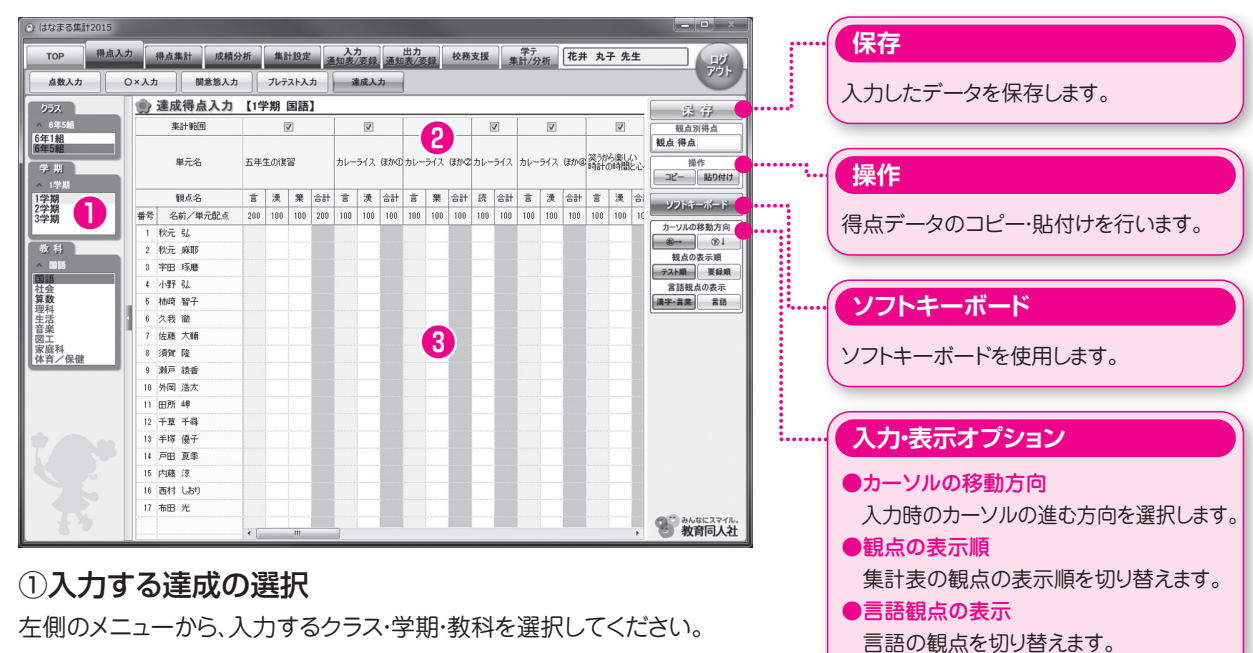

#### ②集計範囲の設定

特定の単元を集計から外したい時は、集計範囲のチェックボックスをク リックして、チェックマークを外します。

#### ③入力・保存する

得点を入力し、右側の「保存」ボタンをクリックします。

#### ■達成入力・達成集計表のご利用について

達成入力・達成集計表の機能は、ご採用いただいたテストの種類にかかわらずご利用いただけますが、テストとは発行 準拠が異なるため、ご登録いただいた教科書会社によっては表示されない場合があります。

〈国語の達成の機能をご利用いただける教科書会社〉

●光村図書 ●東京書籍 ●教育出版

〈算数の達成の機能をご利用いただける教科書会社〉 ●東京書籍 ●啓林館 ●学校図書 ●教育出版

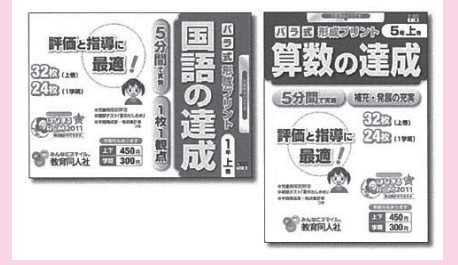

言語観点の切り替え

けることはできません。

言語として入力した場合、言葉と漢字に分

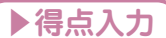

## 入力に関するTIPS

入力時に便利な機能をご紹介!

#### ■Excelから簡単に入力

得点入力などの入力欄を範囲選択することができます。範囲選択後にデータを入力すると、選択されたエリアすべて に同じ値が入力されます。

また、右クリックや操作パネルからコピー貼り付けが簡単に行えます。エクセルから得点データを貼り付けることや、はなまる2017で入力したデータをエクセルに貼り付けることができます。

※コピーできるデータは、入力可能エリアだけです。合計値などはコピー対象外となります。

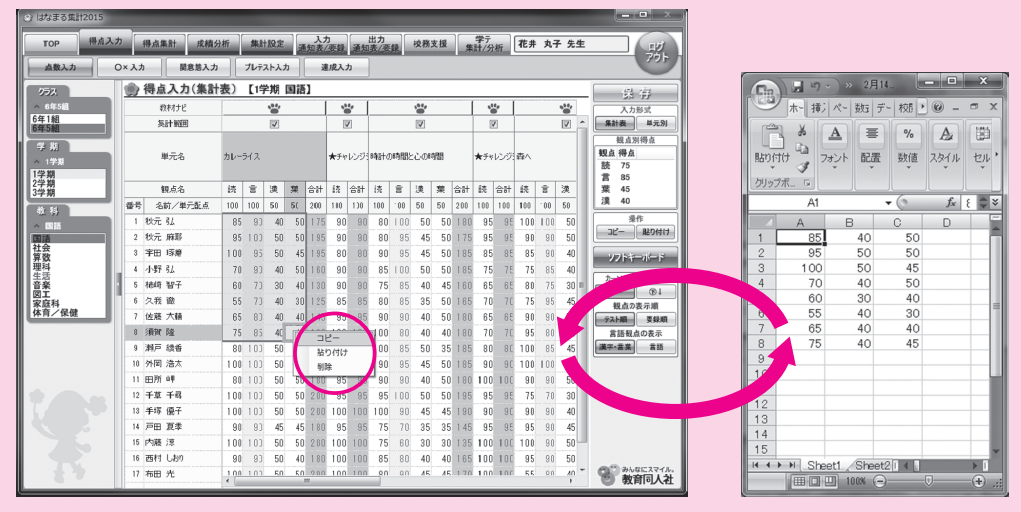

#### ■文字拡大機能

文字が小さくて、見づらい場合は、Top画面から文字拡大機能をご利用ください。

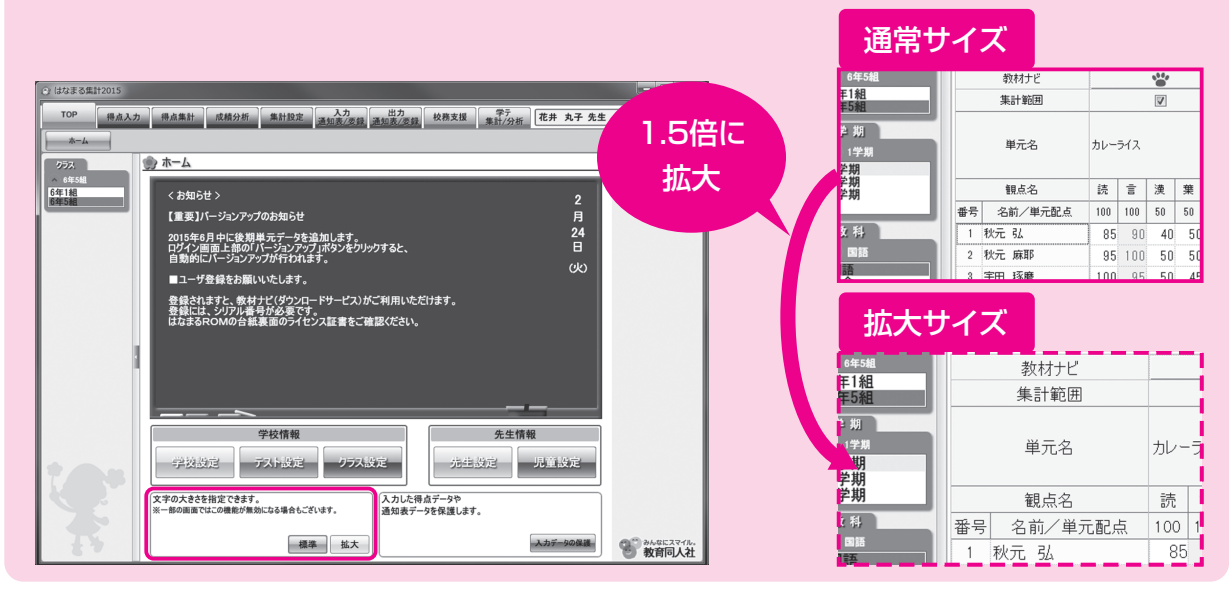

| ТОР    | 得点入力   | 得点集計  | 成績分 | 析集計   | 設定        | 入力<br>通知表/哥 | 田力<br>医録 通知表/要錄 | <b>校務支援</b> |        |
|--------|--------|-------|-----|-------|-----------|-------------|-----------------|-------------|--------|
| 観点別集計表 | 単元別集計表 | 成績一覧著 | 表(得 | 得点分布表 | 小問<br>(S- | 反応表<br>·P表) | プレテスト集計表        | 達成集計表       | 学年別集計表 |

学期ごと、教科ごとの観点別集計表を表示します。 表示する項目を自由に設定することが可能です。

| CT 18/8-8-3944 | 12015          |              |       | _            |               |     |                |                  |                   |          |                 |            |          | -   |         |              |       |                           |          |      | FD 届U                         |
|----------------|----------------|--------------|-------|--------------|---------------|-----|----------------|------------------|-------------------|----------|-----------------|------------|----------|-----|---------|--------------|-------|---------------------------|----------|------|-------------------------------|
| ТОР            | 得点入;           | b 得点集計 成積:   | 分析    | 集計           | 設定            | Ξł  | 入力<br>回表/受     | 鉄通               | 出力<br>知表/翌        | 録        | 校務支             | 报          | 学<br>集計/ | テ   | 花井      | ‡ 丸-         | 子 先生  |                           |          |      |                               |
| 银点别集計          | 表 単5           | 元別集計表 成績一覧表  | £ ] [ | 得点分          | 分布表           |     | 小問<br>(S-      | 反応表<br>P表)       | 71                | テスト      | 業計表             | 1          | 皇成集計     | 表   | 学年      | <b>手別集</b> 額 | 计表    | 101                       |          |      | キーレブルス帳面も印刷します                |
| 253            |                | 🌒 観点別得点集     | 計表    | 【1学          | 期「            | 国語) | 1              |                  |                   |          |                 |            |          |     |         |              |       | 的剧                        |          |      | 衣小している岐宗を中心しより。               |
| ▲ 6年5組         |                | 観点           | 1     | 総得点          |               |     |                |                  | 関·                | 意·態      |                 |            |          |     | ā       | 话·開          | ^     | 評価基準                      | 1        |      |                               |
| 6年1組<br>6年5組   |                |              |       |              |               | カレン | * = >          | 時計の              | ま <u>売</u><br>チ へ | 401      | 18<br>3         | 漢字の        |          |     | 8<br>\$ |              |       | A 90%以上 11人<br>B 60%以上 6人 |          |      |                               |
| 学期             |                |              |       |              |               | 71  | 22             | 時日               | 2                 | 1 E      | ाल<br><         | まと         | 期の       | 1   | भ<br><  |              | 0     | C 60 %未満 0人               | <b>i</b> |      | 評価其准                          |
| へ 1学期<br>1学期   |                | 単元名          | 得点    | 到達           | 判             |     | 201            | これの              | 2                 | たし       |                 | 6)         | *2 8     | FI] | 승닭      | 副道           | 9     | 評価基準の設定                   | •••••    |      |                               |
| 2学期<br>3学期     | DI             |              |       | 度<br>%       | 定             |     | F              | 85 1             |                   | t        |                 |            | )        | E   |         | 15           | (3    | 重みの設定                     |          |      | ●証価甘洗へ乳白                      |
| 年間             |                |              |       |              |               |     |                |                  |                   |          |                 |            |          |     |         |              |       | 亚0順<br>出席番号 成績順           |          |      | ●評価基準の設定                      |
| 教科             |                | 番号 名前/単元配点   | 1400  |              |               |     | $\square$      |                  |                   |          |                 |            |          | 1   | 00 10   | 0            | _     | 表示モード                     |          |      | →P31                          |
| 国語             |                | 1 秋元 54      | 1305  | 5 93         | A             | B   | A              | A 1              | A A               | A        | A               | A          | A        | A 1 | 00 1    | 00 10        | 00 A  | 得点 A·B·C<br>報占合計          |          |      | ●手九の乳中                        |
| 1111 社会<br>算数  | - 11           | 2 15元 284312 | 1265  | J 93<br>5 QA | A             | B   | B A            | B                | A A A             | B        | R               | A          | B        | A   | 95 1    | 90 8<br>95 ( | 4     | 表示する表示しない                 |          |      | ●里のの設定                        |
| 理科生活           | - 1            | 4 小野 弘       | 1185  | 5 85         | B             | В   | B              | B                | A A               | B        | A               | A          | в        | в   | 90      | 90 9         | 90 AL | 関心意欲態度                    |          |      | →P32                          |
| 首業<br>図工       | - 11           | 5 柿琦 智子      | 1120  | 0 80         | B             | В   | С              | B                | A B               | A        | A               | В          | A        | в   | 85 1    | 85 8         | 85 B  | クラス平均点                    |          |      |                               |
| 家庭科<br>体育/保健   |                | 6 久我 徹       | 1095  | 5 78         | B             | В   | В              | BI               | B B               | A        | A               | В          | A        | В   | 80 1    | 80 8         | 80 B  | 表示するしない                   |          |      |                               |
|                |                | 7 佐藤 大輔      | 1185  | 5 85         | В             | A   | B              | BI               | B A               | B        | В               | В          | A        | В   | 75      | 75 1         | 75 B  | 言語観点の表示<br>漢字・言葉 言語       |          |      |                               |
|                |                | 8 須賀 隆       | 1175  | 5 84         | В             | A   | B              | 8 1              | 3 B               | B        | A               | B          | 8        | 8   | 90 1    | 90 90        | A 06  |                           | ÷.       | •••• | 【 表示オプション 】                   |
|                |                | 10 外国 浩太     | 1200  | ) 30<br>1 92 | A             | B   | B              | A                | A B               | A        | B               | B          | B        | B   | 90      | 90 9         | 90 A  |                           |          |      |                               |
| 2              |                | 11 田所 4号     | 1310  | 94           | A             | В   | B              | B                | B A               | В        | B               | B          | 8        | в   | 95      | 95 9         | 95 A  |                           |          |      | ●並び順                          |
|                |                | 12 千草 千尋     | 1310  | 94           | A             | В   | В              | BI               | B B               | В        | В               | В          | В        | B 1 | 00 1    | 00 10        | 00 A  |                           |          |      |                               |
|                |                | 13 手塚 儀子     | 1315  | 5 94         | A             | A   | В              | BI               | B B               | A        | В               | В          | В        | В   | 95 !    | 95 9         | 95 A  |                           |          |      | 出席番号順か成績順で並び順を切り替             |
|                |                | 14 戶田 夏季     | 1260  | ) 90         | A             | B   | A              | BI               | 3 B               | A        | B               | B          | 8        | 8   | 85      | 85 8         | 85 B  | エクセル出力                    |          |      | 2+7                           |
|                |                | 学級平均         | 1245  | 89           |               |     |                |                  |                   |          |                 |            |          |     | 90      | 90           | 90    | のご みんなにスマイル。              |          |      | んまり。                          |
|                |                |              | •     | _            |               |     | _              |                  | _                 | _        | _               | _          | _        | _   |         | _            | +     | ◎ 我自问人社                   |          |      | ●表示モード                        |
| _              |                |              |       |              |               |     |                | _                |                   |          |                 |            |          |     |         |              |       |                           |          |      | 但上でまニオスわれ口のでまニオスわた            |
| ①集             | 1d             | 「るクラス        | く・主   | Žİ           | 鉬             | ۰Ż  | 攵禾             | 斗0               | り语                | 译        | 况               |            |          |     |         |              |       |                           |          |      | 侍県 (衣木9るかABU (衣木9るかを          |
| 0-14           |                | 0            | •     |              | 43            |     | ~ '            | 1.               | -~                |          | · `             |            |          |     |         |              |       |                           |          |      | 切り替えます。                       |
| 左側の            | )メニ            | ューから、        | 集計    | +₫           | る             | ぅク  | 'ラ:            | ス・!              | 気                 | 词・       | 教利              | (1)        | を译       |     | えし      | T            | くた    | だい。                       |          |      |                               |
|                |                |              | 100   |              | -             |     |                | -                | 5 /               |          |                 |            | - ~      |     |         | -            |       |                           |          |      | ●観点音計                         |
|                |                |              |       |              |               |     |                |                  |                   |          |                 |            |          |     |         |              |       |                           |          |      | 帳票に観点合計を表示するかしないか             |
| _==            |                |              | _     |              |               |     |                |                  |                   |          |                 |            |          |     |         |              |       |                           |          |      |                               |
| ②評1            | 曲星             | 準の設定         | E     |              |               |     |                |                  |                   |          |                 |            |          |     |         |              |       |                           |          |      | を切り替えます。                      |
|                | 、              | (            |       |              |               | _   |                |                  |                   |          |                 |            |          |     |         |              |       | *                         |          |      | ●関心音欲能度                       |
| 垷在表            | 「示る            | きれている        | ŧ₹    | †₹           | ξØ,           | ),, | AE             | 3C               | の≣                | ¥1(      | 曲星              | ξΆ         | ■お       | ぶ   | C.      | 人            | 数だ    | が右の評価                     | ]        |      |                               |
| <b>₩</b>       | <u>ч</u> .     |              | ـد –  | ~            | <b>.</b>      | +   | = <del>π</del> | ; / <del>—</del> | ++:               | <u>ب</u> | ⊢ <del>//</del> | к <b>д</b> | E1       | +   |         | LO.          | ~ -   |                           | . 1      |      | 帳票に関心意欲態度を表示するか、しな            |
| 奉华()           | バッシ            | シスに表示        | 75    | 11           | よ             | 9 0 | ,青半            | -100             | 奉2                | 牛        | と送              | ź۶         | ミレ       | 10  | (1)     | 场            |       | ヘ、 評1回星                   |          |      | いかを切り替えます。                    |
| 進の診            | ا <del>ت</del> | ボクンたク        | 11    | , <i>ب</i>   | 1             | 7   | 2+             |                  | :15               |          |                 |            |          |     |         |              |       |                           |          |      |                               |
|                |                | MX 2.67      | 2.0   |              | $\mathcal{O}$ | C.  | 1              | -C               |                   | 0        |                 |            |          |     |         |              |       |                           |          |      | ●クラス平均点                       |
| ※評価碁           | ま準の            | 設定は、「集計      | +設:   | 定」           | <b>→</b>      | 「評  | 価              | 基準               | の言                | 殳定       | 〕ガ              | ·6ŧ        | 5行       | えま  | す。      | 詳            | しくに   | \$本マニュアル                  | /        |      | 嶋 酉 に クラス 平均 占 を 表示 す ろ か し か |
| M31.^-         | _:::t-         | ブ覧ください       |       |              |               |     |                |                  |                   |          |                 |            |          |     |         |              |       |                           |          |      | 「以示にノンバーショネと北川、タるり、しる         |
| 000171-        | 160            | - 見ヽ/こでぃ'。   |       |              |               |     |                |                  |                   |          |                 |            |          |     |         |              |       |                           |          |      | いかを切り替えます。                    |

#### ③重みの設定

現在表示されている集計表の、単元ごとの重みを変更したい場合は、「重 みの設定」ボタンをクリックしてください。

※重みの設定は、「集計設定」→「重みの設定」からも行えます。詳しくは本マニュアルの32ページ をご覧ください。

#### ④表示する項目の設定

右側の表示オプションで、帳票の各項目の表示・非表示を切り替えること ができます。

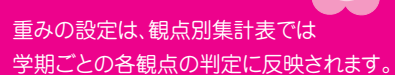

帳票をエクセル形式で出力します。

言語の観点を、言葉と漢字に分割するこ

●言語観点の表示

とができます。

エクセル出力

重みの設定

| ТОР    | 得点入力   | 得点集計  | 成績分析 | 集計  | 設定通         | 入力<br>通知表/要録 | 出力<br>通知表/要錡 | 校務支援  |        |
|--------|--------|-------|------|-----|-------------|--------------|--------------|-------|--------|
| 観点別集計表 | 単元別集計表 | 成績一覧著 | 表得点  | 分布表 | 小問反<br>(S-P | 応表<br>表) プレ  | テスト集計表       | 達成集計表 | 学年別集計表 |

学期ごと教科ごとの単元別集計表を表示します。

テストの単元だけでなく、教科書の単元にあわせてグループ化することが可能です。

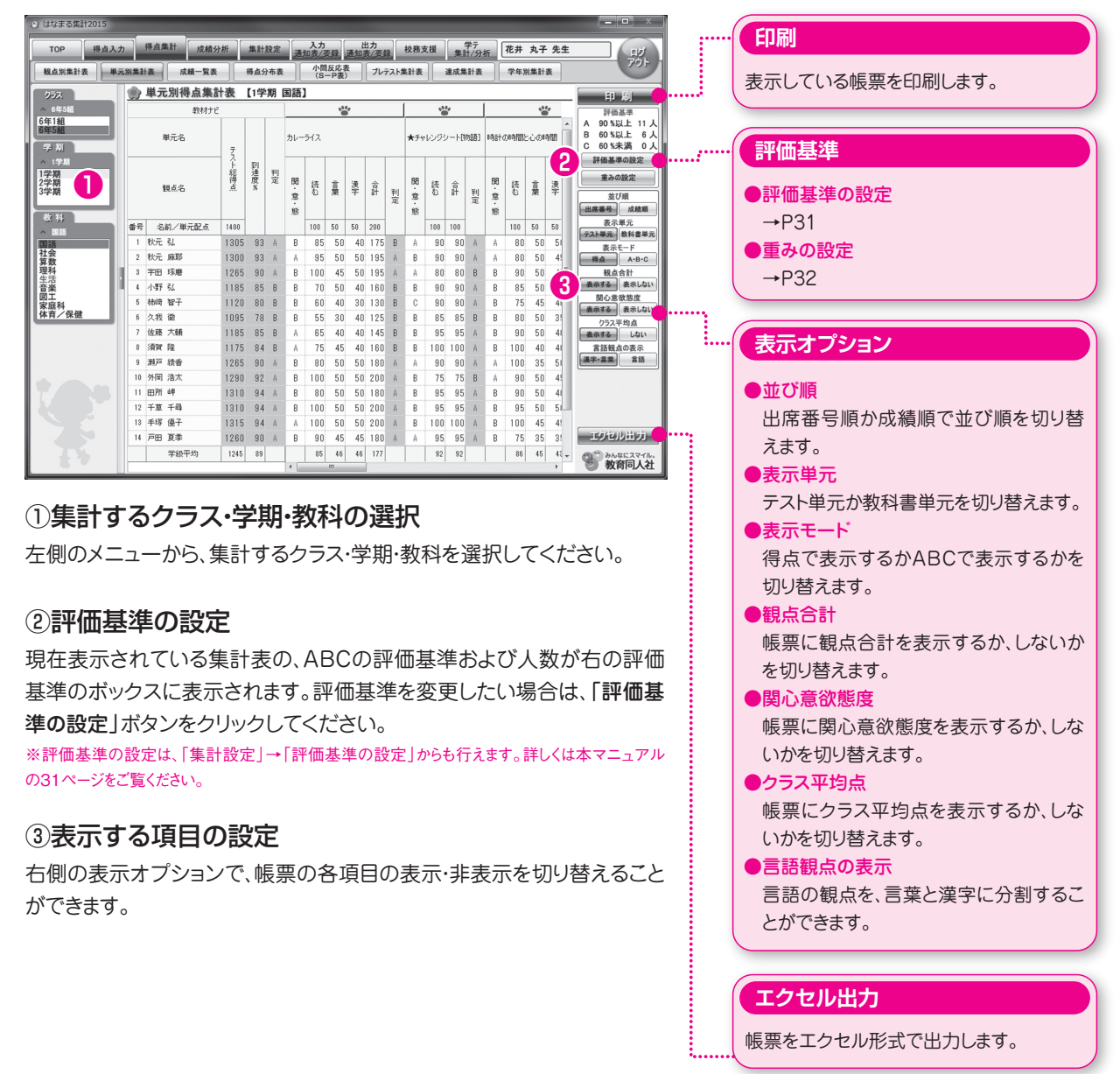

#### ■エクセル出力機能について

各機能の右下に「エクセル出力」ボタンがある場合、クリックすると帳票と同じ書式のエクセルファイルを出力することができます。

| ТОР    | 得点入力   | 得点集計  | 成績分析 | 集計 | 設定         | 入力<br>通知表/羽 | 田力<br>王子子 (1993)<br>王子子子 (1993)<br>王子子子子子子子子子子子子子子子子子子子子子子子子子子子子子子子子子子子子 | 校務支援  |        |
|--------|--------|-------|------|----|------------|-------------|--------------------------------------------------------------------------|-------|--------|
| 観点別集計表 | 単元別集計表 | 成績一覧表 | 得点分  | 布表 | 小問)<br>(S- | 反応表<br>P表)  | プレテスト集計表                                                                 | 達成集計表 | 学年別集計表 |

年間の成績一覧表を表示します。

到達率とABC評価の2つの表示モードがあります。

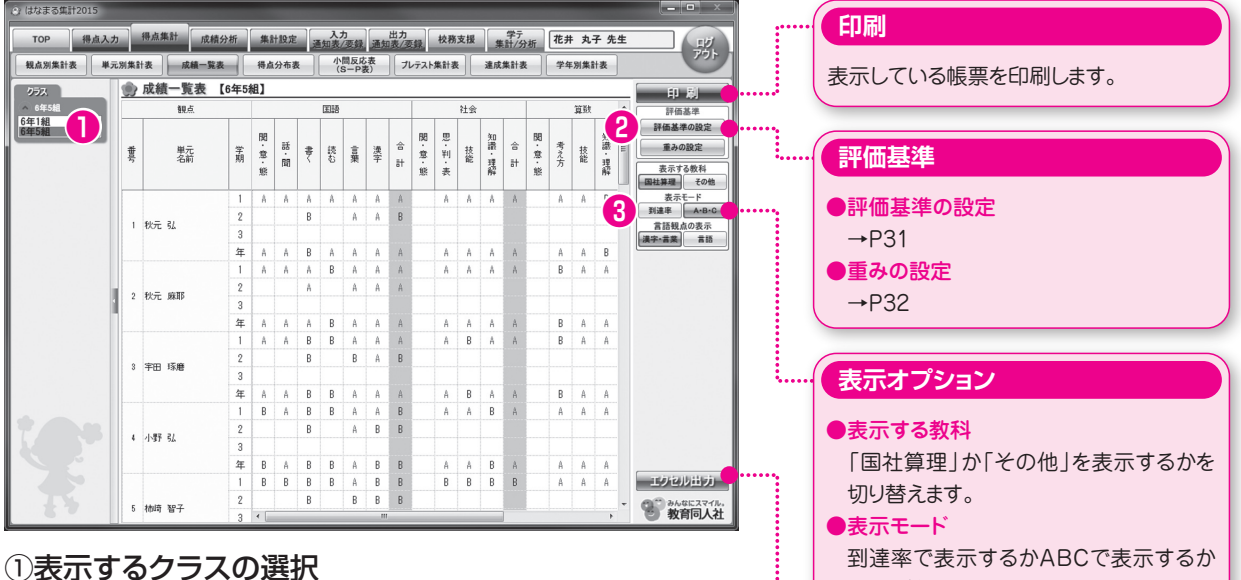

左側のメニューから表示するクラスを選択してください。

#### ②評価基準の設定

現在表示されている集計表の、ABCの評価基準および人数が右の評価 基準のボックスに表示されます。評価基準を変更したい場合は、「評価基 準の設定」ボタンをクリックしてください。

※評価基準の設定は、「集計設定 |→「評価基準の設定 | からも行えます。詳しくは本マニュアル の31ページをご覧ください。

#### ③表示モードの切り替え

右側の表示オプションで、「到達率」と「ABC」を切り替えることができま す。

### を切り替えます。 ●言語観点の表示 言語の観点を、言葉と漢字に分割するこ とができます。

エクセル出力

帳票をエクセル形式で出力します。

#### 「印刷に関するTIPS ①

#### ■PDF 出力

はなまる2017では、すべての帳票類を直接PDFファイルで出力することができます。 印刷時に開く印刷画面で、「PDF出力」ボタンをクリックし、ファイルの保存先を指定 するだけで簡単にPDFファイルが作成できます。

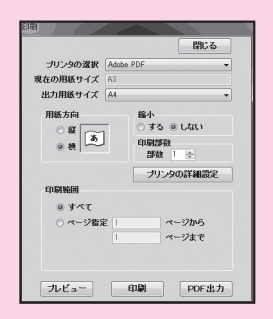

| ТОР    | 得点入力   | 得点集計  | 成績分析 | 集計 | 設定                  | 入力<br>通知表/雪 | 田力<br>王子子子子子子子子子子子子子子子子子子子子子子子子子子子子子子子子子子子子 | 禄 校務支援 |        |
|--------|--------|-------|------|----|---------------------|-------------|---------------------------------------------|--------|--------|
| 観点別集計表 | 単元別集計表 | 成績一覧表 | 長得点分 | 布表 | 小問 <i>]</i><br>(S-I | 反応表<br>P表)  | プレテスト集計表                                    | 達成集計表  | 学年別集計表 |

単元ごとの得点分布表を表示します。

児童名形式とグラフ形式の2つの出力形式があります。

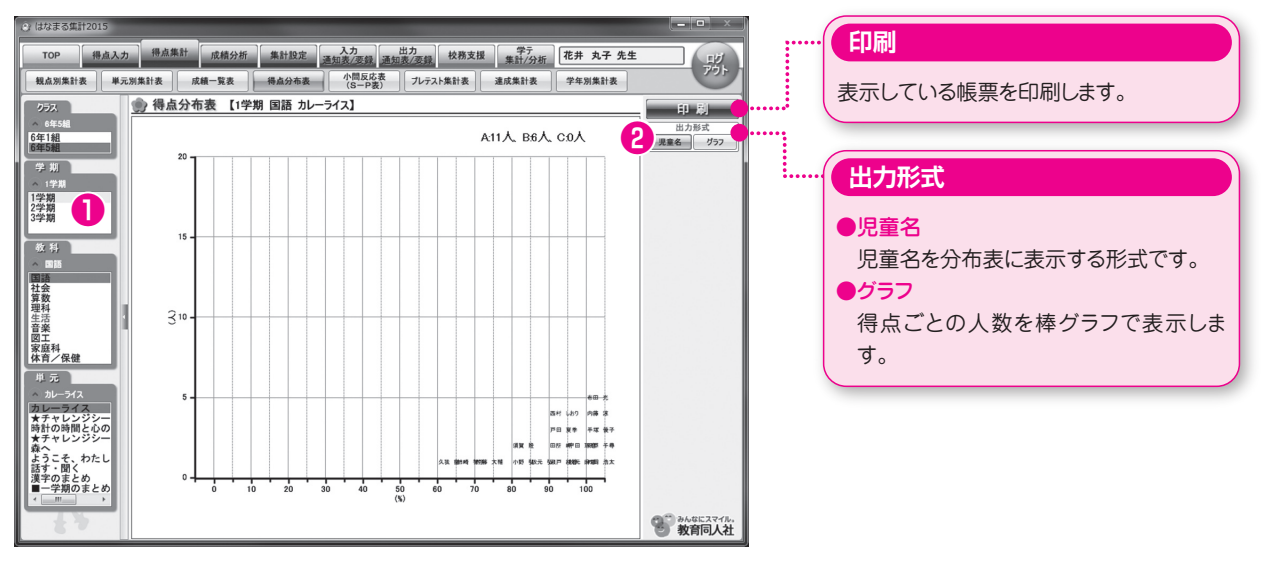

#### ①表示するクラス・学期・教科・単元の選択

左側のメニューから、表示するクラス・学期・教科・単元を選択してください。

#### ②出力形式の選択

分布図上に児童名を表示する形式か、棒グラフで表示する形式のどちら かを選択します。

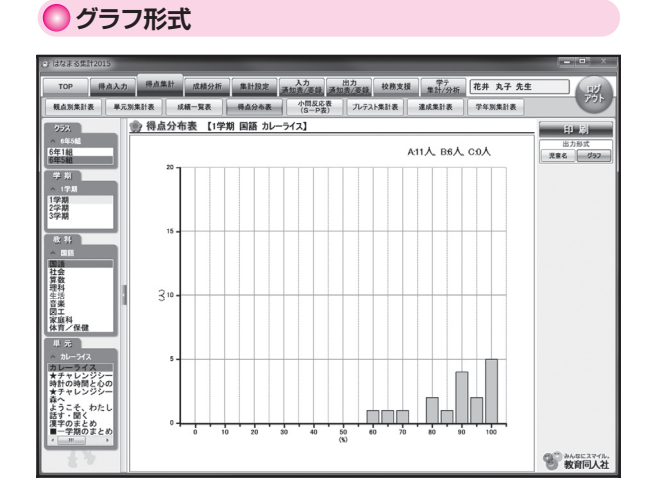

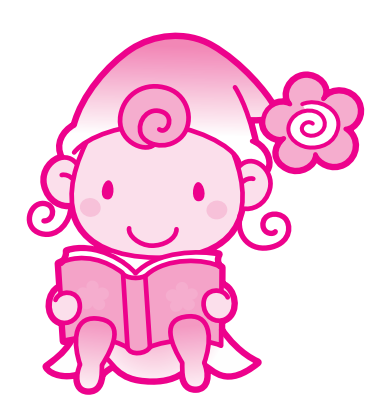

| ТОР    | 得点入力   | 得点集計  | 成績分析 | 集計調 | 设定 入:<br>通知表    | り<br>/要録 | 出力<br>通知表/要錄 | 校務支援  |        |
|--------|--------|-------|------|-----|-----------------|----------|--------------|-------|--------|
| 観点別集計表 | 単元別集計表 | 成績一覧著 | 表得点分 | 命表  | 小問反応表<br>(S-P表) | プレ       | テスト集計表       | 達成集計表 | 学年別集計表 |

単元テストごとの小問反応表とS-P表を表示します。 反応表形式とS-P表形式の2つの出力形式があります。

| 🕑 はなまる集計2          | 015      | -        |         |          |      |     | -   |        |     |          |                |     | -   | _          | _          | -        | -          | -          | -   | -   |    | - | . • • ×          |           | ( | CO SH               |
|--------------------|----------|----------|---------|----------|------|-----|-----|--------|-----|----------|----------------|-----|-----|------------|------------|----------|------------|------------|-----|-----|----|---|------------------|-----------|---|---------------------|
| тор                | 得点入:     | <b>"</b> | 得点集     | 制 成制     | 續分析  | 集   | 计股方 | E ] ;; | 入力  | 力        | 通知             | 出力  | 45  | 校務;        | 支援         | <b>#</b> | 学テ<br>11/分 | 析          | 花井  | 丸   | 子先 | ŧ | THE              |           | 1 |                     |
| 観点別集計表             | ¥.       | 元別集      | 計表      | 成績一覧     | [表   | 得点  | i分布 | 表      | 小   | 間反応      | :表<br>ま)       | プレ  | テスト | <b>業計表</b> | 1          | 達成集      | 計表         |            | 学年  | 別集書 | 表  |   | 701              |           |   |                     |
| 1                  |          |          | 小問      | 反応表      | 【1学】 | 1 3 | 語ナ  |        | 5/2 | 1        |                |     |     |            |            |          |            |            |     |     |    |   | -                |           |   | 表示し (いる帳票を印刷します。    |
| 6年5組               |          | -        |         | and an   |      |     |     |        |     | <u> </u> |                |     |     |            |            |          |            |            |     |     |    | ٣ | HI W             | 1         | 1 |                     |
| 6年1組               |          |          | 1       | 遊香       | 徬    | 長   | 失   | 語答     | 1   | 2        | 3              | 4   | 5   | 6          | 7          | 8        | 9          | 10         | 11  | 12  | ł  | 2 | 四刀形式<br>反応表 S-P表 |           |   |                     |
| B#C#F0             |          | 番別       |         | 3前/配点    |      | 籔   | 革   | 籔      | 10  | 10       | 10             | 10  | 10  | 10         | 10         | 10       | 10         | 10         | 5   | 5   | 5  | 1 |                  |           | 1 |                     |
| 学期                 |          | 1        | 秋元      | 54       | 180  | 27  | 90  | 3      | 0   | 0        | 0              | 0   | 0   | 0          | 0          | ×        | 0          | 0          | 0   | 0   | ×  | L |                  | · · · · · | 1 | (出力形式)              |
| 1学期                |          | 2        | 秋元      | 麻耶       | 180  | 28  | 93  | 2      | 0   | 0        | 0              | 0   | 0   | 0          | ×          | ×        | 0          | 0          | 0   | 0   | 0  | L |                  |           | L |                     |
| 2学期<br>3学期         |          | 3        | 宇田      | 琢磨       | 200  | 30  | 100 | 0 0    | 0   | 0        | 0              | 0   | 0   | 0          | 0          | 0        | 0          | $^{\circ}$ | 0   | 0   | 0  | L |                  |           |   | ●反応主                |
|                    |          | 4        | 小野      | 54       | 200  | 30  | 100 | 0 0    | 0   | 0        | 0              | 0   | 0   | 0          | 0          | 0        | 0          | 0          | 0   | 0   | 0  | L |                  |           |   |                     |
| 教科                 | _        | 5        | 柿崎      | 智子       | 190  | 29  | 97  | 1      | ×   | 0        | 0              | 0   | 0   | 0          | 0          | 0        | 0          | 0          | 0   | 0   | 0  | L |                  |           |   | 小問ごとの正答を一覧で表示します。   |
|                    |          | 6        | 久技      | G22      | 180  | 26  | 87  | 4      | 0   | 0        | 0              | 0   | 0   | 0          | 0          | 0        | 0          | 0          | 0   | 0   | 0  | = |                  |           |   |                     |
| 社会                 |          |          | 122.822 | A NE REF | 105  | 24  | 100 | 0      | -   | 0        | 0              | 0   | 0   | 0          | 0          | 0        | 0          | 0          | 0   | 0   | 0  | L |                  |           |   | ●S-P表               |
| 理科                 | - 11     | 9        | 潮戸      | 18 19    | 180  | 28  | 93  | 2      | ×   | ×        | 0              | 0   | 0   | 0          | õ          | 0        | õ          | 0          | 0   | 0   | õ  | L |                  |           |   | 小明后広主に 2曲組と日曲組を主示しま |
| 音楽                 | - 11     | 10       | 外回      | 浩太       | 200  | 30  | 100 | 0 0    | 0   | 0        | Õ              | õ   | õ   | õ          | õ          | õ        | õ          | õ          | õ   | õ   | õ  | L |                  |           |   | 小回区心衣に、3曲線CF曲線を衣小しよ |
| 家庭科                | - 11     | 11       | 田所      | μę       | 180  | 28  | 93  | 2      | ×   | ×        | 0              | 0   | 0   | 0          | 0          | 0        | 0          | 0          | 0   | 0   | 0  | L |                  |           |   | ಕ್ಕ                 |
| 体白/朱健              | _        | 13       | 千草      | 千尋       | 200  | 30  | 100 | 0 0    | 0   | 0        | 0              | 0   | 0   | 0          | 0          | 0        | 0          | 0          | 0   | 0   | 0  | L |                  |           |   |                     |
| -11:35<br>→ 11:513 |          | 18       | 手塚      | 優子       | 200  | 30  | 100 | 0 0    | 0   | 0        | 0              | 0   | 0   | 0          | $^{\circ}$ | 0        | 0          | 0          | 0   | 0   | 0  |   |                  |           |   |                     |
| カレーライス             |          | 14       | 戸田      | 夏季       | 180  | 27  | 90  | 3      | ×   | 0        | 0              | 0   | 0   | 0          | 0          | 0        | 0          | 0          | 0   | 0   | ×  |   |                  |           |   |                     |
| ★チャレンジ<br>時計の時間と   | シー<br>心の | 15       | 内藏      |          | 200  | 30  | 100 | 0 0    | 0   | 0        | 0              | 0   | 0   | 0          | 0          | 0        | 0          | 0          | 0   | 0   | 0  |   |                  |           |   |                     |
| ★チャレンジ<br>  森へ     | シー       | 12       | 2911    | U80      | 180  | 27  | 90  | 3      | 0   | ×        | 0              | 0   | 0   | 0          | 0          | 0        | 0          | 0          | 0   | 0   | 0  | Ŧ |                  |           |   |                     |
| ようこそ、わ:<br>話す・聞く   | たし       |          | 学       | ,<br>资平均 | 189  | 28  | 95  | 2      |     |          | ( <sup>1</sup> |     |     |            | <u> </u>   |          |            |            |     |     |    |   |                  |           |   |                     |
| 漢字のまとめ<br>■一学期のま   | とめ       |          | 正       | 答者数      |      |     |     |        | 12  | 14       | 17             | 17  | 17  | 17         | 16         | 15       | 17         | 17         | 17  | 17  | 15 |   |                  |           |   |                     |
|                    | +        |          | il      | 過率       |      |     |     |        | 71  | 82       | 100            | 100 | 100 | 100        | 94         | 88       | 100        | 100        | 100 | 100 | 88 |   |                  |           |   |                     |
|                    |          |          | 誤       | 畜者数      |      |     |     |        | 5   | 3        | 0              | 0   | 0   | 0          | 1          | 2        | 0          | 0          | 0   | 0   | 2  |   | 30 3648E2778.    |           |   |                     |
|                    |          |          |         |          |      |     |     |        | •   | -        |                |     |     |            |            |          |            |            |     |     | F. | _ | ◎ 教育向人社          |           |   |                     |

#### ①表示するクラス・学期・教科・単元の選択

左側のメニューから、表示するクラス・学期・教科・単元を選択してください。

#### ②出力形式の選択

小問反応表かS-P表のどちらかを選択します。

#### ■小問反応表・S-P表を表示するには、「○×入力」(小問入力)で得点を入力している必要があ ります。

#### OS-P表

| P 39      | 自入力    | 将点   | 集計 成積分     | 析    | -     | 计段定 |      | 入力<br>[知表/ | 10.52       | 38.55    | 出力<br>表/多 | -      | 校務     | 支援     | 1.     | 学テ<br>計/分 | an.    | 花井     | 丸      | 子先  | ŧ      |
|-----------|--------|------|------------|------|-------|-----|------|------------|-------------|----------|-----------|--------|--------|--------|--------|-----------|--------|--------|--------|-----|--------|
| (集計表      | 単元別集   | 計表   | 成績一覧表      |      | 将点    | 分布書 |      | 44<br>(S   | 15.0<br>1-P | .表<br>(表 | 7         | テスト    | *#±#   |        | 建成     | 8.81 (B   |        | 74     | 31.8.3 | Hæ  |        |
| 3         |        | S-   | -P表 【1学    | 射国   | 語;    | 5レー | 517  | 1          |             | _        |           |        |        |        |        |           |        |        |        |     | EP III |
| :5NL      |        |      | 30         | 17   | -1007 | 4   | 107  | 注意         | 3           | 4        | 5         | 6      | 9      | 10     | 11     | 12        | 18     | 28     | 27     | 28  | 日本     |
| 10        | a)     | ł    | 名前/配点      | 1    | 50.   |     | - 51 | 数          | 10          | 10       | 10        | 10     | 10     | 10     | 5      | 5         | 5      | 5      | 5      | 5   |        |
|           |        | 宇田   | 12階        | 200  | 30    | 100 | 0    | 0.00       | 0           | 0        | 0         | 0      | 0      | 0      | 0      | 0         | 0      | 0      | 0      |     |        |
|           |        | 小野   | RL         | 200  | 30    | 100 | 0    | 0.00       | 0           | 0        | 0         | 0      | 0      | 0      | 0      | 0         | 0      | 0      | 0      | 0   |        |
|           |        | 涌翔   | 隆          | 200  | 30    | 100 | 0    | 0.00       | 0           | 0        | 0         | 0      | 0      | 0      | 0      | 0         | 0      | 0      | 0      | 0   |        |
|           |        | 州国   | 1 浩太       | 200  | 30    | 100 | 0    | 0.00       | 0           | 0        | 0         | 0      | 0      | 0      | 0      | 0         | 0      | 0      | 0      | 0   |        |
| 2         | 13     | 千淵   | 千尋         | 200  | 30    | 100 | 0    | 0.00       | 0           | 0        | 0         | 0      | 0      | 0      | 0      | 0         | 0      | 0      | 0      | 0   |        |
|           | 1      | 手绢   | 領子         | 200  | 30    | 100 | 0    | 0.00       | 0           | 0        | 0         | 0      | 0      | 0      | 0      | 0         | 0      | 0      | 0      | 0   |        |
|           | 1      | 内磨   | 津          | 200  | 30    | 100 | 0    | 0.00       | 0           | 0        | 0         | 0      | 0      | 0      | 0      | 0         | 0      | 0      | 0      | 0   | 1      |
|           | 17     | 老田   | 光          | 200  | 30    | 100 | 0    | 0.00       | 0           | 0        | 0         | 0      | 0      | 0      | 0      | 0         | 0      | 0      | 0      | 0   |        |
|           | 5      | 1013 | <b>왕</b> 구 | 190  | 29    | 97  | 1    | 0.00       | 0           | 0        | 0         | 0      | 0      | 0      | 0      | 0         | 0      | 0      | 0      | 0   |        |
|           |        | ж    | 統备         | 180  | 28    | 93  | 2    | 0.00       | 0           | 0        | 0         | 0      | 0      | 0      | 0      | 0         | 0      | 0      | 0      | 0   |        |
| 02.00     | 11     | 田府   |            | 180  | 28    | 93  | 2    | 0.00       | 0           | 0        | 0         | 0      | 0      | 0      | 0      | 0         | 0      | 0      | 0      | 0   |        |
| UNLUE .   | - 2    | 秋元   | 毎耶         | 180  | 28    | 93  | 2    | 0.50       | 0           | 0        | 0         | 0      | 0      | 0      | 0      | 0         | 0      | 0      | 0      | 0   |        |
|           | 1      | Æ    | 王华         | 180  | 27    | 90  | 3    | 0.18       | 0           | 0        | 0         | 0      | 0      | 0      | 0      | 0         | 0      | 0      | 0      | 0   |        |
| - 24 2    | 1      | 秋元   | 34         | 180  | 27    | 90  | 3    | 0.45       | 0           | 0        | 0         | 0      | 0      | 0      | 0      | 0         | 0      | 0      | 0      | 0   |        |
| レンジシー     | 1      | 81   | U80        | 180  | 27    | 90  | 3    | 0.45       | 0           | 0        | Ó         | 0      | Ó      | Ó      | 0      | 0         | Ó      | 0      | 0      | 0   |        |
| 時間といい     | 6      | 久羽   | 12         | 180  | 26    | 87  | 4    | 0.58       | 0           | 0        | 0         | 0      | 0      | 0      | 0      | 0         | 0      | 0      | 0      | 0   |        |
| f. ht     | -      | 4.0  | 大師         | 1.45 | 0.4   | 90  |      | 0.94       | $\cap$      | $\cap$   | $\cap$    | $\cap$ | $\cap$ | $\cap$ | $\cap$ |           | $\cap$ | $\cap$ | $\cap$ | 0   | *      |
| 聞く        | -      |      | 手股十均       | 189  | 28    | 55  | 2    | 0.14       |             |          |           |        |        |        |        |           |        |        |        |     |        |
| 注意のまと     | 10 - O | 1    | 上田石奴       | -    |       |     |      |            | 17          | 17       | 17        | 17     | 17     | 17     | 17     | 17        | 17     | 17     | 17     | 17  |        |
| Read Inc. |        |      | 建造平        | -    | -     |     |      |            | 100         | 100      | 100       | 100    | 100    | 100    | 100    | 100       | 100    | 100    | 100    | 100 |        |

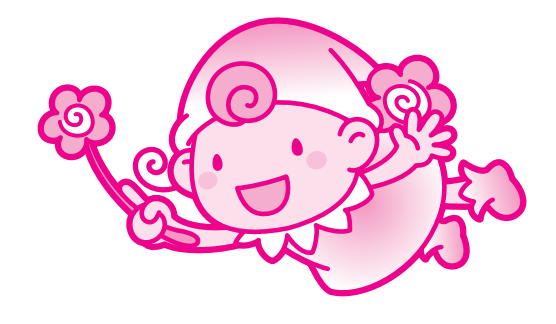

|    | ТОР   | 得点入力   | 得点集計   | 成  | 績分析  | 集計 | 設定       | 入力<br>通知表/   | 田力<br>要録 通知表/要錄 | <b>校務支援</b> | 学テ<br>集計/分析 |   |
|----|-------|--------|--------|----|------|----|----------|--------------|-----------------|-------------|-------------|---|
| 観点 | 点別集計表 | 単元別集計表 | 表 成績一賢 | 意表 | 得点分布 | 布表 | 小問<br>(S | ]反応表<br>-P表) | プレテスト集計表        | 達成集計表       | 学年別集計表      | ₹ |

プレテストの観点別集計表を表示します。

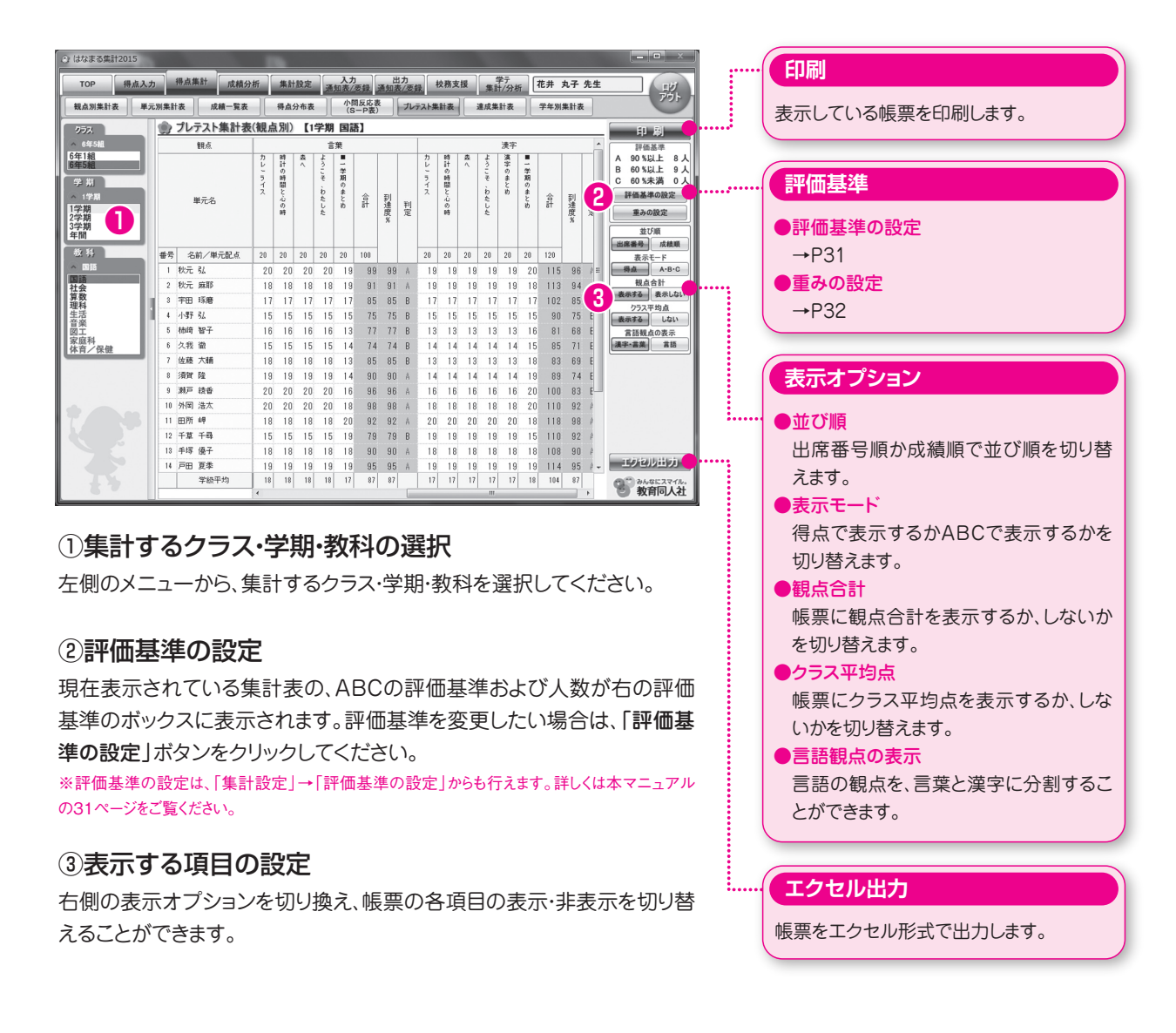

#### ■プレテスト入力・プレテスト集計表のご利用について

プレテスト入力・プレテスト集計表の機能をご利用いただく為には、テストの設定で、プラスワンテストまたはZPテストを 選択している必要があります。

| ТОР    | 得点入力   | 得点集計  | 成績分析 | 集計設 | 定 入力 通知表/到      | 田力<br>田田市<br>田田市<br>田田市<br>田市<br>田市<br>田市 | 校務支援  |        |
|--------|--------|-------|------|-----|-----------------|-------------------------------------------|-------|--------|
| 観点別集計表 | 単元別集計表 | 成績一覧表 | 得点分7 | 布表  | 小問反応表<br>(S-P表) | プレテスト集計表                                  | 達成集計表 | 学年別集計表 |

達成の観点別集計表を表示します。

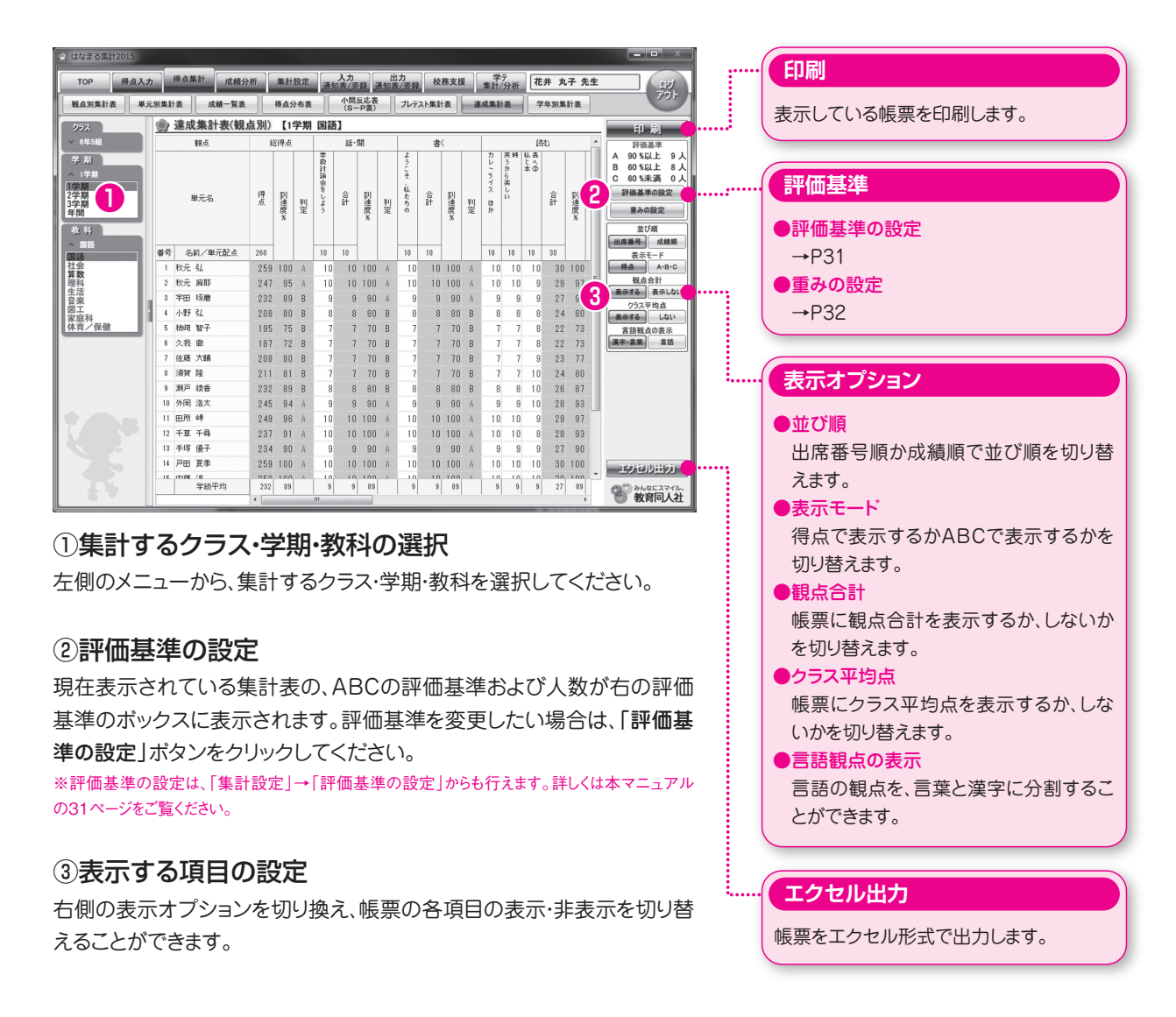

#### ■達成入力・達成集計表のご利用について

達成入力・達成集計表の機能は、ご採用いただいたテストの種類にかかわらずご利用いただけますが、テストとは発行準拠が異なるため、ご登録いただいた教科書会社によっては表示されない場合があります。

| _ | ТОР    | 得点入力   | 得点集計 | 成績 | 行行   | 集計 | 設定       | 入力<br>通知表/§ | 要録 | 出力<br>通知表/要錄 | 校務支援  |        |
|---|--------|--------|------|----|------|----|----------|-------------|----|--------------|-------|--------|
|   | 観点別集計表 | 単元別集計表 | 成績一覧 | ŧ  | 得点分布 | 市表 | 小問<br>(S | 反応表<br>-P表) | プレ | テスト集計表       | 達成集計表 | 学年別集計表 |

同一学年の全クラスを1つの観点別集計表で表示します。

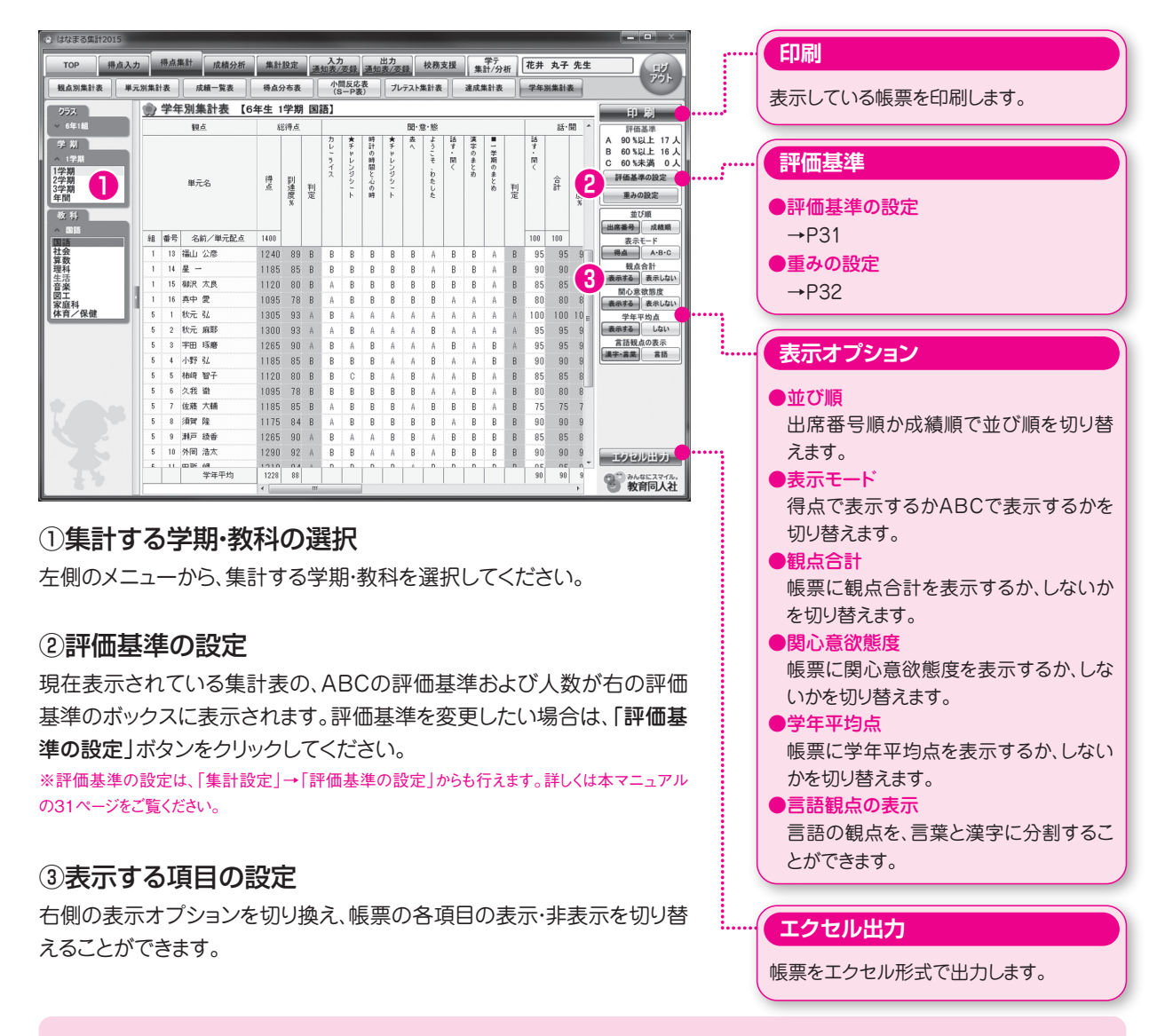

#### ■学年別集計表のご利用について

学年別集計表をご利用いただく為には、複数クラスで同一のはなまる2017データベースをご利用いただいている場合のみとなります。

〈ご利用いただける例〉

●1台のPCに「はなまる2017」をインストールし、同一学年の複数の先生が使用している場合。

●サーバにインストールした「はなまる2017」を、同一学年の複数の先生が共有して使用している場合。 〈ご利用いただけない例〉

●それぞれ別のPCにインストールして使用している場合。

●サーバで使用しているが、自分専用のフォルダなどに個別にインストールして使用している場合。

|   | ТОР      | 得点入力    | 得点集計   | 成績分析     | 集計設 | 定 入力<br>通知表/ | 要録通 | 出力<br>通知表/要録 | 校務支援   |  |
|---|----------|---------|--------|----------|-----|--------------|-----|--------------|--------|--|
| đ | 面談用診断シート | 面談用診断出力 | 学習到達度ジ | レート 成績推移 | シート | 学習の記録        | 学年別 | <b>川成績表</b>  | 学年別分析表 |  |

面談用の診断シートを出力します。

面談用診断シートは、単元別・観点別・総合の3種類の分析形式があります。

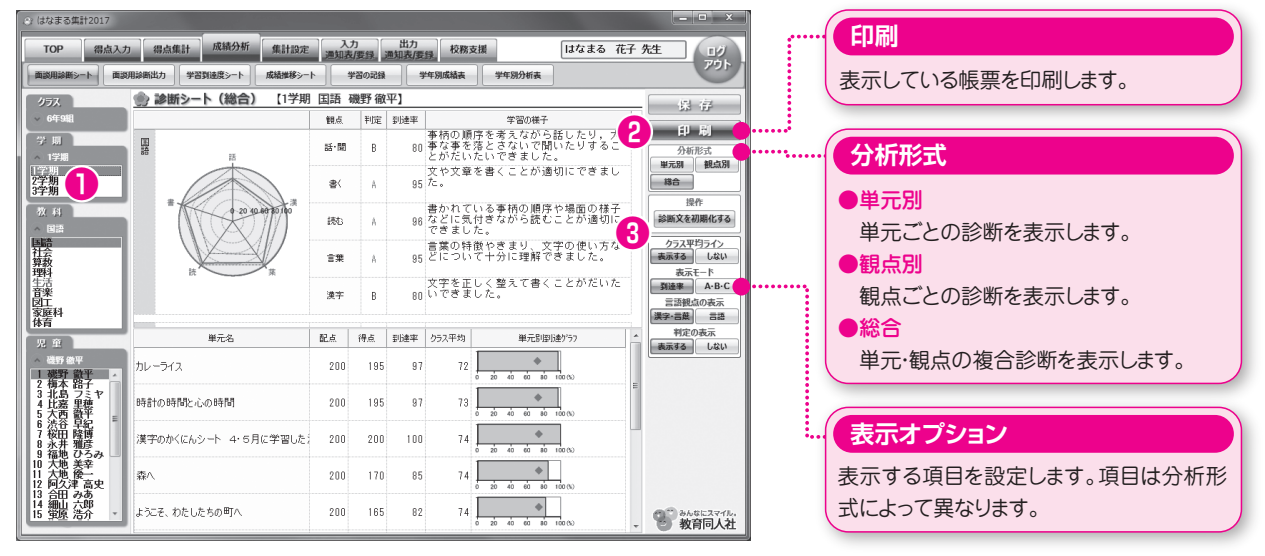

#### ①クラス・学期などの選択

左側のメニューから、クラス・学期などを選択してください。 ※分析形式によって項目は異なります。

#### ②表示する分析形式の選択

右側の分析形式から、「単元別」・「観点別」・「総合」の3つの形式の中から選択してください。

#### ③表示する項目の設定

右側の各分析形式に応じた表示オプションから、各項目の表示・非表示 を設定してください。

#### ● 面談用診断シート(単元別)

| ◎ はなまる集計2017                                  |                        |          | 1     |             |        |                          | - • ×                |
|-----------------------------------------------|------------------------|----------|-------|-------------|--------|--------------------------|----------------------|
| TOP 得点入力                                      | ·                      | 入<br>通知課 | カ     | 出力<br>通知表/委 | 段 校務支援 | はなまる 花                   | 子 先生 11/1            |
| (10)(5円(20)>-ト (11)(3)                        | 用総御出力 学習到速度シート 成績単移シート | r   I    | 宇宙の記録 | 9           | 华别成结表  | 学年期分析表                   | 001                  |
| 25X                                           | 会 診断シート(単元別) 【1学       | 期 国語     | 5 磯野  | 徽平】         |        |                          | - 保存                 |
| ✓ 6年981                                       | 単元名                    | 配点       | 得点    | 到建平         | 752平均  | 単元8個1連557                | EU RI                |
| 学 III<br>~ 1学編                                | カレーライス                 | 200      | 195   | 97          | 72     | 20 40 40 10 100 (N)      | 分析形式                 |
| 1字期<br>2字期<br>3字期                             | 時計の時間と心の時間             | 200      | 195   | 97          | 73     | 20 40 50 10 (N)          | 総合 わらえ 変換 ちょくう       |
| 教 H1<br>へ 国語                                  | 漢字のかくにんシート 4・5月に学習した;  | 200      | 200   | 100         | 74     | 20 40 60 80 100-%        | 表示モード しない            |
| 画譜<br>社会<br>算数<br>理科                          | <b>#</b> ∧             | 200      | 170   | 85          | 74     | 20 40 60 80 100-%        | A-B-C                |
| 生活<br>音楽<br>図工<br>家庭4                         | ようにそ、わたしたちの町へ          | 200      | 165   | 82          | 74     | 20 40 60 80 100-%        |                      |
|                                               | 話す・聞く                  | 100      | 80    | 80          | 76     | 4<br>20 40 60 80 100-00  |                      |
| ▲ 4857 80平<br>1 級野 数平<br>2 模本 路子              | 漢字のまとめ                 | 100      | 85    | 85          | 75     |                          |                      |
| 3 北島 フミヤ<br>4 比塞 里穂<br>5 大西 酸平<br>8 法公 自紀 =   | ■一学期のまとめ               | 200      | 165   | 82          | 73     | \$<br>20 40 60 80 100-70 |                      |
| 7 桜田 隆勝<br>8 永井 雅彦<br>9 福地 ひろみ ―              |                        |          |       |             |        |                          |                      |
| 10 大地 美幸<br>11 大地 優一<br>12 阿久津 高史<br>13 公田 みあ |                        |          |       |             |        |                          |                      |
| 14 翻 游                                        |                        |          |       |             |        |                          | 智·約4年日スマイル。<br>教育同人社 |

#### ●面談用診断シート(観点別)

| ◎ はなまる集計2017                                                                                         |                       |            |      |             |                                                           | - • ×                                   |
|----------------------------------------------------------------------------------------------------|-----------------------|------------|------|-------------|-----------------------------------------------------------|-----------------------------------------|
| TOP 得点入力                                                                                             |                       | 入力<br>通知表/ | EIR. | 出力<br>通知表/要 | 録 校務支援 はなまる 花子                                            | 先生リリ                                    |
| (0)(0)(0)(0)(0)(0)(0)(0)(0)(0)(0)(0)(0)(                                                             | 用診療出力 学習到速度シート 成績推移シー | -1 9       | soks |             | 中观或植表 学年现分机表                                              | POF                                     |
| 05X                                                                                                  | 参 診断シート(観点別) (15)     | 朔 磯野       | 徽平】  |             |                                                           |                                         |
| ~ 64F98E1                                                                                            |                       | 10.đ.      | 判定   | 到達平         | 学習0様子 ^                                                   | EL EL                                   |
| 学 川<br>~ 1学組                                                                                         | 10 III                | 85-88      | 8    | 80          | 事柄の順序を考えなから詰したり、大<br>事な事を落とさないで聞いたりするこ<br>とがだいたいできました。    | 59 49<br>分析形式                           |
| 1学期<br>2学期<br>3学期                                                                                    |                       | *          | A    | 95          | 文や文章を書くことが適切にできました。<br>=                                  | 13合                                     |
| <u>光 ①</u><br>へ 1057 80 平                                                                            | * 0 10 10 10 00 00 0  | HN:        | Å    | 96          | 書かれている事柄の順序や場面の様子<br>などに気付きなから読むことが適切に<br>でぎました。          | 設作<br>診断文を初期化する                         |
| 1 確野 数半<br>2 梅木 路子<br>3 北島 フミヤ<br>4 仕座 甲舗                                                            |                       | 19         | A    | 95          | 言葉の特徴やきまり、文字の使い方な<br>どについて十分に理解できました。                     | 表示する数料<br>風社時間 その他                      |
| 5 大震 豪祥<br>6 法谷 早紀<br>7 桜田 陰襲                                                                        |                       | 漢字         | в    | 80          | 文字を正しく整えて書くことがだいた<br>いできました。                              | (1) (1) (1) (1) (1) (1) (1) (1) (1) (1) |
| <ul> <li>0 次井 強約</li> <li>9 福地 ひろみ</li> <li>10 大地 美辛</li> <li>11 大地 優一</li> <li>12 阿久津 高中</li> </ul> | 社会思                   | 思・判・表      | A    | 100         | 社会的事象から問題を見いだし。その<br>意味について思考・刹断したことを十<br>分に表現することができました。 | 漢字・8歳 8語<br>利定の表示<br>表示する しない           |
| 13 合田 みあ<br>14 編山 六郎<br>15 望原 浩介<br>16 瀬野 孝衣                                                         |                       | 扶能         | A    | 90          | 社会的事象を観察・調査し、資料を効<br>果的に活用することが十分にできまし<br>た。              |                                         |
| 17 大野 浩太郎<br>18 本間 怡奈<br>19 日下部 美智子<br>20 岡田 素                                                       | 0 20 40 50 100        | 知識・理解      | В    | 80          | 社会的事象の様子や働きなどをだいた<br>い理解することができました。                       |                                         |
| 21 伝野 Eロ<br>22 模本 大<br>23 大座 くるみ<br>24 三浦 吉<br>25 米倉 紛手                                              | tà <b>t</b>           |            |      |             |                                                           |                                         |
|                                                                                                    |                       |            |      |             | 1947 4 6 6 6 1 1 1 1 1 1 1 4 1 1 1 1 1 1 1 1              | ● あんなにスマイル。                             |

| ТОР      | 得点入力   | 得点集計    | 成績分析     | 集計設定  | 入力<br>通知表/ | 田力<br>要録 通知表/要 | 禄校務支援  |  |
|----------|--------|---------|----------|-------|------------|----------------|--------|--|
| 面談用診断シート | 面談用診断出 | ウマ智到達度ジ | レート 成績推移 | シート 単 | 習の記録       | 学年別成績表         | 学年別分析表 |  |

面談用の診断シートを2教科まとめて1ページに出力します。

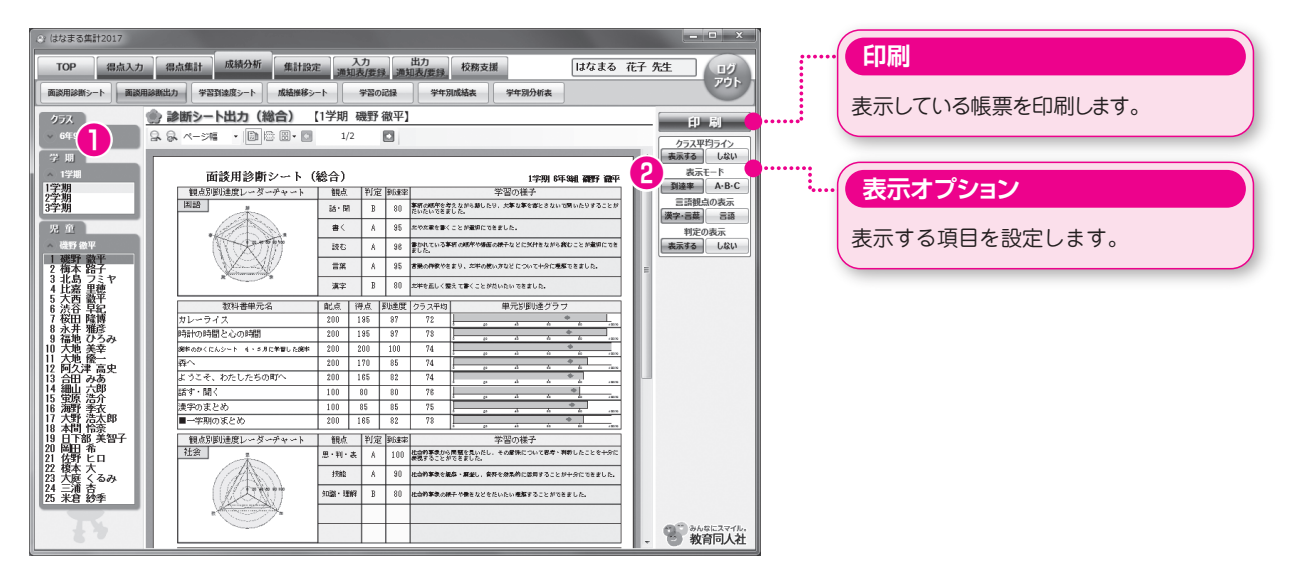

#### ①クラスの選択

左側のメニューから、クラスを選択してください。

#### ②表示する項目の設定

右側の表示オプションから、「到達度」・「ABC」のどちらかのモードを選 択してください。 ※到達度…%で表示します。 ※ABC …ABCで表示します。評価基準の変更が可能です。

右側の表示オプションから、各項目の表示・非表示を設定してください。

#### 〇出力見本

| 333                                                                                                    | 戦权                       | - 利3                            | 2 9485                     |                       | 学習の様子                                      |
|----------------------------------------------------------------------------------------------------|--------------------------|---------------------------------|----------------------------|-----------------------|--------------------------------------------|
|                                                                                                    | 85 · 15                  | в                               | 80                         |                       | 110/10/107, Ambestister(B)-1195110<br>10,  |
|                                                                                                    | *                        |                                 | 95                         | 2428690               | 220 <b>0</b> 00278316,                     |
| The south                                                                                                    | RU                       | ٨                               | 96                         | 事かれている#<br>対した。       | ※の概率の整要の規率などに気が多ながら度なことが違いにでき              |
| W-W                                                                                                    | 890                      |                                 | 95                         | <b>38</b> 08203       | まで、二年の使いたらどこかいても少に優好できました。                 |
|                                                                                                    | SF#                      | 8                               | 80                         | 2*5g~(\$              | βετ∰(Σ2003)-60-τ800ιδ,                     |
| 影科書筆地名                                                                                                    | 配体                       | 得众                              | 列出皮                        | 5 ラス 幹町               | 単光別対慮がうつ                                   |
| なまえつけてよ                                                                                                    | 200                      | 195                             | 97                         | 72                    |                                            |
| 主を教は円腔形                                                                                                    | 200                      | 195                             | 97                         | 12                    | / · · · · · · · · · · · · · · · · · · ·    |
| そのひくにんシート 4・5米に放撃した第年                                                                                                    | 200                      | 200                             | 100                        | 74                    |                                            |
| 千年の町にいどむ                                                                                                    | 200                      | 170                             | 85                         | 74                    |                                            |
| なって、「「」」「「」」「「」」」(「」」」(「」」」(「」」)(「」」                                                                                                    | 200                      | 215                             | 82                         | 74                    | L                                          |
| fer · 開く                                                                                                    | 300                      | 00                              | 80                         | 75                    |                                            |
| 鼻芋のまとめ                                                                                                    | 300                      | 85                              | 85                         | 75                    |                                            |
| ■一掌綱 のまとめ                                                                                                    | 200                      | 342                             | 82                         | 73                    | L                                          |
| 観察別別連度レーダーチャート                                                                                                    | 服件                       | (利)                             | E (7485)                   |                       | 学習の様子                                      |
| 222                                                                                                    | 8·31                     | # 1                             | 300                        | 11175 Ct 1            | 「開始を聞いたし」 みの登録について思想・判断したことをも分け<br>「できました」 |
|                                                                                                    | 15/12                    | 4                               | 90                         | 200521                |                                            |
| 1 Junior                                                                                                    | 208-1                    | MK R                            | 80                         |                       | - 小美をなどをないない 国際でき こうがてき きしん                |
|                                                                                                    |                          |                                 |                            |                       |                                            |
|                                                                                                    |                          |                                 |                            |                       |                                            |
| -6.5-                                                                                                    |                          |                                 |                            |                       |                                            |
| 教科書単元名                                                                                                    | 配祭                       | 得泉                              | 刻濃炭                        | クラス平向                 | 単元別別進ゲラフ                                   |
|                                                                                                    | 150                      | 115                             | 90                         | 10                    |                                            |
| 北外の中の国土                                                                                                    |                          |                                 |                            | 14                    | · · · · · · · · ·                          |
| 北界 の中 の国土<br>夏天空観察院を (4年)                                                                                                    | 150                      | 115                             | 90                         | 70                    |                                            |
| 主祭 の中 2週土<br>第2至第5년 (4年)<br>第2至第5년 (本市)                                                                                                    | 150                      | 115<br>115                      | 90<br>90                   | 70<br>70<br>70        |                                            |
| 主教 の中 の国 土<br>第5日前のでも、国際<br>第1日前の日本 (単称)<br>第1日前の日本 (単称)<br>第1日前の日本 (本和)<br>第1日前の日本 (本和)<br>第1日前の日本 (本和)                                                                                                    | 150<br>150<br>150        | 115<br>115<br>115               | 90<br>90<br>90             | N<br>N<br>N           |                                            |
| 生死の中の国土<br>第六2000000000000000000000000000000000000                                                                                                    | 150<br>150<br>150        | 115<br>115<br>115<br>115        | 90<br>90<br>90<br>90       | N<br>N<br>N<br>N      |                                            |
| 2月、60年 62日 土<br>基定2月57日 - 14年<br>第二2月57日 - 14年<br>第二2月57日 - 14年<br>第二2月57日 - 14年<br>第二2月57日 - 14年<br>(14日) - 14年<br>(14日) - 14<br>(14日) - 14<br>(14日) - 14<br>(14日) - 14<br>(14日) - 14<br>(14日) - 14<br>(14日) - 14<br>(14日) - 14<br>(14日) - 14<br>(14) - 14<br>(14) - 14 (14) - 14<br>(14) - 14<br>(14) - 14<br>(14) - 14 (14) | 150<br>150<br>150<br>150 | 115<br>115<br>115<br>115<br>115 | 90<br>90<br>90<br>90<br>90 | N<br>N<br>N<br>N<br>N |                                            |

| 観泉別別濃度レーダーチャート | 観察        | 利足           | Pigs        |                 | 彩智の様子                                 |
|----------------|-----------|--------------|-------------|-----------------|---------------------------------------|
| ##             | #3.5      | 7 8          | 05          |                 | して、新聞的な物理に見した。新聞的な市と方の重要がないな<br>デー    |
| C THE          | 8.95      | g            | 88          | 教養分野形につ<br>なした。 | いっての形式的 な奇怪や洗 気に除す る副焼き者 につけるこ よがで    |
|                | Andre - A | 8 <b>6</b> A | 74          | REFUSIC         | いての意味を確認などについても会に意味しています。             |
| 教科書単地名         | 配件        | 海北           | ।<br>সঞ্জার | クラス 事件          | 単式別刻儲クラフ                              |
| 1. 鑑欲と小欲       | 310       | 85           | 85          | 66              |                                       |
| 2. (89)        | 150       | 135          | 90          | 70              |                                       |
| 3、小数X小数        | 150       | 135          | 90          | 70              |                                       |
| 4、小檗卡小檗        | 150       | 135          | 90          | 70              |                                       |
| 5. 北と計算        | 110       | 90           | 90          | n               |                                       |
| 日月しものに目をつけて    | 50        | 45           | 90          | 67              |                                       |
| 6、台町な器形        | 150       | 135          | 90          | 70              |                                       |
| ■1参照のまとめ       | 110       | 135          | 90          | 70              | · · · · · · · · · · · · · · · · · · · |
| 観察別別進度レーダーチャート | 観台        | 利定           | 7.81        |                 | 象質の様子                                 |
| 理称             | 84.4      | A 239        | 98          |                 | ● 今後長の市 新な+分に行い、 巻きがることができました。        |
| (ARK)          | 8,82      | g            | 38          | COVANOS         |                                       |
|                | Auge - M  | 85 8         | 96          | onceit-d        | (¢i⊂v≻t, ambingértéitik,              |
| 教科書業元名         | 配件        | 海泉           | 別建筑         | クラス早年           | 単元別刻建グラフ                              |
| 1. 実気の設化       | 150       | 135          | 90          | 70              | · · · · · · · ·                       |
| : 複物の発芽        | 150       | 135          | 90          | 70              |                                       |
| 5. 被称の成長       | 110       | 135          | 90          | 70              | +                                     |
| 1.メダカのたんじょう    | 150       | 135          | 90          | 70              |                                       |
| 5.人のたんじょう      | 150       | 135          | 90          | 70              |                                       |
|                | 150       | 135          | 20          | 70              |                                       |

| _ | ТОР      | 得点入力    | 得点集計   | 成績分析     | 集計調 | 设定 | 入力<br>通知表/骎 | 要録 〕 | 出力<br>通知表/要録 | 校務支援   |  |
|---|----------|---------|--------|----------|-----|----|-------------|------|--------------|--------|--|
| đ | 証談用診断シート | 面談用診断出力 | 学習到達度ジ | ノート 成績推移 | ジート | 学習 | の記録         | 学年》  | 別成績表         | 学年別分析表 |  |

学習到達度シートを出力します。

| とはなまる集計20 | 015  |       |                |              |         |                                                                                                    |         |             |             |       |       |        |             |       | _       |      |              | J   | 1   | Carry                    |
|-----------|------|-------|----------------|--------------|---------|----------------------------------------------------------------------------------------------------|---------|-------------|-------------|-------|-------|--------|-------------|-------|---------|------|--------------|-----|-----|--------------------------|
| ТОР       | 得点入力 | ,     | 得点集            | 計成積分         | 析       | 制設定                                                                                                    | 入       | 力<br>/ 李 铮  | 进<br>潘 411月 | 力     | 校務    | 支援     | 学テ<br>集計/分析 | 花井    | 丸子      | 先生   | EV/          | 1 : | ••• | 「印刷」                     |
| 「該用診断シート  | 学習   | 目達度   | 2-h            | 成績推移シート      |         | 習の記録                                                                                                    |         | 1月成初        | 法           | 学年发   | 分析表   |        | 54117 27 ST |       |         |      | 751          |     |     |                          |
| her       |      | alla. | 学習             | 到達度シー        | h ľa    | 〒5481                                                                                                    |         |             |             |       |       |        |             |       | _       |      |              |     |     | 表示している帳票を印刷します。          |
| 99X       |      |       | 7.0            | Mark /       | 1 10    | THE R                                                                                                    |         |             |             | 1.0   |       |        | awar.       | -     |         | - 10 | 印刷           |     |     |                          |
| 040388    |      |       | 1              | 10 40 0      | 100.000 | 500 C 100 C 100 C | 0 /7 00 | 4 404 10 10 | f           | 122   | CT 88 | 100.00 | 19.92<br>   | /7 BB | 100.000 | 理:   | 表示する教科       |     |     |                          |
| <b>•</b>  |      | 普巧    | ***=           | 児童名          | 1字朔 2   | 平期 3平兆                                                                                                    | 8 418   | 1字期         | 2平规         | 34.89 | 中間    | 1字期    | 2字期 3手期     | 中間    | 序期      | 6    | 国社算理 その他     |     |     |                          |
| U         |      | 1     | 秋元             | 56           | 93      | 83                                                                                                    | 92      | 9           | 3           |       | 99    | 90     |             | 90    |         | 2    | 表示モード        |     | - ( | ==+=**                   |
|           |      | 2     | 17.70          | RRHP<br>T de | 93      | 95                                                                                                    | 93      | 101         | 1           |       | 100   | 90     |             | 90    |         |      | 3132-4 A-B-C | ··· |     | 衣示オ ノンヨノ                 |
|           |      | 3     | 十世             | 1.0月間        | 90      | 85                                                                                                    | 90      | 93          |             |       | 92    | 90     |             | 90    |         |      |              |     |     |                          |
|           |      | 4     | 1137           | 54           | 85      | 80                                                                                                    | 84      | 91          | 1           |       | 90    | 100    |             | 100   |         |      |              |     |     | ●まーオス教科                  |
|           |      | 5     | 1013           | 87<br>1      | 80      | 65                                                                                                    | 18      | 1           | 1           |       | /0    | 90     |             | 90    |         |      |              |     |     | ●衣小りつ秋科                  |
|           |      | 6     | 久我             | 111<br>1     | /8      | 63                                                                                                    | /6      | 1           | 1           |       | /0    | 100    |             | 100   |         |      |              |     |     | 「国社管理」か「その他」を実示するか;      |
|           |      | -     | 征險             | <b>木明</b>    | 85      | 73                                                                                                    | 83      | 81          | 1           |       | 80    | 85     |             | 85    |         |      |              |     |     | 四杠异垤]]) [[0]][[2](水小)]]) |
|           |      | 8     | 》用) <b>用</b> ( | PR .         | 84      | 80                                                                                                    | 83      | 8.          | 1           |       | 84    | 95     |             | 95    |         |      |              |     |     | 切り蒸えます。                  |
|           |      | 9     | 湘户             | 検査           | 90      | 88                                                                                                    | 90      | 81          | 3           |       | 88    | 100    |             | 100   |         |      |              |     |     | 957676890                |
|           |      | 10    | 91년            | 活太           | 92      | 98                                                                                                    | 93      | 91          | 3           |       | 98    | 85     |             | 85    |         |      |              |     |     | ●表示モード                   |
|           |      | 11    | 田所             | nà m         | 94      | 98                                                                                                    | 94      | 91          | 6           |       | 96    | 90     |             | 90    |         |      |              |     |     |                          |
|           |      | 12    | 十章             | +4           | 94      | 75                                                                                                    | 91      | 10          | )           |       | 100   | 85     |             | 85    |         |      |              |     |     | 到達率で表示するかABCで表示するか       |
|           |      | 13    | 手琢             | 優子           | 94      | 95                                                                                                    | 94      | 91          | 6           |       | 96    | 100    |             | 100   |         |      |              |     |     |                          |
|           |      | 14    | ₽⊞             | 夏季           | 90      | 83                                                                                                    | 89      | 8           | -           |       | 82    | 100    |             | 100   |         |      |              |     |     | を切り替えます。                 |
|           |      | 15    | 内療             | S.           | 88      | 98                                                                                                    | 89      | 91          | 5           |       | 98    | 90     |             | 90    |         |      |              |     |     |                          |
|           |      | 16    | 西村             | しおり          | 92      | 98                                                                                                    | 93      | 101         | )           |       | 100   | 100    |             | 100   |         |      |              |     |     |                          |
|           |      | 17    | 布田             | 光            | 90      | 88                                                                                                    | 90      | 9           |             |       | 91    | 85     |             | 85    |         |      |              |     |     |                          |
|           |      |       |                |              |         |                                                                                                    |         |             |             |       |       |        |             |       |         |      |              |     |     |                          |
|           |      |       |                |              |         |                                                                                                    |         |             |             |       |       |        |             |       |         |      |              |     |     |                          |
|           |      |       |                |              |         |                                                                                                    |         |             |             |       |       |        |             |       |         |      | エクセル出力       |     |     |                          |
|           |      |       |                |              |         |                                                                                                    |         |             |             |       |       |        |             |       |         |      | きんなにスマイル.    |     |     |                          |
|           |      |       |                |              | •       | 1                                                                                                    |         |             |             | m     |       |        |             |       |         | F    | ● 教育同人社      |     |     |                          |

#### ①クラスの選択

左側のメニューから、クラスを選択してください。

#### ②表示する項目の設定

右側の表示オプションから、「到達度」・「ABC」のどちらかのモードを選 択してください。 ※到達度…%で表示します。 ※ABC …ABCで表示します。評価基準の変更が可能です。

右側の表示オプションから、「国社算理」の4教科表示と、「その他」の教 科を切り替えて表示します。

#### 〇出力見本

| _          |             |      |     |     |    | -   |     |     |    |     |     |     | _  | _   |     |     |    |
|------------|-------------|------|-----|-----|----|-----|-----|-----|----|-----|-----|-----|----|-----|-----|-----|----|
|            |             |      | Ξ   | 语   | _  |     | 社   | 会   |    |     | Ű   | 数   |    |     | 理   | 释   |    |
| <b>5</b> 4 | 名前          | 1978 | 2年期 | 3字刷 | 年出 | 1字刷 | 2字刷 | 3字刷 | 年出 | 1字刑 | 2字刷 | 3学期 | 和證 | 1学期 | 2字刷 | 3字刷 | 48 |
| 1          | 相川思志        | 87   | 78  | 72  | 82 | 40  | 60  | 90  | 57 | 68  | 60  | 100 | 75 | 83  | 60  | 89  | 78 |
| 2          | 搬田紗英        | 79   | 96  | 96  | 82 | 35  | 100 | 62  | 58 | 68  | 100 | 100 | 87 | 83  | 100 | 89  | 90 |
| 3          | 上田陽介        | 83   | 74  | 74  | 79 | 30  | 80  | 60  | 50 | 45  | 80  | 90  | 66 | 55  | 88  | 91  | 73 |
| 4          | 江藤悠里        | 84   | 96  | 84  | 84 | 40  | 60  | 80  | 55 | 60  | 68  | 80  | 66 | 73  | 60  | 100 | 77 |
| 5          | <b>尾鸣祥悟</b> | 86   | 82  | 82  | 84 | 50  | 100 | 100 | 75 | 75  | 100 | 100 | 90 | 92  | 100 | 100 | 97 |
| 6          | 加減樹里        | 87   | 82  | 84  | 85 | 35  | 100 | 70  | 60 | 53  | 100 | 100 | 81 | 64  | 100 | 89  | 82 |
| 7          | 木村職之        | 95   | 92  | 98  | 95 | 45  | 80  | 90  | 65 | 68  | 80  | 60  | 69 | 83  | 80  | 91  | 84 |
| 8          | 栗原根         | 83   | 85  | 84  | 84 | 50  | 80  | 100 | 70 | 75  | 80  | 100 | 84 | 92  | 80  | 80  | 85 |
| 9          | 気良祐二        | 97   | 96  | 96  | 96 | 40  | 60  | 80  | 55 | 60  | 60  | 60  | 60 | 73  | 60  | 100 | 77 |
| 10         | 現玉優香        | 92   | 94  | 94  | 93 | 35  | 100 | 70  | 60 | 53  | 100 | 100 | 81 | 64  | 100 | 89  | 82 |
| 11         | 斉藤政志        | - 88 | 80  | 74  | 83 | 30  | 80  | 60  | 50 | 45  | 80  | 60  | 60 | 55  | 80  | 91  | 73 |
| 12         | 志村香里奈       | 92   | 88  | 86  | 90 | 40  | 60  | 80  | 55 | 60  | 60  | 60  | 60 | 73  | 60  | 100 | 77 |
| 13         | 须越险         | 93   | 94  | 94  | 93 | 50  | 100 | 100 | 75 | 75  | 100 | 100 | 90 | 92  | 100 | 100 | 97 |
| 14         | 潮戸彩香        | 89   | 80  | 76  | 84 | 35  | 80  | 70  | 55 | 53  | 80  | 60  | 63 | 64  | 80  | 91  | 77 |
| 15         | 外国隆太        | 87   | 87  | 96  | 87 | 40  | 100 | 80  | 68 | 60  | 100 | 90  | 78 | 73  | 100 | 89  | 86 |
| 16         | 田所みさき       | 85   | 99  | 100 | 92 | 50  | 80  | 100 | 70 | 75  | 80  | 90  | 78 | 92  | 80  | 69  | 81 |
| 17         | 千種広大        | 89   | 84  | 88  | 88 | 30  | 60  | 60  | 45 | 45  | 60  | 100 | 66 | 55  | 60  | 89  | 67 |
| 18         | 土田優子        | 89   | 93  | 94  | 91 | 50  | 100 | 100 | 75 | 75  | 100 | 100 | 90 | 92  | 100 | 100 | 97 |
| 19         | 手導弘幸        | 88   | 87  | 88  | 88 | 50  | 80  | 100 | 70 | 75  | 80  | 60  | 72 | 92  | 80  | 91  | 88 |
| 20         | 戸田夏希        | 79   | 82  | 84  | 81 | 35  | 80  | 70  | 55 | 53  | 80  | 90  | 69 | 64  | 80  | 69  | 70 |
| 21         | 内離光         | 97   | 100 | 100 | 98 | 50  | 60  | 100 | 65 | 75  | 60  | 60  | 66 | 92  | 60  | 89  | 81 |
| 22         | 西村菜         | 93   | 92  | 94  | 93 | 45  | 100 | 90  | 70 | 68  | 100 | 60  | 75 | 83  | 100 | 100 | 93 |
| 23         | 布村良明        | 88   | 92  | 9.4 | 90 | 50  | 100 | 100 | 76 | 76  | 100 | 80  | 84 | 92  | 100 | 89  | 02 |

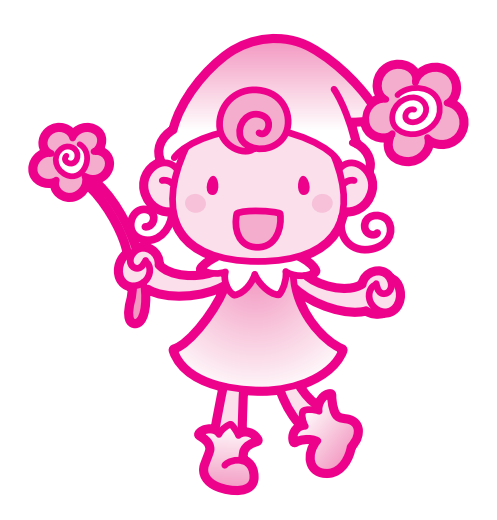

| ТОР      | 得点入力   | 得点集計     | 成績分析     | 集計設定   | 入力<br>通知表/要 | 田力<br>要録 通知表/要錄 | 校務支援   |  |
|----------|--------|----------|----------|--------|-------------|-----------------|--------|--|
| 面談用診断シート | 面談用診断出 | ウ 学習到達度ジ | レート 成績推移 | 多シート 学 | 習の記録        | 学年別成績表          | 学年別分析表 |  |

成績推移シートを出力します。

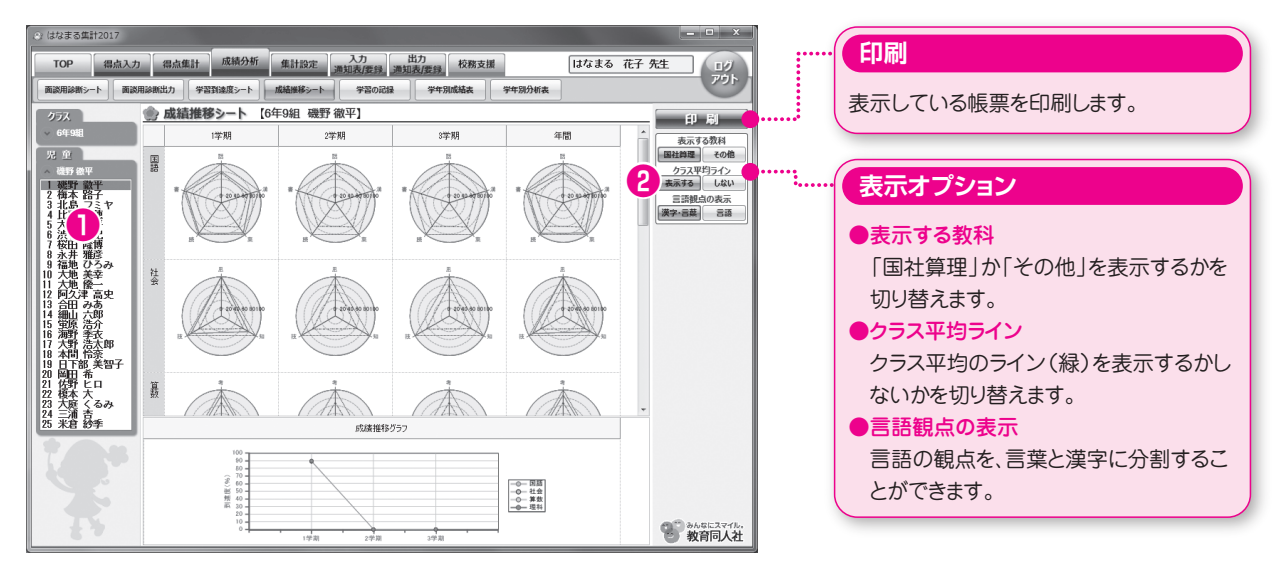

#### ①クラス・児童の選択

左側のメニューから、クラス・児童を選択してください。

#### ②表示する項目の設定

右側の表示オプションを切り換え、帳票の各項目の表示・非表示を切り替 えることができます。

◎出力見本

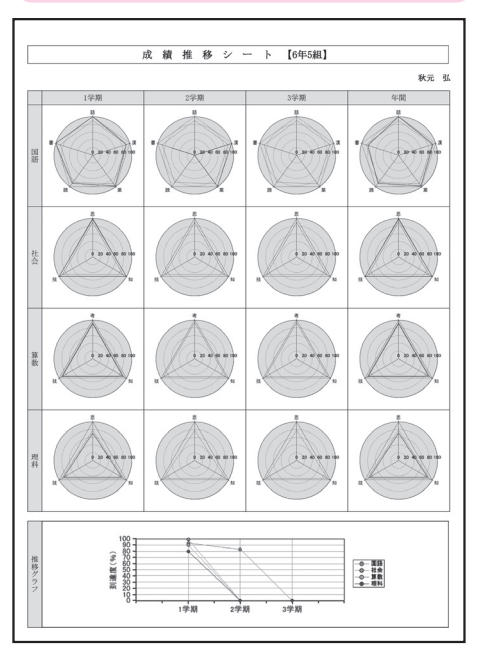

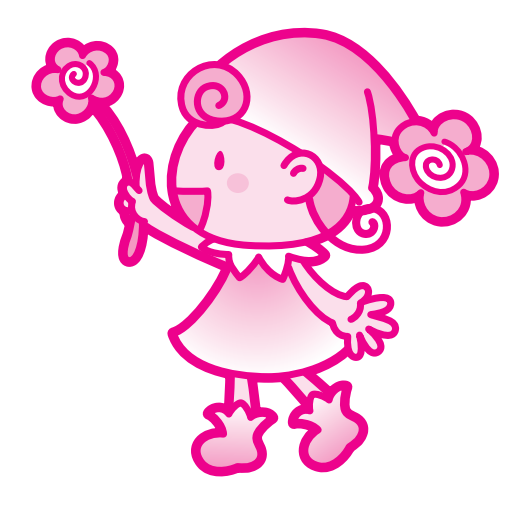

|   | ТОР      | 得点入力    | 得点集計   | 成績分析     | 集計設定 | 入力<br>通知表/ | 田力<br>要録 通知表/要 | <b>校務支援</b> |  |
|---|----------|---------|--------|----------|------|------------|----------------|-------------|--|
| 面 | 証談用診断シート | 面談用診断出力 | 学習到達度ジ | レート 成績推移 | シート  | 学習の記録      | 学年別成績表         | 学年別分析表      |  |

学習の記録を出力します。

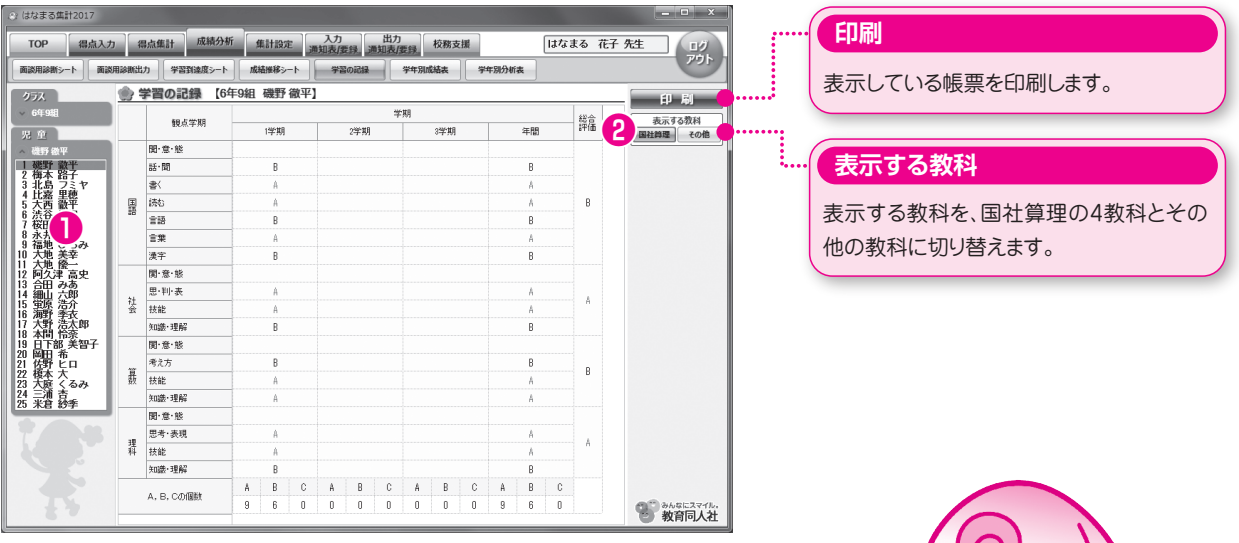

#### ①クラス・児童の選択

左側のメニューから、クラス・児童を選択してください。

#### ②表示する教科の選択

「国社算理」の4教科表示と、「その他」の教科を切り替えて表示します。

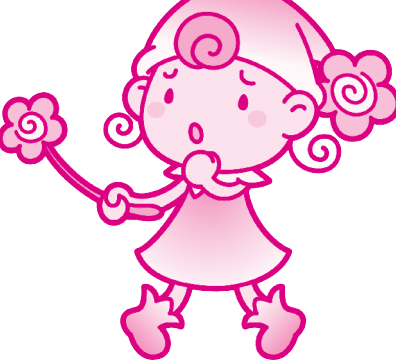

#### 印刷に関するTIPS ②

#### 両面印刷機能等の利用

はなまる2017では、お使いのPCにインストールされている プリンタドライバの様々な機能をご利用いただけます。 印刷時に開く印刷画面で「プリンタの詳細設定」ボタンをク リックすると、お使いのPCで利用できるプリンタの詳細な設 定画面が開きます。ここで両面印刷などの設定が可能です。

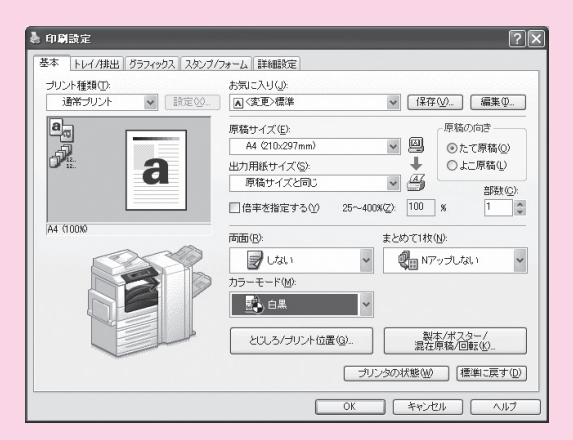

※ご利用いただける印刷機能は、プリンタメーカー、機種、ドライバなどによって異なります。
※画面はプリンタ設定画面の例です。実際の画面はお使いのプリンタメーカー、機種、ドライバなどによって異なります。

|   | ТОР      | 得点入力    | 得点集計   | 成績分析     | 集計設定        | 入力<br>通知表/ | 田力<br>要録 通知表/要 | 禄 校務支援 |  |
|---|----------|---------|--------|----------|-------------|------------|----------------|--------|--|
| 面 | 証談用診断シート | 面談用診断出力 | 学習到達度ジ | シート 成績推移 | <b>ミシート</b> | 学習の記録      | 学年別成績表         | 学年別分析表 |  |

学年別成績表を出力します。

| 🕑 はなまる集計 |        |        |     |          |         |      |                 |        |                |     |         |       |     |              |                                            | ×        | 1     | Carry               |
|----------|--------|--------|-----|----------|---------|------|-----------------|--------|----------------|-----|---------|-------|-----|--------------|--------------------------------------------|----------|-------|---------------------|
| ТОР      | 得点入力   |        | 得点鄉 | 計 成績分析   | 集計設定    | 入力   | り<br>(売時)       | 出力     | 校              | 勝支援 |         | はなま   | 3   | 花子:          | 先生                                         | 17       |       | 「印刷」                |
| 而送用这新?>- | N maxm | ilenti | 85  | 学習到速度シート | 成績機総シート | 7    | 1960年<br>128の記録 | 3      | 5854<br>学年別成結3 |     | 学年别分析表  |       |     |              |                                            | アウト      |       |                     |
|          |        | -      |     |          |         |      |                 |        |                |     |         |       |     |              |                                            |          |       | 表示している帳票を印刷します。     |
| 学年       |        | 3      | 74  | 別成績表(    | 9年生]    |      |                 |        |                |     |         |       |     | _            | - 印 /                                      | 6I 🔴     | ••••• |                     |
| (▼ 6年生   |        |        |     |          | E       | ið . |                 |        | 社会             |     | Ĩ       | 皷     | _   | ^            | 表示する                                       | 教科       |       |                     |
| 6        |        | 組      | 番号  | 児童名      | 1学期 2学期 | 3学期: | 年間              | 学期  2学 | 期 3学期          | 年間  | 1学期 2学期 | 3学期 年 | 間 1 | 学期           | 国社論理                                       | その他      |       |                     |
|          |        | 9      | 1   | 磯野 微平    | 89      |      | 89              | 90     |                | 90  | 89      |       | 89  | . 2          | 表示モ                                        | -15      |       |                     |
|          |        | 9      | 2   | 植本 路子    | 71      |      | 71              | 86     |                | 86  | 86      |       | 86  | 0.           | 到速率                                        | A·B·C    | ····  | 【表示オフション】           |
|          |        | 9      | 3   | 北島 パヤ    | 96      |      | 96              | 76     |                | 76  | 77      |       | 77  | 78           |                                            |          |       |                     |
|          |        | 9      | 4   | 比嘉 里穂    | 65      |      | 65              | 60     |                | 60  | 59      |       | 59  | 60           |                                            |          |       |                     |
|          |        | 9      | 5   | 大西 徽平    | 48      |      | 48              | 60     |                | 60  | 60      |       | 80  | 60           |                                            |          |       | ●表示9る教科             |
|          |        | 9      | 6   | 渋谷 早紀    | 80      |      | 80              | 73     |                | 73  | 72      |       | 72  | 73           |                                            |          |       | 「国社答理」や「どの他」とまニオスやと |
|          |        | 9      | 7   | 桜田 隆博    | 79      |      | 79              | 70     |                | 70  | 71      |       | 71  | 70           |                                            |          |       | 国社昇理]か ての他」を衣示9つかを  |
|          |        | 9      | 8   | 永井 雅彦    | 75      |      | 75              | 76     |                | 76  | 75      |       | 75  | 7€≡          |                                            |          |       | 切り抜きます              |
|          |        | 9      | 9   | 福地 ひろみ   | 66      |      | 66              | 63     |                | 63  | 62      |       | 62  | 63           |                                            |          |       | 別ジロルより。             |
|          |        | 9      | 10  | 大地 美幸    | 68      |      | 68              | 76     |                | 76  | 77      |       | 77  | 76           |                                            |          |       | ●表示モード              |
|          |        | 9      | 11  | 大地 優一    | 75      |      | 75              | 80     |                | 80  | 80      |       | 80  | 80           |                                            |          |       |                     |
|          |        | 9      | 12  | 阿久津 高史   | 94      |      | 94              | 80     |                | 80  | 81      |       | 81  | 80           |                                            |          |       | 到達率で表示するかABCで表示するか  |
|          |        | 9      | 13  | 合田 みあ    | 78      |      | 78              | 70     |                | 70  | 69      |       | 69  | 70           |                                            |          |       |                     |
|          |        | 9      | 14  | 細山六郎     | 77      |      | 77              | 63     |                | 63  | 64      |       | 64  | 63           |                                            |          |       | を切り替えます。            |
|          |        | 9      | 15  | 鲎原 浩介    | 71      |      | 71              | 66     |                | 66  | 65      |       | 65  | 68           |                                            |          |       |                     |
|          |        | 9      | 16  | 海野 季衣    | 72      |      | 72              | 80     |                | 80  | 79      |       | 79  | 80           |                                            |          |       |                     |
|          |        | 9      | 17  | 大野 浩太郎   | 67      |      | 87              | 60     |                | 60  | 59      |       | 59  | 60           |                                            |          |       |                     |
|          |        | 9      | 18  | 本間 怜奈    | 64      |      | 64              | 63     |                | 63  | 62      |       | 62  | 63           |                                            |          |       |                     |
|          |        | 9      | 19  | 日下部 美智子  | 72      |      | 72              | 73     |                | 73  | 72      |       | 72  | 75           |                                            |          |       |                     |
|          |        | 9      | 20  | 岡田 希     | 72      |      | 72              | 76     |                | 76  | 76      |       | 76  | 76           | - TRACTAL                                  | 1155     |       | まテナカス旧会 (の)         |
|          |        | 9      | 21  | 佐野 ヒロ    | 69      |      | 69              | 66     |                | 66  | 66      |       | 66  | 66           | 1900                                       |          |       | 次小C110元里            |
|          |        | 9      | 22  | 榎本 大     | 63      |      | 63              | 60     |                | 60  | 59      |       | 59  | - 1 <u>0</u> | (1) わない わない わない わない わない わない わかない わかない わかない |          |       |                     |
|          |        |        | 12  | * 府 /スユ  |         |      | _               |        |                | _   |         |       | _   |              | - #XF                                      | 1-12 (41 | J.    | ※日キャキクニフト目い尚在のすべての旧 |
|          |        |        |     |          |         |      |                 |        |                |     |         |       |     |              |                                            |          |       | 医ハビルにクリスと回し子中のタイ(の光 |

童が表示されます。

#### ①クラスの選択

左側のメニューから、クラスを選択してください。

#### ②表示オプションの選択

右側の表示オプションから、「国社算理」の4教科表示と、「その他」の教 科を切り替えて表示します。

右側の表示オプションから、「到達度」・「ABC」のどちらかのモードを選 択してください。 ※到達度…%で表示します。 ※ABC …ABCで表示します。評価基準の変更が可能です。

#### ■学年別成績表のご利用について

学年別成績表をご利用いただく為には、複数クラスで同一のはなまる2017データベースをご利用いただいている場合のみとなります。

〈ご利用いただける例〉

●1台のPCに「はなまる2017」をインストールし、同一学年の複数の先生が使用している場合。

●サーバにインストールした「はなまる2017」を、同一学年の複数の先生が共有して使用している場合。 〈ご利用いただけない例〉

●それぞれ別のPCにインストールして使用している場合。

●サーバで使用しているが、自分専用のフォルダなどに個別にインストールして使用している場合。

|   | ТОР      | 得点入力    | 得点集計   | 成績分析     | 集計設定 | 入力<br>通知表/ | 出力<br>要録 通知表/要 | 禄 校務支援 |  |
|---|----------|---------|--------|----------|------|------------|----------------|--------|--|
| 面 | 証談用診断シート | 面談用診断出力 | 学習到達度ジ | レート 成績推移 | シート  | 望の記録       | 学年別成績表         | 学年別分析表 |  |

学年別分析表を出力します。

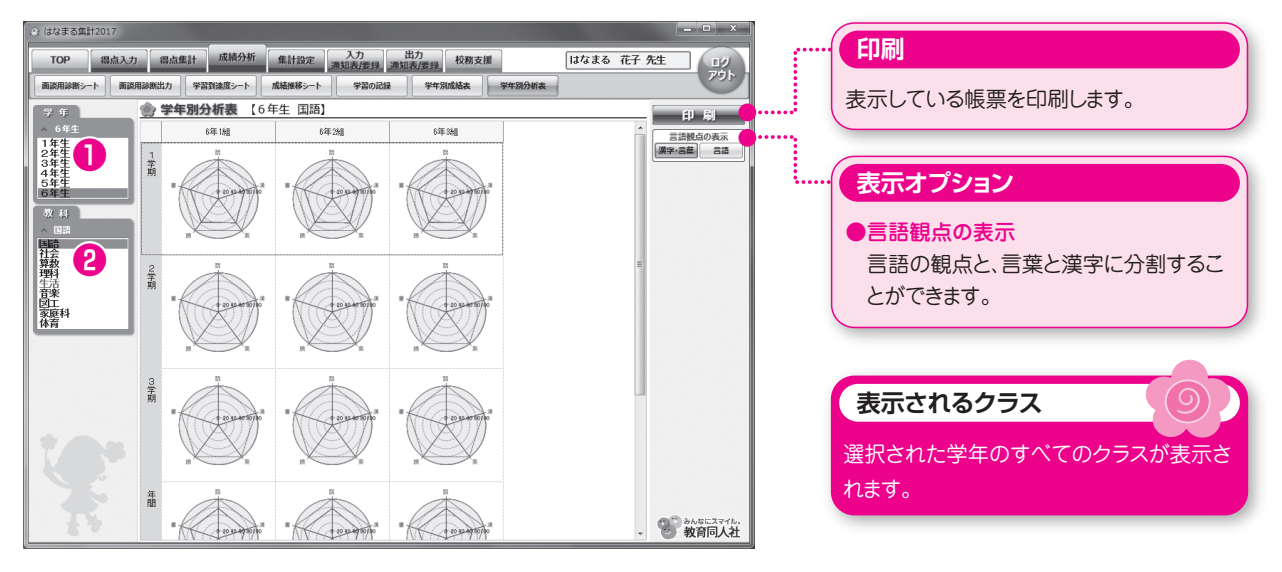

#### ①学年の選択

左側のメニューから、学年を選択してください。

#### ②教科の選択

左側のメニューから、教科を選択してください。

#### ■学年別分析表のご利用について

学年別分析表をご利用いただく為には、複数クラスで同一のはなまる2017データベースをご利用いただいている場合のみとなります。

〈ご利用いただける例〉

●1台のPCに「はなまる2017」をインストールし、同一学年の複数の先生が使用している場合。

●サーバにインストールした「はなまる2017」を、同一学年の複数の先生が共有して使用している場合。 〈ご利用いただけない例〉

●それぞれ別のPCにインストールして使用している場合。

●サーバで使用しているが、自分専用のフォルダなどに個別にインストールして使用している場合。

| ТОР    | 得点入力    | 得点集計  | 成績分析   | 集計設定    | 入力<br>通知表/要銷 | 出力<br>録 通知表/要録 | 校務支援 |  |
|--------|---------|-------|--------|---------|--------------|----------------|------|--|
| テストの設定 | 評価基準の設定 | 重みの設定 | き プレテス | トの設定 達成 | 成の設定         | 小問の設定          |      |  |

教科ごとにテストの設定を行ないます。

単元の学期間移動、入力・集計から除外するテストの設定も可能です。

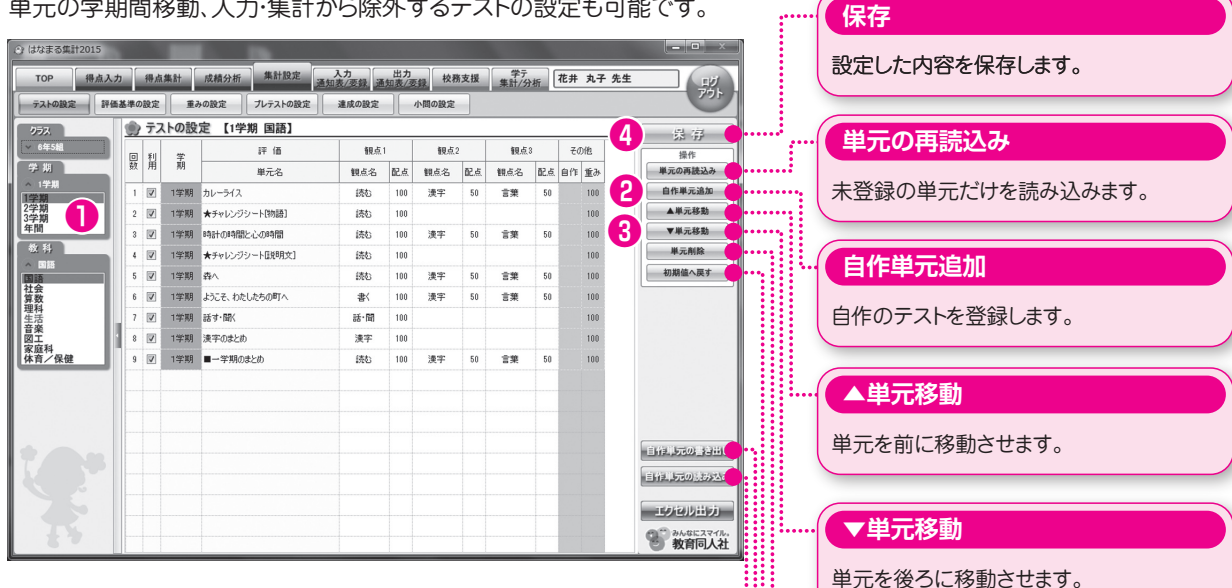

#### ①テストの設定

学期・教科を選択し、単元一覧が表示されますので、必要な項目を設定 してください。

#### ②自作テストの登録

自作テストを登録する場合は、右側の「自作単元追加」をクリックしてく ださい。単元名を入力し、観点・配点を設定後、「保存」ボタンをクリック してください。

#### ③単元の移動

移動させたい単元を選択し、右側の「単元移動」ボタンをクリックして 移動してください。 ※学期間で単元を移動させる場合は、左側のメニューの学期選択で、年間を選んでください。

#### ④設定の保存

設定後、「保存」ボタンをクリックして反映させます。

#### ■ご注意

単元の削除や、データを初期値に戻すと、該当単元のそれまでにご入力 いただいたデータが消去されます。十分にご確認の上実行してください。 入力データの保護(P7参照)を行っている場合、保護中の学期のデータ は、削除できませんが、初期値へ戻すことは可能です。 ※単元の移動ではデータは消去されません。

単元を後ろに移動させます。 単元削除 単元を削除します。 初期値へ戻す 設定を初期の状態に戻します。実行すると 登録した内容は消去されます。 自作単元の書き出し 自作単元データを書き出します。 自作単元の読み込み 書き出した単元データを読み込みます。

#### 単元データのエクセル出力

テストの単元データをエクセル形式で出力 します。 他の校務ソフトに、テストの単元データを取 り込む際にご利用ください。

| ТОР    | 得点入力    | 得点集計  | 成績分析 | 集計設定    | 入力<br>通知表/要 | 田力<br>[録] 通知表/要録 | 校務支援 |  |
|--------|---------|-------|------|---------|-------------|------------------|------|--|
| テストの設定 | 評価基準の設定 | 重みの設定 | プレテス | トの設定 達成 | 成の設定        | 小問の設定            |      |  |

評価基準の設定を行ないます。

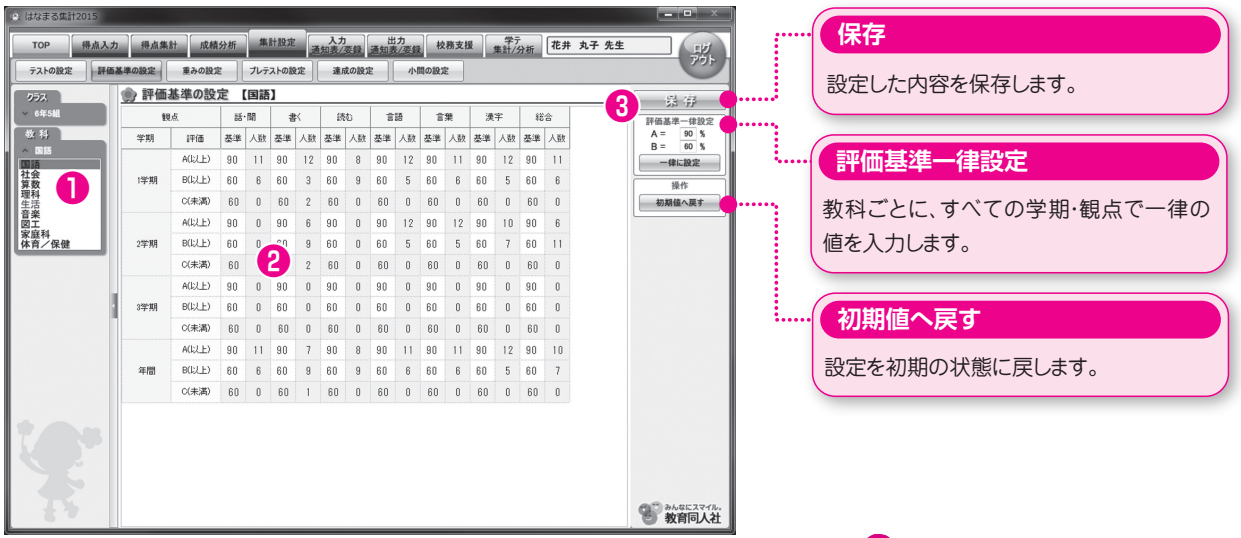

#### ①評価基準を変更したい教科の選択

左側のメニューから、教科を選択してください。

#### ②評価基準の入力

学期ごとの各観点の評価基準を数値(%)で入力します。 すべての学期、観点を共通の基準にする場合は、右側の「評価基準一律 設定」で一度に設定することができます。

#### ③設定の保存

入力後、「保存」ボタンをクリックして反映させます。

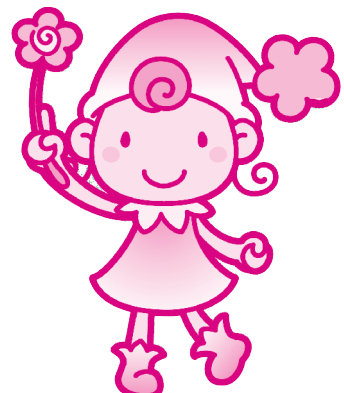

#### ■評価基準の変更について

評価基準は学期ごとに各教科の観点で設定します。単元ごとの基準は設定できません。単元ごとに違いを持たせたい 場合には、「重みの設定」で行なってください。

また、学期ごとの評価基準と、年間の評価基準はそれぞれ独立した基準で評価します。学期ごとの基準を変更しても、 年間の評価基準には反映されませんのでご注意ください。

| ТОР    | 得点入力    | 得点集計 | 成績分析   | 集計設定   | 入力<br>通知表/要 | 出力<br>長録 通知表/要録 | 校務支援 |  |
|--------|---------|------|--------|--------|-------------|-----------------|------|--|
| テストの設定 | 評価基準の設定 | 重みの設 | 定 プレテス | トの設定 達 | 成の設定        | 小問の設定           |      |  |

単元の重みの設定を行ないます。

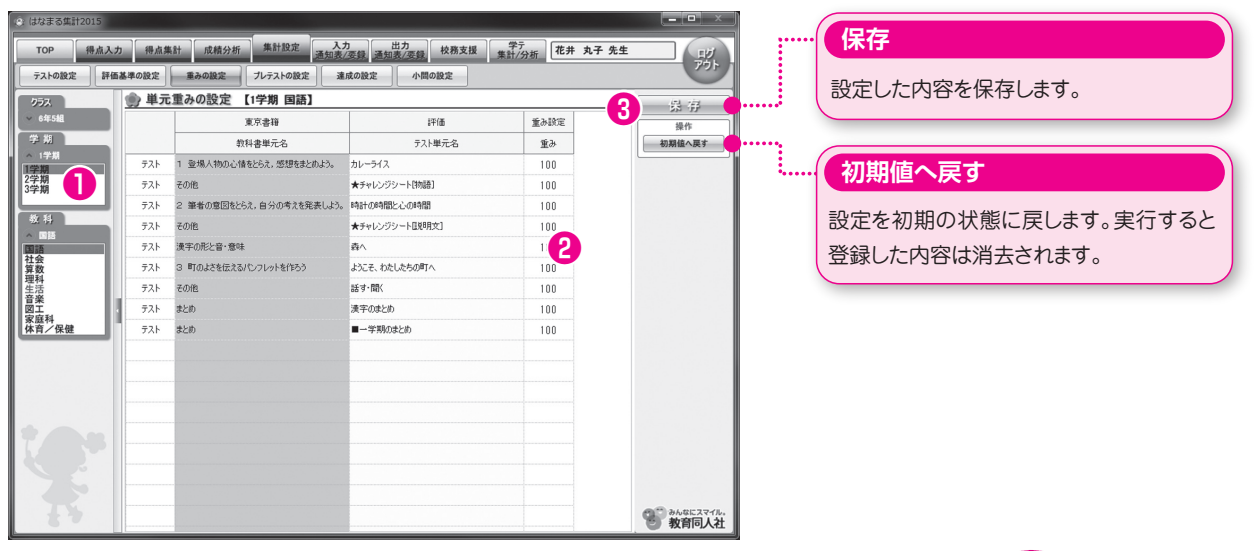

#### ①学期・教科の選択

左側メニューから、学期と教科を選択します。

#### ②重みの入力

表示される各単元の重みを、数値(%)で入力します。 標準では、各単元100%に設定されています。

#### ③設定の保存

入力後、「保存」ボタンをクリックして設定を反映させます。

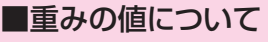

各単元の重みの標準値は100となります。

入力できる値は200~1の範囲で変更できます。重みの変更は、単元ごとの相対的な重みを変更するもので、該当単元 のすべての観点の重みが同じ比率で変更されます。

重みを変更すると、集計表・分析表で、表示されている単元の素点(点数)を重みの比率に応じて変更します。 ※成績分析での各プレテスト単元の重みは20、達成単元は10に設定されています。

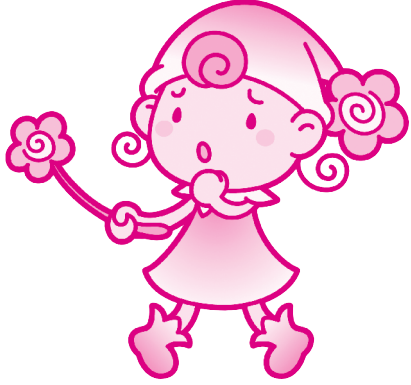

| ТОР    | 得点入力    | 得点集計  | 成績分析   | 集計設定    | 入力<br>通知表/要録 | 出力<br>通知表/要録 | 校務支援 |  |
|--------|---------|-------|--------|---------|--------------|--------------|------|--|
| テストの設定 | 評価基準の設定 | 重みの設定 | 定 プレテス | トの設定 達成 | の設定          | 小問の設定        |      |  |

教科ごとにプレテストの設定を行ないます。

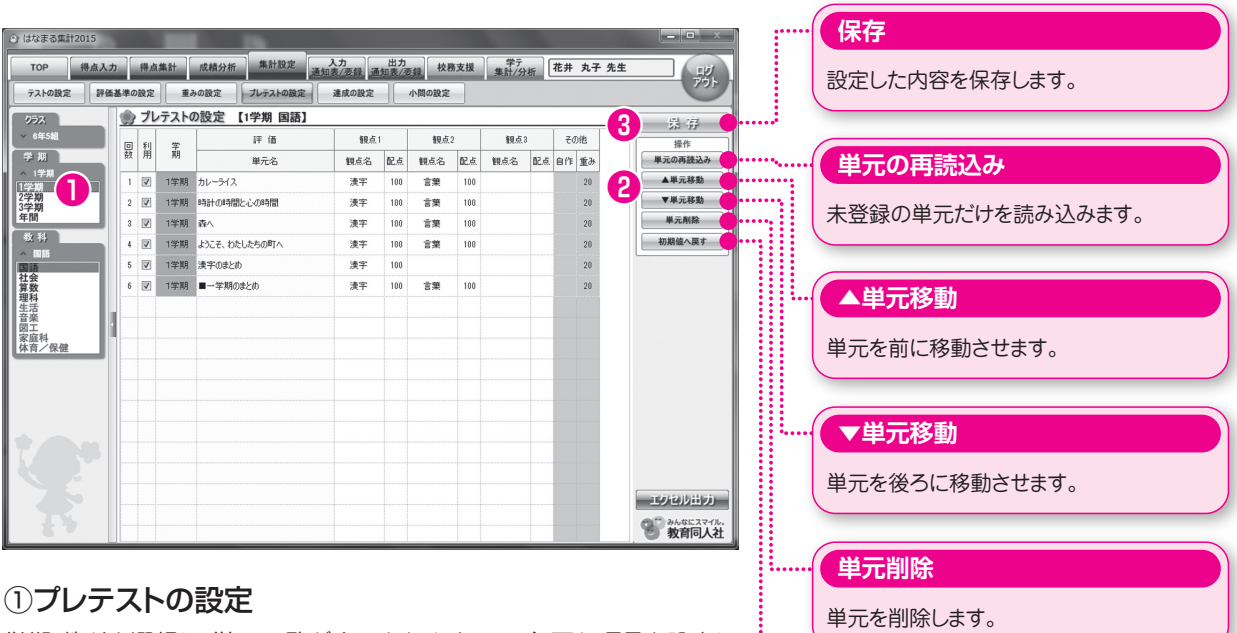

学期・教科を選択し、単元一覧が表示されますので、必要な項目を設定してください。

※プレテストをご利用いただけるテストは、プラスワンテストとZPテストのみとなります。

#### 2単元の移動

移動させたい単元を選択し、右側の「単元移動」ボタンをクリックして移動してください。

※学期間で単元を移動させる場合は、左側のメニューの学期選択で、年間を選んでください。

#### ③設定の保存

設定後、「保存」ボタンをクリックして反映させます。

# 単元削除 単元を削除します。 初期値へ戻す 設定を初期の状態に戻します。実行すると 登録した内容は消去されます。

#### ■ご注意

単元の削除や、データを初期値に戻すと,該当単元のそれまでにご入力いただいたデータが消去されます。十分にご確認の上実行してください。 ※単元の移動ではデータは消去されません。

33

| ТОР    | 得点入力    | 得点集計  | 成績分析   | 集計設定    | 入力<br>通知表/要録 | 出力<br>通知表/要録 | 校務支援 |  |
|--------|---------|-------|--------|---------|--------------|--------------|------|--|
| テストの設定 | 評価基準の設定 | 重みの設定 | 定 プレテス | トの設定 達成 | 成の設定         | 小問の設定        |      |  |

教科ごとに達成の設定を行ないます。

| 🙁 はなまる集計        | 2015 |      |            |          |              |        |                            |            |             |     |            |      |      |       |   | - • ×          | J        |   | (   | 保存               |
|-----------------|------|------|------------|----------|--------------|--------|----------------------------|------------|-------------|-----|------------|------|------|-------|---|----------------|----------|---|-----|------------------|
| TOP<br>テストの設定   | 得点入  | 力    | 得点:<br>の設定 | 集計<br>重3 | 成績分析<br>5の設定 | 集計設定   | 入力<br>通知表/医録<br>通<br>達成の設定 | 出力<br>知表/3 | 長録 校務 小問の設定 | 务支援 | 学テ<br>集計/分 | )析 [ | 花井:  | 丸子 先生 | E | 日グ<br>アウト      | -        |   |     | 設定した内容を保存します。    |
| 253             |      | 1    |            |          |              |        |                            |            |             |     |            |      |      |       |   |                |          |   |     |                  |
| ⊗ 64E548        |      |      |            | -        |              | 評価     | 観点1                        |            | 観点          | 2   | 観点         | 3    | その日  | 2     | 3 | 25 'FF'<br>漫作  | 1        |   |     |                  |
| 学期              |      | 1420 | 間          | 蒴        |              | 単元名    | 観点名                        | 記点         | 観点名         | 配点  | 観点名        | 記点   | 白作 1 | ÉЭ    | н | 単元の再読込み        | <b>.</b> |   | (   | 出二の再注いな          |
| へ 年間<br>1学期     |      |      | 7          | 1学期      | 五年生の複        | 22     | 漢字                         | 100        | 言葉          | 100 |            |      |      | 10    | 5 | ▲単元移動          | <b>.</b> |   | "   | 半九の円記込め          |
| 2学期<br>3学期      |      | 1    |            | 1学期      | カレーライス       | መታወ    | 漢字                         | 100        |             |     |            |      |      | 10    | 5 | ▼単元移動          |          |   |     |                  |
| 年間              |      | 1    |            | 1学期      | カレーライス       | ほかゆ    | 言葉                         | 100        |             |     |            |      |      | 10    | н | 単元削除           |          | - |     | 未登録の単元だけを読み込みます。 |
| 教科              |      | 1    |            | 1学期      | カレーライス       | (IMD   | 読む                         | 100        |             |     |            |      |      | 10    | н | 初期値へ戻す         | ••••     |   | 1   |                  |
| 国語              |      | Ę    |            | 1学期      | カレーライス       | (FM@   | 漢字                         | 100        |             |     |            |      |      | 10    |   |                |          |   |     |                  |
| 11云<br>算数<br>四时 | - 1  | 6    |            | 1学期      | 笑うから楽し       | 61     | 漢字                         | 100        |             |     |            |      |      | 10    | 1 |                |          |   | 1   |                  |
| 生活              | - 1  |      |            | 1学期      | 笑うから楽し       | 0      | 言葉                         | 100        |             |     |            |      |      | 10    | Ľ |                |          |   | ••• | ▲里兀移動            |
| 図工<br>家庭科       | - 1  |      |            | 1学期      | 笑うから楽し       | 6)     | 読む                         | 100        |             |     |            |      |      | 10    | L |                |          |   |     |                  |
| 体育/保健           |      |      |            | 1学期      | 笑うから楽し       | 61     | 漢字                         | 100        |             |     |            |      |      | 10    | L |                |          |   |     | 単元を前に移動させます。     |
|                 |      | 1    | 0 🔽        | 1学期      | 学級討論会        | きしようの  | 漢字                         | 100        |             |     |            |      |      | 10    | L |                |          |   | 1   |                  |
|                 |      | 1    | 1 🔽        | 1学期      | 学级討論会        | :をしよう② | 言葉                         | 100        |             |     |            |      |      | 10    | L |                |          |   |     |                  |
|                 |      | 1    | 2 🔽        | 1学期      | 学级討論会        | 1をしよう③ | 話・聞                        | 100        |             |     |            |      |      | 10    |   |                |          |   | 1   |                  |
|                 |      | 1    | 3 🔽        | 1学期      | 学級討論会        | きしようゆ  | 漢字                         | 100        |             |     |            |      |      | 10    |   |                |          |   | .(  | ▼単元移動            |
|                 |      | 1    | 4          | 1学期      | 漢字の形と        | 音·意味①  | 漢字                         | 100        |             |     |            |      |      | 10    |   |                |          |   |     |                  |
|                 |      | 1    | 5 🔽        | 1学期      | 漢字の形と        | 音·意味②  | 言葉                         | 100        |             |     |            |      |      | 10    |   |                |          |   |     | 出ニナツスに投動させます     |
|                 |      | 1    | 6 🔽        | 1学期      | 漢字の形と        | 音·意味②  | 漢字                         | 100        |             |     |            |      |      | 10    | 6 | TRACKALL STATE |          |   |     | 半儿を夜つに体動させまり。    |
|                 |      | 1    | 7 🔽        | 1学期      | 私と本          |        | 漢字                         | 100        |             |     |            |      |      | 10    |   |                |          |   | 1   |                  |
|                 |      | 1    | 8 🔽        | 1学期      | 私と本          |        | 言葉                         | 100        |             |     |            |      |      | 10    | - | 教育同人社          |          |   |     |                  |
|                 | 式の   | )]   | 꺐          | <br>定    |              |        |                            |            |             |     |            |      |      |       |   |                |          |   | ••[ | 単元削除             |

学期・教科を選択し、単元一覧が表示されますので、必要な項目を設定してください。

#### ②単元の移動

移動させたい単元を選択し、右側の「単元移動」ボタンをクリックして移動してください。

※学期間で単元を移動させる場合は、左側のメニューの学期選択で、年間を選んでください。

#### ③設定の保存

設定後、「保存」ボタンをクリックして反映させます。

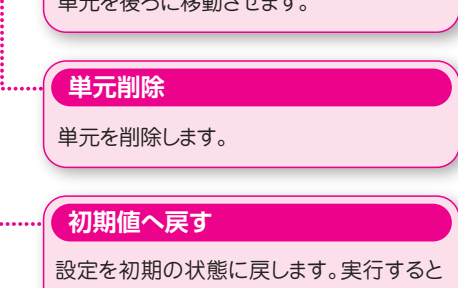

登録した内容は消去されます。

#### ■ご注意

単元の削除や、データを初期値に戻すと、該当単元のそれまでにご入力いただいたデータが消去されます。十分にご確認の上実行してください。 ※単元の移動ではデータは消去されません。

34

|        | ТОР | 得点入力    | 得点集計  | 成績分析   | 集計設定    | 入力<br>通知表/要録 | 出力<br>通知表/要録 | 校務支援 |  |
|--------|-----|---------|-------|--------|---------|--------------|--------------|------|--|
| テストの設定 |     | 評価基準の設定 | 主重みの設 | 定 プレテス | トの設定 達成 | 成の設定 /       | 小問の設定        |      |  |

他社・自作テストの単元ごとの小問の設定を行ないます。 ※教育同人社のテストの小問を設定することはできません。

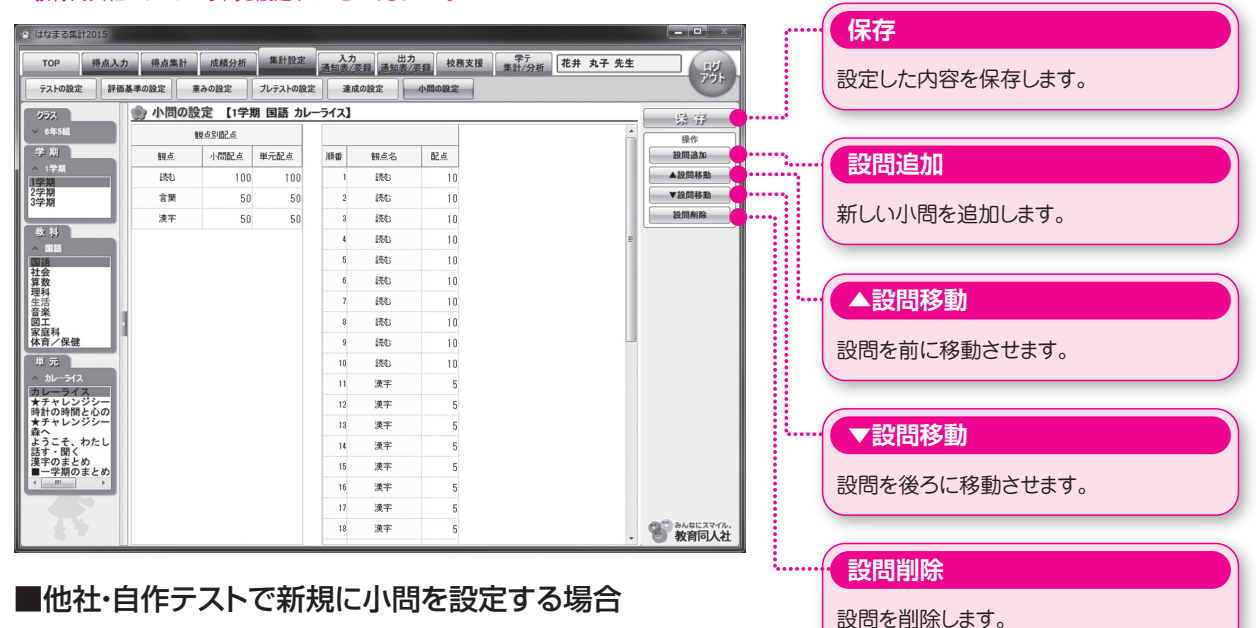

左側のメニューから単元を選択し、右側の「設問追加」ボタンをクリックして、小問を追加してください。

#### ■小問の修正

学期・教科・単元を選択します。すでに小問が設定されている単元の場合、小問一覧が表示されます。 修正後、「保存」ボタンをクリックしてください。

■ご注意

入力済みの単元で小問の設定を行なうと、該当単元のそれまでにご入力いただいたデータがすべて消去されます。十分にご確認の上実行してください。

※プレテスト・達成では小問の設定はできません。

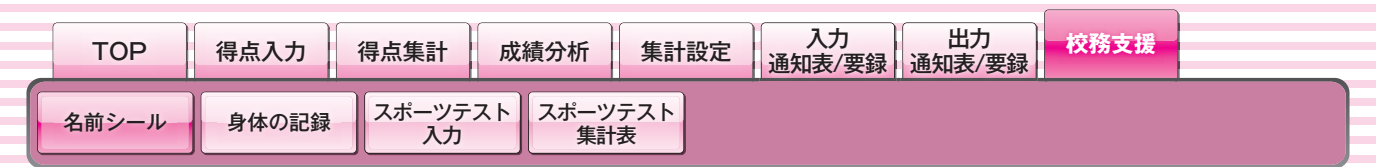

名前シールを印刷します。

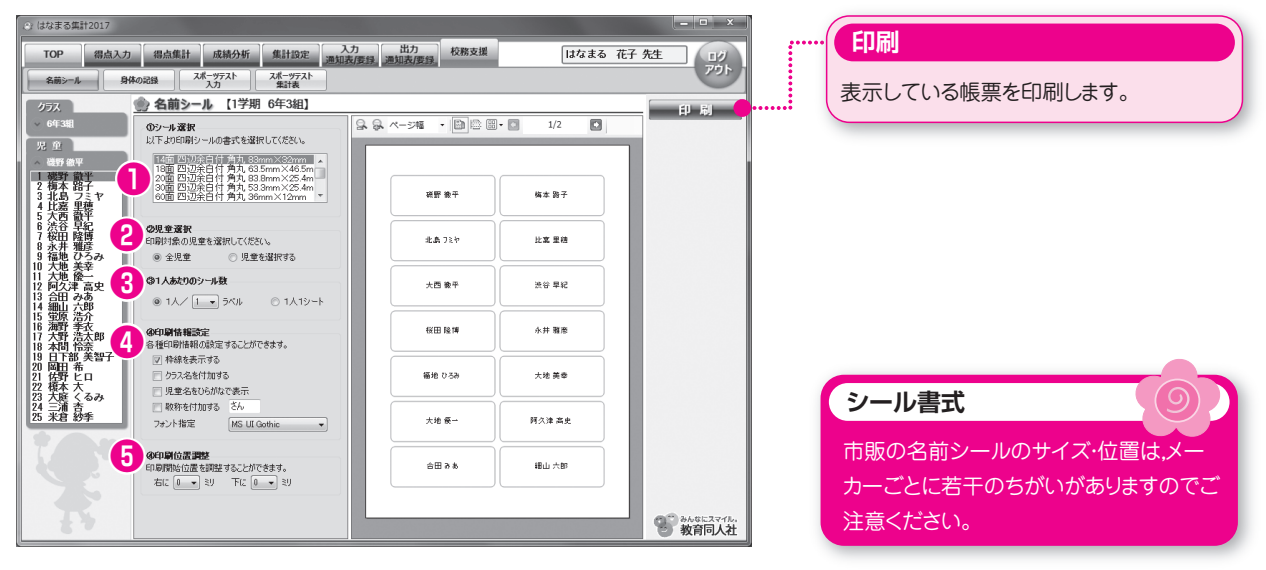

#### ①シール選択

印刷したいシールの書式を選択してください。

#### ②児童選択

「全児童」か「児童を選択する」のどちらかを選択して下さい。 全児童 ………… クラスのすべての児童が印刷されます。 児童を選択する…… 左側メニューの児童名をクリックして,印刷したい児童を選んでください。

#### ③1人あたりのシール枚数

児童1人あたり,何枚のラベルを印刷するか設定してください。 ※1人1シートを選択すると,1枚すべてが同一の児童で印刷されます。

#### ④印刷情報設定

印刷時の設定をします。必要な各項目にチェックを入れ、フォントを指定する場合には、使用するフォントを選択してください。

#### ⑤印刷位置調整

印刷時の位置を微調整します。シートの左上を起点にし、右・下それぞれ±3ミリまで調整できます。

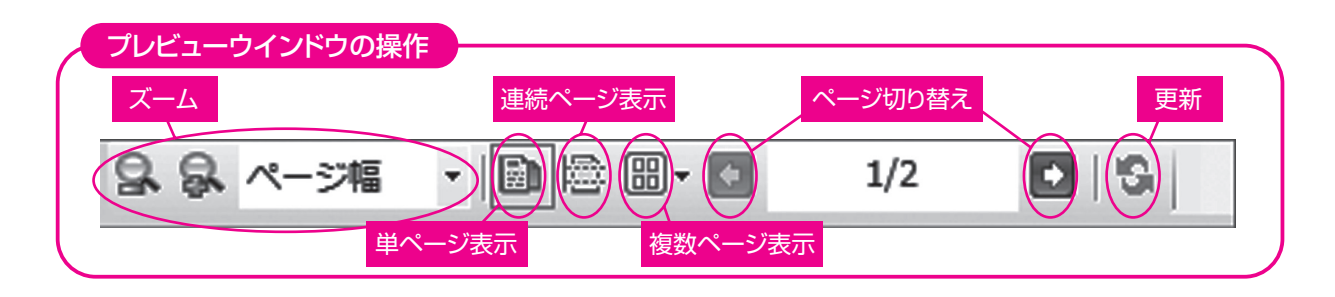

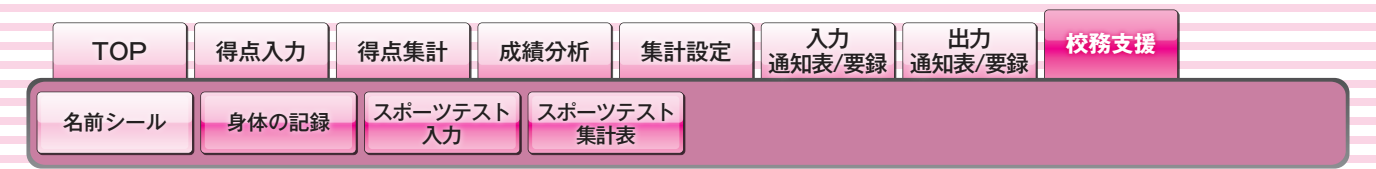

#### ■身体の記録

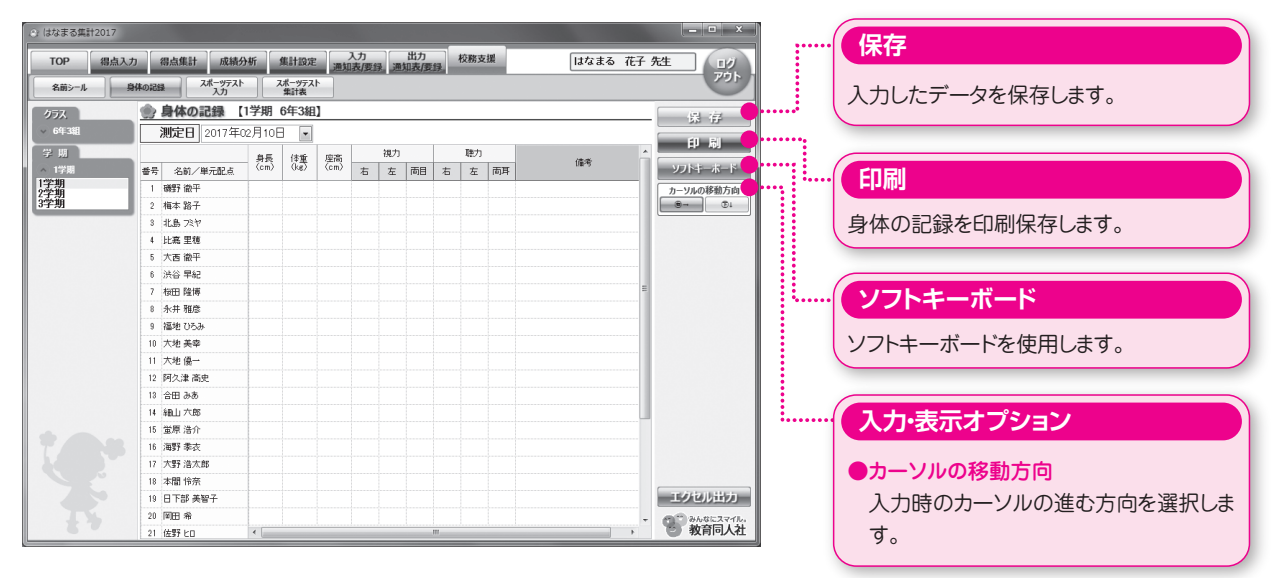

身長・体重・座高・視力・聴力・備考の各項目を入力し、身体の記録を作成します。

#### ■スポーツテスト入力

| TOP 得点入  | <i>b</i>   | 得点集計 成績3                 | 洲      | #111        | 97E . | 入力     |            |        | 出力   | . 8  | 務支援  | 1    |        | ſ    | はなま  | 6    | 仔  | 胜 10                                    |
|----------|------------|--------------------------|--------|-------------|-------|--------|------------|--------|------|------|------|------|--------|------|------|------|----|-----------------------------------------|
| \$.@>−1. | 明本の記       | 2.01-9/F2.1<br>3.71      |        | スポーツ<br>第3日 | 721   | EXLIN/ | <u>EIR</u> | 1,9934 | NET  | 64   | -    |      |        |      |      |      |    | 701                                     |
| 457      | -          | 78-97757                 | *      | 6年3         | 1.1   |        | -          |        |      |      |      |      |        |      |      |      |    | C                                       |
| - 60728i |            | autora da la contractiva | o B co |             |       |        |            |        |      |      |      |      |        |      |      |      |    | - 梁 伊                                   |
| 047-348  | _          | 加速日 2017年1               | 227910 |             |       |        |            |        |      |      |      |      |        |      |      | _    |    | ソフトキーボード                                |
| 27 MJ    |            |                          |        | 3273        | 0.0   | _      | Eſ₿        | 長忠)    | 朝田   | 反復   | 熱しび  | 2In  | 61 m T | 11月  | €kU  | 7715 | tĥ | カーソルの移動方向                               |
| 2210     |            |                          | - 4    | 5           | を     | - 1    | 6          | - 0    | -    | 0    | 0    | 22   | (8)    |      |      |      | -  | 8- C:                                   |
| 全期       | <b>4</b> 5 | 名前/単元記点                  | 188    | 2688        |       | 688    |            | 1888   | 2008 | 1008 | 2008 | 0.55 |        | 1008 | 2008 | 128  | 3  |                                         |
| 7-99     | 1          | 補野 衛平                    |        |             |       |        |            |        |      |      |      |      |        |      |      |      |    |                                         |
|          | 2          | 補不 路子                    |        |             |       |        |            |        |      |      |      |      |        |      |      |      |    |                                         |
|          | 3          | 1LB 737                  |        |             |       |        |            |        |      |      |      |      |        |      |      |      |    |                                         |
|          | 4          | 比高生穂                     |        |             |       |        |            |        |      |      |      |      |        |      |      |      |    |                                         |
|          |            | 大西望牛                     |        |             |       |        |            |        |      |      |      |      |        |      |      |      |    |                                         |
|          | 6          | 24年 442                  |        |             |       |        |            |        |      |      |      |      |        |      |      |      |    |                                         |
|          | ,          | 经田 成体                    |        |             |       |        |            |        |      |      |      |      |        |      |      |      |    |                                         |
|          | 1          | 小井 租信                    |        |             |       |        |            |        |      |      |      |      |        |      |      |      |    |                                         |
|          | - 9        | 福地 0536                  |        |             |       |        |            |        |      |      |      |      |        |      |      |      |    |                                         |
|          | 10         | 大宅 美幸                    |        |             |       |        |            |        |      |      |      |      |        |      |      |      |    |                                         |
|          |            | 大地後一                     |        |             |       |        |            |        |      |      |      |      |        |      |      |      |    |                                         |
|          | 12         | 阿久津 高史                   |        |             |       |        |            |        |      |      |      |      |        |      |      |      |    |                                         |
|          | 13         | 2日 92                    |        |             |       |        |            |        |      |      |      |      |        |      |      |      |    |                                         |
|          | 14         | 細山穴峰                     |        |             |       |        |            |        |      |      |      |      |        |      |      |      |    |                                         |
|          | 15         | 軍際:潘介                    |        |             |       |        |            |        |      |      |      |      |        |      |      |      |    |                                         |
|          | 16         | 用野 学衣                    |        |             |       |        |            |        |      |      |      |      |        |      |      |      |    |                                         |
|          | 17         | 大野浩太郎                    |        |             |       |        |            |        |      |      |      |      |        |      |      |      |    |                                         |
|          | 18         | 本語 新奈                    |        |             |       |        |            |        |      |      |      |      |        |      |      |      |    |                                         |
|          | 19         | 日十部 美智子                  |        |             |       |        |            |        |      |      |      |      |        |      |      | _    |    | 1 2 2 2 2 2 2 2 2 2 2 2 2 2 2 2 2 2 2 2 |
| -        | 20         | 田 常                      | 14     |             |       |        |            |        |      |      |      |      | _      | _    | _    |      |    |                                         |

#### ■スポーツテスト集計表

| 1 (3 G & S #172017 |         |     |           |              |     |          |            |            |          |                  |        |    |         |    |              |
|--------------------|---------|-----|-----------|--------------|-----|----------|------------|------------|----------|------------------|--------|----|---------|----|--------------|
| TOP 得点入力           | 得点集     | t.  | 成績分       | fi Milta     | 宠定  | 入        | 力          | いた<br>たのです | 42<br>42 | 務支援              |        |    | はなまる 花  | 73 | 起            |
| 2前>-ル 身            | 1 BS04  | ᇪᆕ  | ሃታスト<br>カ | スポーツ<br>第3日初 | 721 | 1        |            |            |          |                  |        |    |         |    | 701          |
| 452                | ネスポー    | ッテフ | い度        | 数分布出;        | b ( | 6年3      | 8)         |            |          |                  |        |    |         |    | (11) NI      |
| 6438               | MCP     | 1   |           |              | 7   |          |            |            |          |                  |        |    |         | _  | 10 48        |
| 275 MI             | MALL    | ·   |           | 1.04         | - × | 12.19/52 | EEUCOMONE: | 200.51     | 1948     | FERCENSH<br>BURN | #127c+ |    | 48.31   |    | 出力形式         |
| 64 M               | 3       | 173 | _         | Fig          | ზას |          | 長生         | 朝田田        |          | 尺保               | 1020   |    | 51r04   | È. | 12200H6 - 15 |
| 17/1               |         | 男子  | 女子        |              | 男子  | 女子       |            | 男子         | 女子       |                  | 男子 :   | 女子 |         | 2  |              |
| 全期                 | 0- 2    |     |           | 0- 0         |     |          | 0- 0       |            |          | 0- 2             |        |    | 0- 5    |    |              |
| 宇期                 | 3- 5    |     |           | 1 - 3        |     |          | 1 - 3      |            |          | 3- 5             |        |    | 6-10    |    |              |
|                    | 2 - 8   |     |           | 4- 6         |     |          | 4- 6       |            |          | 6- 8             |        |    | 11 - 15 |    |              |
|                    | 9-11    |     |           | 7-9          |     |          | 7- 9       |            |          | 9-11             |        |    | 16 - 20 |    |              |
|                    | 12-14   |     |           | 10-12        |     |          | 10-12      |            |          | 12-14            |        |    | 21 - 25 |    |              |
|                    | 15-17   |     |           | 13-15        |     |          | 13-15      |            |          | 15-17            |        |    | 26 - 30 |    |              |
|                    | 18-20   |     |           | 16-18        |     |          | 16-18      |            |          | 18-20            |        |    | 31 - 35 |    |              |
|                    | 21 - 23 |     |           | 19-21        |     |          | 19-21      |            |          | 21 - 23          |        |    | 36 - 40 |    |              |
|                    | 24 - 26 |     |           | 22 - 24      |     |          | 22 = 24    |            |          | 24 - 26          |        |    | 41 - 45 |    |              |
|                    | 27-29   |     |           | 25-27        |     |          | 25-27      |            |          | 27-29            |        |    | 46 - 50 |    |              |
|                    | 30- 32  |     |           | 28-30        |     |          | 28-30      |            |          | 30-32            |        |    | 51 - 55 |    |              |
|                    | 33 - 35 |     |           | 31 - 33      |     |          | 31 - 33    |            |          | 33-35            |        |    | 56 - 60 |    |              |
|                    | 36-38   |     |           | 34- 35       |     |          | 34-36      |            |          | 36-38            |        |    | 61 - 65 |    |              |
|                    | 39-41   |     |           | 37-39        |     |          | 37-39      |            |          | 39-41            |        |    | 66-70   |    |              |
|                    | 42-44   |     |           | 40-42        |     |          | 40-42      |            |          | 42-44            |        |    | 71 - 75 |    |              |
|                    | 45-47   |     |           | 43-45        |     |          | 43-45      |            |          | 45-47            |        |    | 76-80   |    |              |
|                    | 48-50   |     |           | 46-48        |     |          | 46-48      |            |          | 48- 50           |        |    | 81 - 85 |    |              |
|                    | 51 - 53 |     |           | 49-51        |     |          | 49-51      |            |          | 51 - 53          |        |    | 86-90   |    |              |
|                    | 54-56   |     |           | 52-54        |     |          | 52-54      |            |          | 54- 56           |        |    | 91 - 95 |    | エクセル出力       |
|                    | 合計      |     |           | 合計           |     |          | 合計         |            |          | 合計               |        |    | 合計      |    | ● 約6にスマイ/    |

「測定日」を設定し、各項目を入力します。

スポーツテスト集計表には、「**度数分布**」と「一覧」の2種類の 出力形式があります。右側の「出力形式」で切り替えて表示 します。

※スポーツテスト集計表を表示するには、「児童設定」で性別が設定されている必要があります。